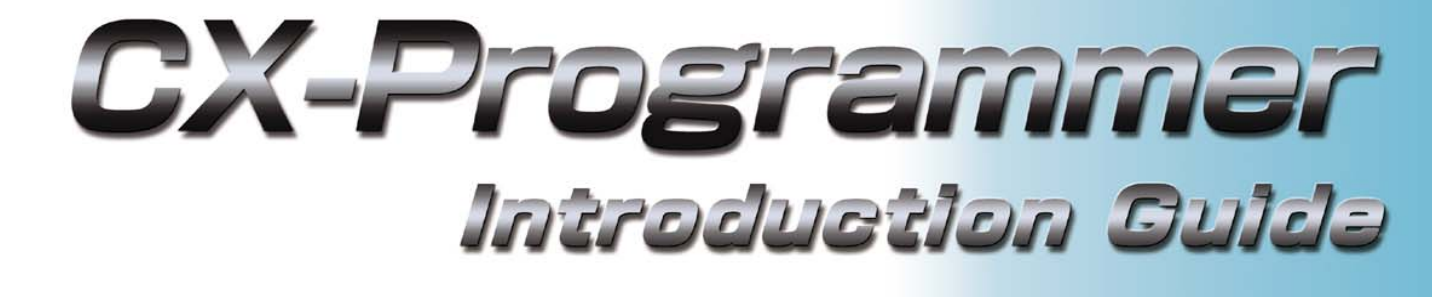

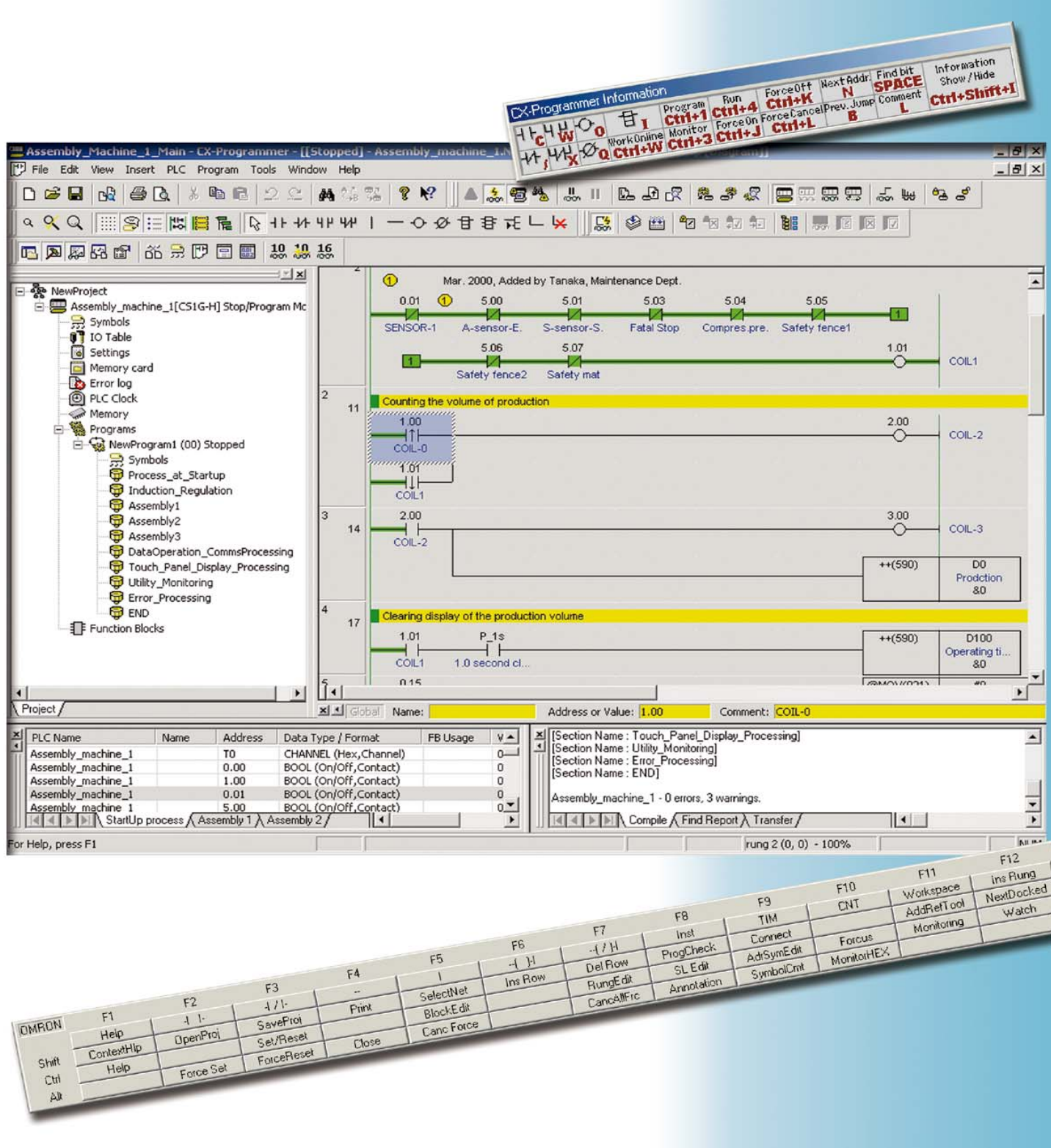

II CD-ROM di CX-One / CX-Programmer include il Manuale per l'utente in formato PDF.

### Prima di utilizzare CX-Programmer, leggere attentamente le sezioni "Avviso" e "Precauzioni" del Manuale per l'utente.

La "Guida introduttiva a CX-Programmer" illustra le procedure di funzionamento di base di CX-Programmer. Per una descrizione dettagliata, fare riferimento alla Guida o al Manuale per l'utente in formato PDF.

\* Per visualizzare il file PDF è necessario disporre di Acrobat Reader versione 4.0 o successiva.

# Sommario

# PC disponibile

# Tipi di dispositivi disponibili

# Capitolo 1 Installazione - Avvio

| 1. Installazione •••••                                                                                                    | ••••1-1      |
|----------------------------------------------------------------------------------------------------|--------------|
| 1-1. Installazione di CX-Programmer •••••••••••••••••••••••••••••••••••                                                                                                    | ••••1-1      |
| 1-2. Registrazione in linea                                                                                                    | ••••1-5      |
| 2. Avvio di CX-Programmer ••••••                                                                                                    | ••••1-7      |
| 3. Apertura di un nuovo progetto e impostazioni del tipo di dispositivo ••••••••••••••                                                                                                    | ••••1-8      |
| 4. Finestra di dialogo principale                                                                                                    | ••••1-9      |
| 4-1. Assegnazione dei tasti compatibile con SYSWIN                                                                                                    | ••••1-10     |
| 4-2. Sezione •••••                                                                                                    | ••••1-11     |
| 4-3. Eliminazione e visualizzazione di finestre non necessarie                                                                                                    | ••••1-13     |
| 5. Creazione di programmi                                                                                                    | ••••1-14     |
| 5-1. Immissione di un contatto normalmente aperto                                                                                                    | ••••1-15     |
| 5-2. Immissione di una popina                                                                                                    | •••1-16      |
| 5-5. Modifica dei commento al rung                                                                                                    | 1-18         |
| 5-5. Immissione di un contatto normalmente chiuso accesso accesso acce | ••••1-19     |
| 5-6. Immissione di commenti allegati                                                                                                    | 1-19         |
| 5-7 Immissione di un contatto differenziale. Su                                                                                                    | • • • 1_21   |
| 5-8. Immissione di un contatto differenzialeGiù                                                                                                    | ••••1-21     |
| 5-9. Immissione della linea verticaleSu                                                                                                    | • • • • 1-22 |
| 5-10. Immissione della linea verticaleGiù ••••••••••••••••••••••••••••••••••••                                                                                                    | ••••1-22     |
| 5-11. Immissione di istruzioni avanzate 1 - Immissione di stringhe • • • • • • • • • • • • • • • • •                                                                                                    | ••••1-23     |
| 5-12. Immissione di istruzioni avanzate 1 - Funzioni utili                                                                                                    | •••1-24      |
| 5-13. Immissione di un relè ausiliario - Bit dell'impulso di clock da 1,0 secondi                                                                                                    | ••• 1-25     |
| 5-14. Immissione di istruzioni avanzate 2 - Immissione del differenziale                                                                                                    | •••1-26      |
| 5-15. Immissione di un rung OR •••••••••••••••••••••••••••••••••••                                                                                                    | ••••1-27     |
| 5-16. Immissione di istruzioni avanzate 3 - Immissione in base al codice Fun •••••••••                                                                                                    | ••••1-28     |
| 5.17. Immissione delle istruzioni del temporizzatore                                                                                                    | ••••1-29     |
| 5.18. Immissione delle istruzioni del contatore                                                                                                    | ••••1-30     |
| 5-19. Modifica dei rungCopia e incolla                                                                                                    | ••••1-31     |
| 5.20. Immissione dell'istruzione END                                                                                                    | ••••1-31     |

# Capitolo 2 Utilizzo in linea.

| <ol> <li>Verifica degli errori di programma (Compila)</li> <li>Collegamento in linea</li> <li>Monitoraggio</li> <li>Monitoraggio - 2 Monitoraggio contemporaneo di più punti del programma</li> </ol>                             | 2-1<br>2-2<br>2-3<br>2-4 |
|----------------------------------------------------------------------------------------------------|--------------------------|
| <ol> <li>Monitoraggio - 3 Monitor in esadecimale</li> <li>Monitoraggio - 4 Finestra di monitoraggio</li> <li>Monitoraggio - 5 Mod. dei valori correnti e monitoraggio binario nella finestra di monitoraggio</li> </ol>           | 2-4                      |
| <ol> <li>8. Funzioni utili della finestra di monitoraggio</li> <li>9. Monitoraggio - 6 Finestra di monitoraggio - 2</li> <li>10. Monitoraggio - 7 RungWrap dei rung lunghi visualizzati</li> </ol>                                | 2-7                      |
| 11. Monitoraggio - 8 Monitor differenziale<br>12. Forza ON/OFF                                                                                                    | 2-10<br>2-11             |
| <ul> <li>13. Visualizzazione dell'elenco dei bit con attivazione/disattivazione forzata</li> <li>14. Modifica del valore impostato per il temporizzatore</li> <li>15. Modifica del valore corrente del temporizzatore</li> </ul>  | 2-11<br>2-12<br>2-12     |
| <ul> <li>6. Funzione Trova - 1 Ricerca dallo Strumento di riferimento indirizzo</li> <li>17. Funzione Trova - 2 Registrazione ricerca di ladder</li> <li>18. Funzione Trova - 3 Ricerca per parole chiave nel commento</li> </ul> | 2-13<br>2-14<br>2-16     |
| <ul> <li>19. Funzione Trova - 4 Vai a rung commentato</li> <li>20. Funzione Trova - 5 Trova indirizzi bit</li> </ul>                                                                                                    | 2-17<br>2-18             |
| Funzioni utili                                                                                                    | 2-19<br>ndix             |

## **PC disponibile**

### **Requisiti hardware**

| Elemento                                                                  | SO                                    | Windows95 * 1 /98/NT4.0<br>Service Pack 6a                                         | Windows2000 Service Pack<br>2 o versione successiva/Me                                                                                       | Windows XP                       |
|---------------------------------------------------------------------------|---------------------------------------|------------------------------------------------------------------------------------|----------------------------------------------------------------------------------------------------|----------------------------------|
| PC                                                                        |                                       | PC/AT compatibile                                                                  | PC/AT compatibile                                                                                                    | PC/AT compatibile                |
| CPU                                                                       |                                       | CPU Pentium<br>133 MHz o superiore<br>Pentium III 1 GHz o<br>superiore consigliato | CPU PentiumCPU Pentium133 MHz o superiore150 MHz o superiorePentium III 1 GHz oPentium III 1 GHz osuperiore consigliatosuperiore consigliato |                                  |
| Memoria<br>(RAM)*2                                                        | Dim. del progr.<br>Mass. 30K<br>step  | Almeno 64 MB<br>(almeno 96 MB)                                                     | Almeno 96 MB<br>(almeno 128 MB)                                                                                                    | Almeno 128 MB<br>(almeno 192 MB) |
| Vedere i valori tra<br>parentesi se si<br>utilizza anche<br>CX-Simulator. | Dim. del progr.<br>Mass. 120K<br>step | Almeno 128 MB<br>(almeno 128 MB)                                                   | Almeno 192 MB<br>(almeno 192 MB)                                                                                                    | Almeno 256 MB<br>(almeno 256 MB) |
|                                                                           | Dim. del progr.<br>Oltre 120K<br>step | Almeno 192 MB<br>(almeno 192 MB)                                                   | Almeno 256 MB<br>(almeno 256 MB)                                                                                                    | Almeno 384 MB<br>(almeno 384 MB) |
| Spazio su disco                                                           | rigido                                | Almeno 550 MB di spazio libero                                                     | Almeno 550 MB di spazio libero                                                                                                    | Almeno 550 MB di spazio libero   |
| Display                                                                   |                                       | SVGA 800X600 o superiore                                                           | SVGA 800X600 o superiore                                                                                                    | SVGA 800X600 o superiore         |
| Unità CD-ROM                                                              |                                       | Almeno una unità                                                                   | Almeno una unità                                                                                                    | Almeno una unità                 |
| Porta di comuni                                                           | cazione                               |                                                                                    | Almeno una porta RS-232C                                                                                                    |                                  |

# La quantità di memoria necessaria (RAM) dipende dalle dimensioni dei programmi da creare. Se la quantità di memoria necessaria (RAM) è superiore alla memoria (RAM) disponibile nel PC, il funzionamento di CX-Programmer potrebbe risultare rallentato.

- \*1: In Windows95 e con i PLC serie CS/CJ, non è possibile utilizzare la tabella I/O e Configurazione modulo di CX-Programmer (non sono disponibili le funzioni di impostazione dei parametri, attivazione dello strumento dedicato, indicazione del consumo, indicazione della larghezza del rack e il monitoraggio dello stato dei DIP dell'unità avanzata).
- \*2: Le dimensioni del programma specificate si riferiscono a quelle del PLC registrato. Se per un progetto sono stati registrati più PLC, è necessario disporre di circa 1 MB di memoria ogni 1000 step del programma.

Per ulteriori informazioni sui PC compatibili con l'installazione di CX-One, vedere il capitolo 2 "Installazione e disinstallazione" del manuale di installazione di CX-One.

# Tipi di dispositivi disponibili

CX-Programmer supporta i seguenti tipi di PLC (Programmable Logic Controller).

| Serie                                | Tipo di CPU                                                                                          |
|--------------------------------------|----------------------------------------------------------------------------------------------------|
| CS1                                  | CS1H-CPU67/66/65/64/63 (-V1)                                                                         |
|                                      | CS1G-CPU45/44/43/42 (-V1)                                                                            |
|                                      | CS1G-CPU45H/44H/43H/42H<br>CS1H-CPU67H/66H/65H/64H/63H                                               |
|                                      | CS1D-CPU67H/65H                                                                                      |
|                                      | CS1D-CPU67S/65S/44S/42S                                                                              |
| CJ1                                  | CJ1G-CPU45/44                                                                                        |
|                                      | CJ1M-CPU23/22/21/13/12/11                                                                            |
|                                      | CJ1G- CP045H/44H/43H/42H<br>CJ1H-CPU66H/65H                                                          |
| CP1 ( *1 )                           | CP1H-X40DR-A/X40DT-D/X40DT1-D                                                                        |
|                                      | CP1H-XA40DR-A/XA40DT-D/XA40DT1-D                                                                     |
| С1000Н                               | C1000H-CPU01 (-V1)                                                                                   |
| C2000H                               | C2000H-CPU01 (-V1) (solo sistema simplex)                                                            |
| C200H                                | C200H-CPU01/02/03/11/21/22/23/31                                                                     |
| C200HX                               | C200HX-CPU34/44/54/64                                                                                |
| C200HG                               | C200HG-CPU33/43/53/63                                                                                |
|                                      |                                                                                                    |
| C200HX-Z<br>C200HG-Z                 | C200HA-CPU34-Z/CPU44-Z/CPU54-Z/CPU64-Z/CPU63-Z/CPU65-Z<br>C200HG-CPU33-Z/CPU43-Z/CPU53-Z/CPU63-Z     |
| C200HE-Z                             | C200HE-CPU11-Z/CPU32-Z/CPU42-Z                                                                       |
| C200HS                               | C200HS-CPU01/03/21/23/31/33                                                                          |
| CPM2* (*1)                           | CPM2A-20CD/30CD/40CD/60CD<br>CPM2C-10CD/10C1D/20CD/20C1D                                             |
| CPM2*-S* (*1)                        | CPM2C-S100C/110C                                                                                     |
|                                      | CPM2C-S110C-DRT                                                                                      |
| CPM1/CPM1A (*1)                      | CPM1(A)-10CDR/20CDR/30CDR/40CDR (-V1)                                                                |
| CQM1H                                | CQM1H-CPU11/21/51/61                                                                                 |
| CQM1                                 | CQM1-CPU11/21/41/42/43/44/45                                                                         |
| CV1000 (*2)                          | CV1000-CPU01 (-V1)                                                                                   |
| CV2000 (*2)                          | CV2000-CPU01 (-V1)                                                                                   |
| CV500 (*2)                           | CV500-CPU01 (-V1)                                                                                    |
| CVM1                                 | CVM1-CPU01/11 (-V1) (-V2)/CPU21-V2                                                                   |
| IDSC                                 | IDSC-C1DR-A/C1DT-A                                                                                   |
| SRM1 (*1)                            | SRM1-C01/C02 (-V1) (-V2)                                                                             |
| Scheda SYSMAC o scheda<br>SYSMAC CS1 | C200PC-ISA01 (C200HG-CPU43 *3) C200PC-ISA03-SRM (C200HG-CPU43 *3) C200PC ISA03 DRM (C200HG CPU43 *3) |
| (Coll. interno di un PC con la       | C200PC-ISA02-SRM (C200HG-CPU43 *3) C200PC-ISA13-DRM (C200HX-CPU64 *3)                                |
| scheda SYSMAC incorp. nel            | C200PC-ISA03 (C200HG-CPU43 *3) CS1PC-PCI01-DRM (CS1G-CPU45 *4)                                       |
| PC in cui è stato installato         | C200PC-ISA03-DRM (C200HG-CPU43 *3)                                                                   |
| Controllo assi flessibili serio      | USTPU-PUIUTH-DKM (USTG-UPU45H "4)                                                                    |
| FQM1                                 | FQM1-CM001/MMA21 / MMP21                                                                             |

\*1: Per WS02-CXPC1-EJ-EV6 (una licenza (limitata ai micro PLC)), sono disponibili solo questi tipi di PLC.

\*2: CX-Programmer non supporta SFC.

\*3: Per effettuare un collegamento con una scheda SYSMAC, specificare il tipo di PLC tra parentesi. Come tipo di rete è possibile selezionare "Scheda SYSMAC" solo quando si selezionano questi tipi di PLC.

\*4: Per effettuare un collegamento con una scheda SYSMAC CS1, specificare il tipo di PLC tra parentesi. Come tipo di rete è possibile selezionare "Scheda CS1" solo quando si selezionano questi tipi di PLC.

# Chapter 1 Installation to Startup

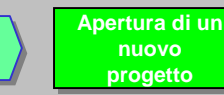

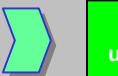

## 1. Procedura di installazione di CX-Programmer

Prima di installare CX-Programmer, è necessario:

- · chiudere tutti i programmi Windows e
- disinstallare le versioni precedenti di CX-Programmer e gli strumenti delle periferiche (come CX-Protocol), se sono già installati.
- L'installazione richiede all'incirca da 5 a 20 minuti, in base al PC utilizzato. Sono necessari 5 minuti per un PC con CPU: Celeron2.2GHz, memoria principale: 512 MB e unità CD-ROM: 48x.
- Per cambiare/modificare/eliminare CX-Programmer dopo l'installazione, vedere il capitolo 2 "Installazione e disinstallazione" del manuale dell'operatore di CX-Programmer in formato PDF.

## 1-1. Installazione di CX-Programmer

Inserire il CD-ROM di installazione di CX-Programmer nella relativa unità del computer. Viene visualizzata la finestra di dialogo [Scelta lingua di installazione]. Viene automaticamente selezionata la lingua predefinita del sistema operativo del PC. Verificare che la lingua sia quella desiderata, quindi fare clic su [OK].

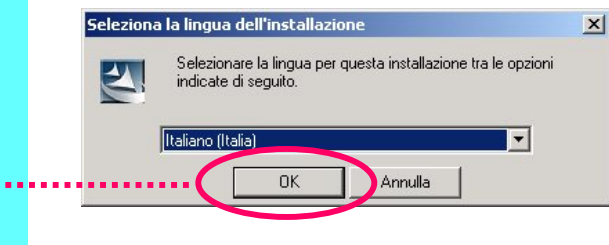

Fare clic su [OK].

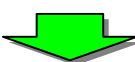

Viene visualizzata la schermata introduttiva di CX-Programmer, quindi ha inizio l'installazione di CX-Programmer.

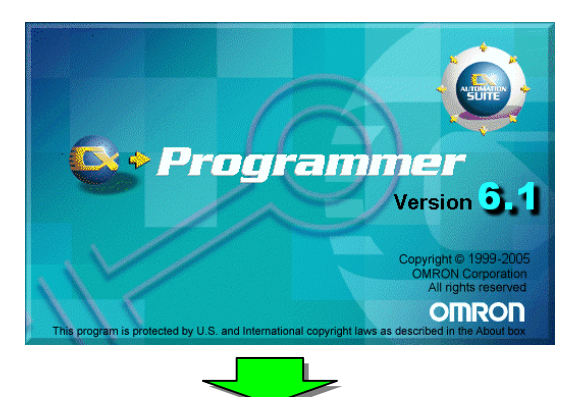

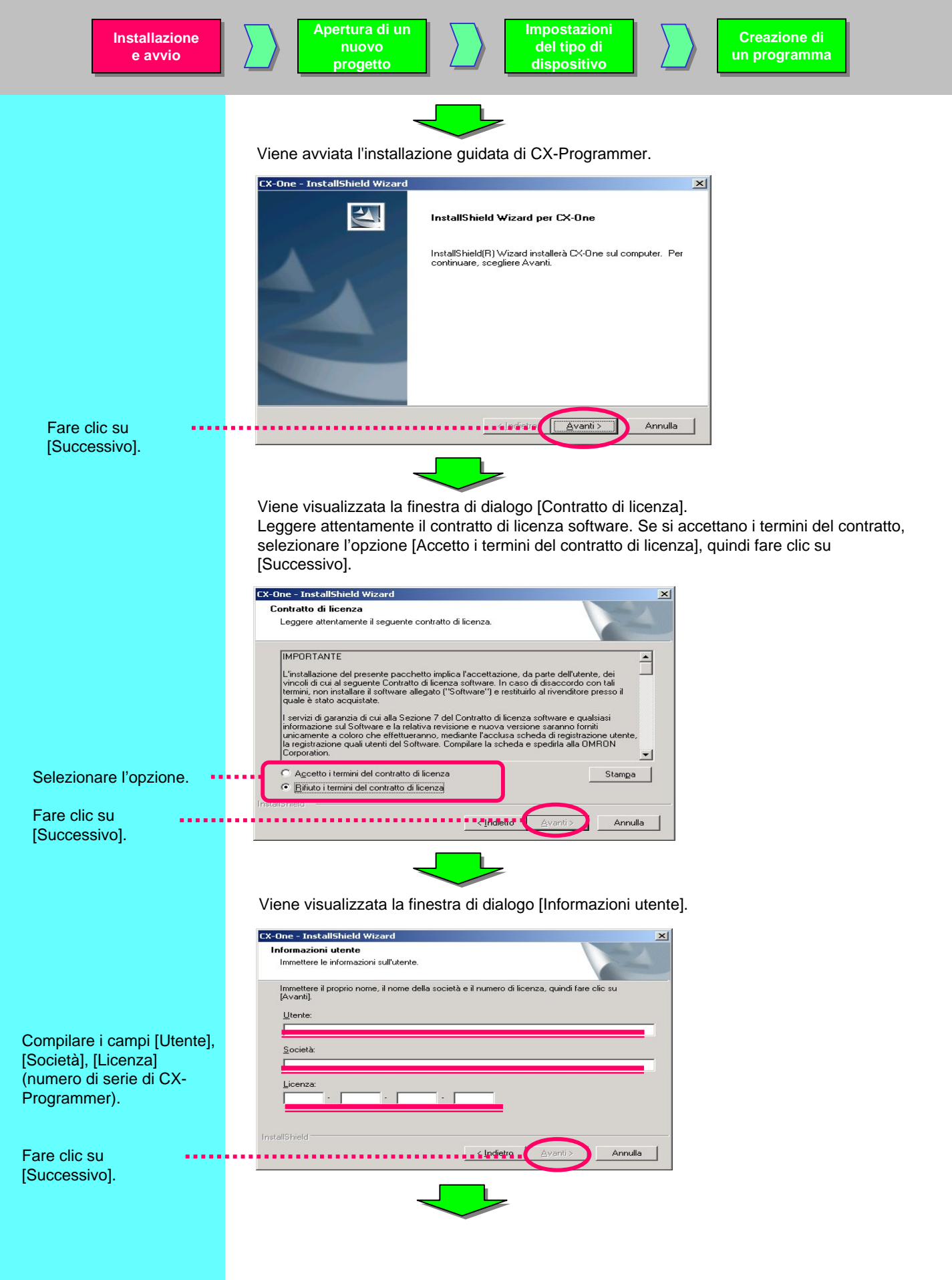

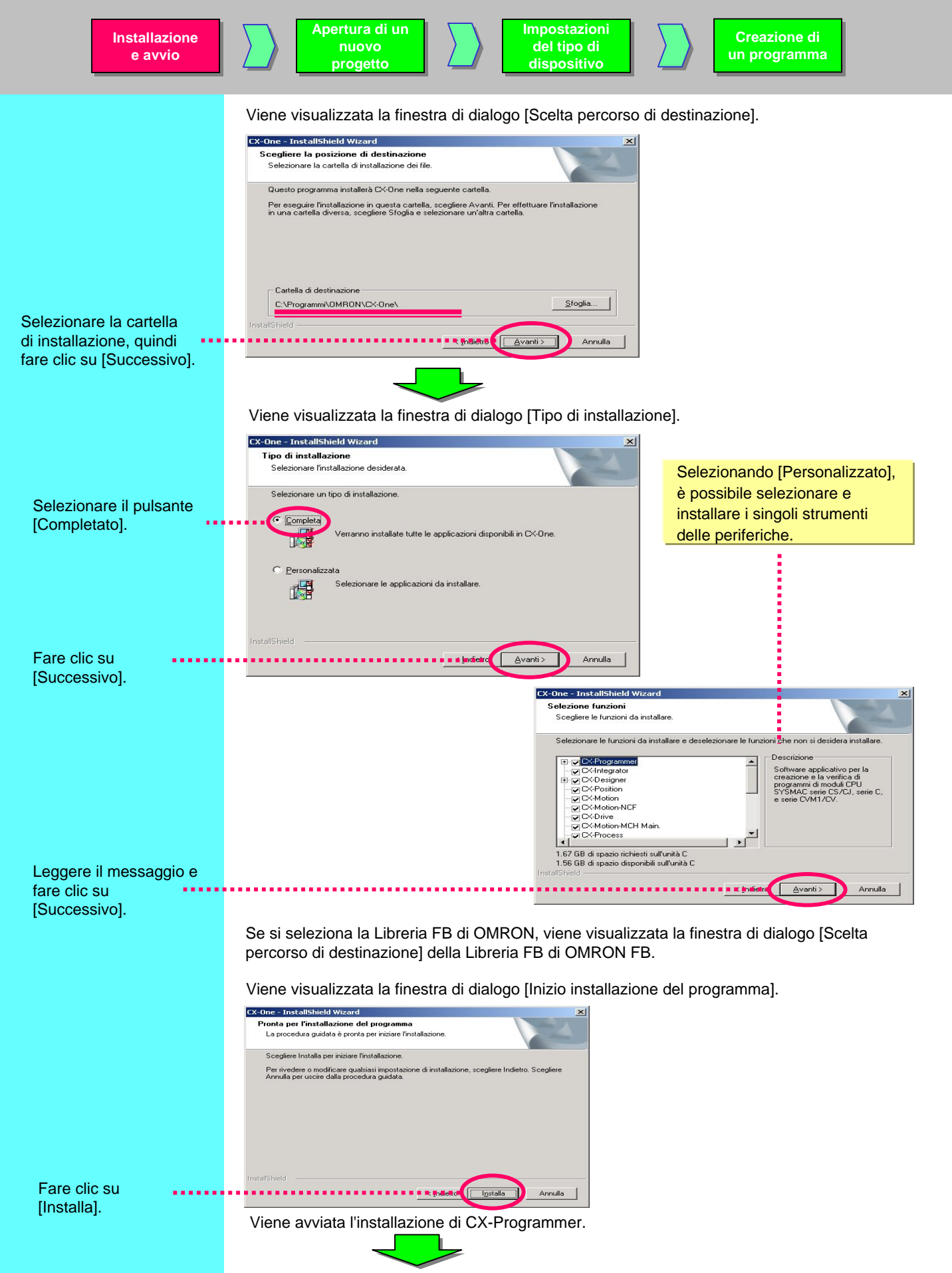

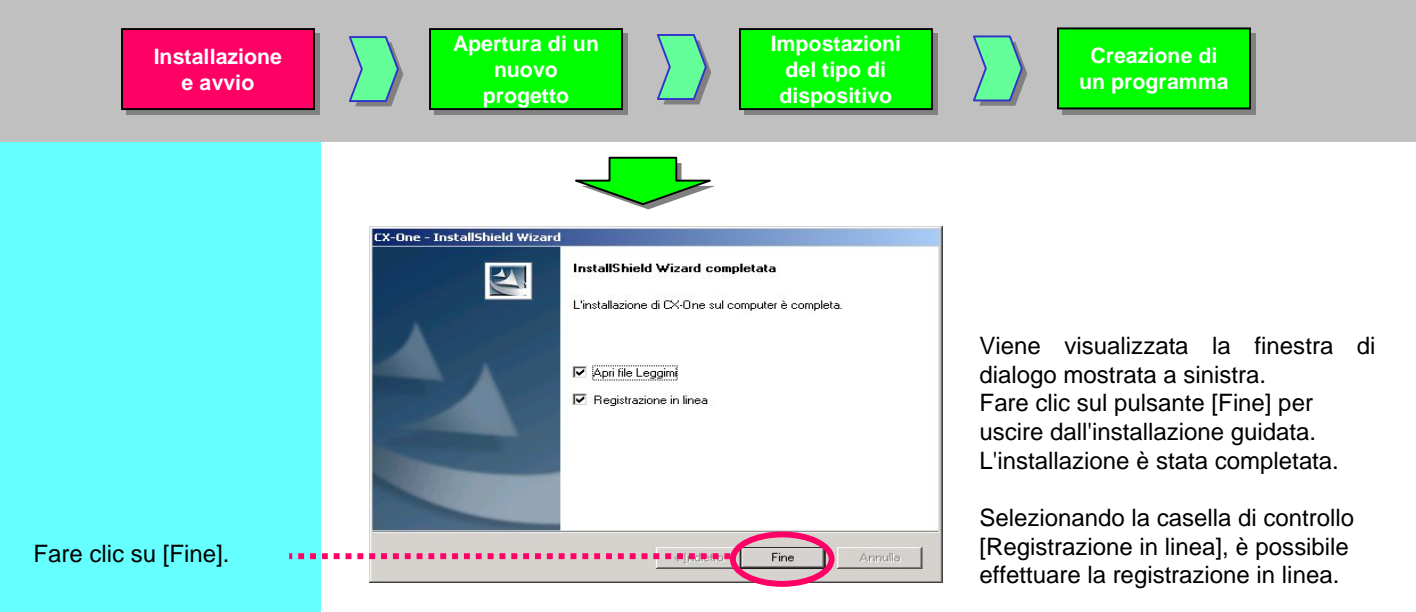

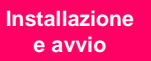

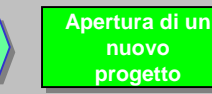

## 1-2. Registrazione in linea

Se il computer dispone di una connessione a Internet, è possibile effettuare la registrazione utente in linea.

Al termine dell'installazione, viene visualizzata la finestra di dialogo [Registrazione in linea].

| C | Inline Registration                 |
|---|-------------------------------------|
|   | Do you want to register online?     |
|   | Register Exit                       |
|   | 🗖 Do not display this dialog again. |

Se si fa clic sul pulsante [Registra], il browser Web avvia una connessione al sito Web CX-One di Omron. (\*1) (\*2)

\*1: Se si fa clic sul pulsante [Esci] per annullare la registrazione in linea, la finestra di dialogo [Registrazione in linea] verrà visualizzata a ogni avvio di CX-Programmer.

\*2: Se non si dispone di una connessione a Internet o non si desidera effettuare la registrazione in linea, compilare e inviare la scheda di registrazione fornita con il prodotto.

## МЕМО

Utilizzare questo spazio per annotare il numero di licenza e le altre informazioni.

МЕМО

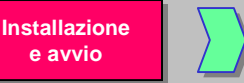

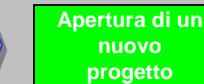

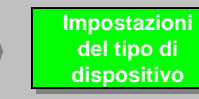

OMRON

## 2. Avvio di CX-Programmer

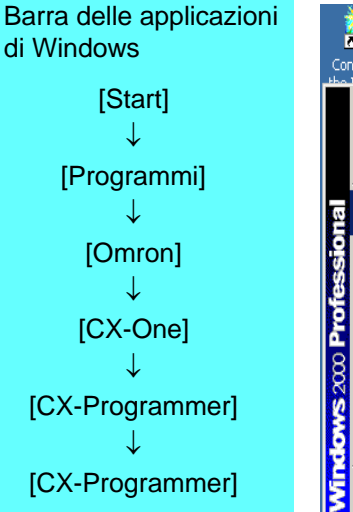

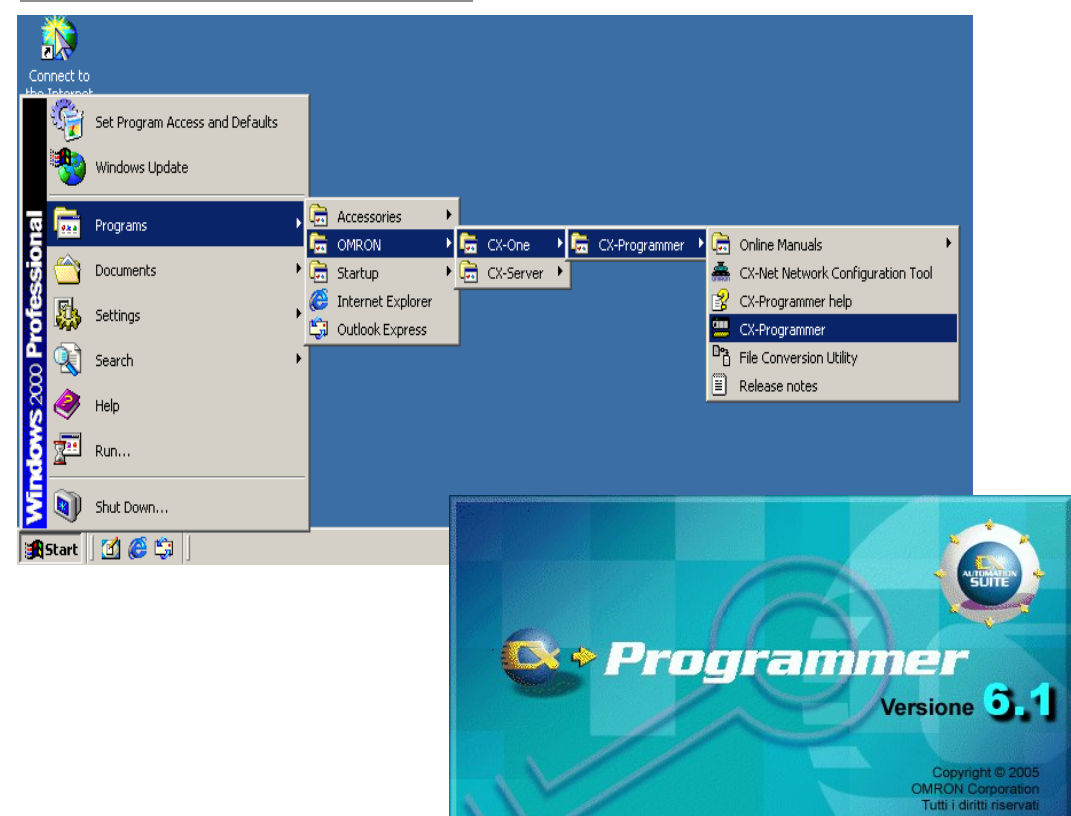

sto programma è tutelato dalle leggi sul copyright degli USA emazionali, come indicato nella casella Informazioni su.

All'avvio di CX-Programmer, viene visualizzata la schermata iniziale.

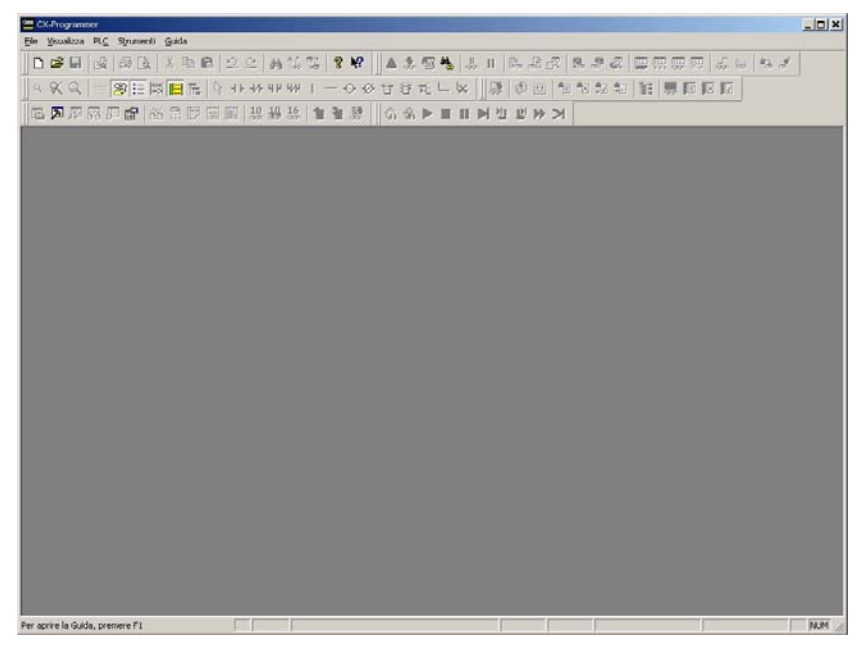

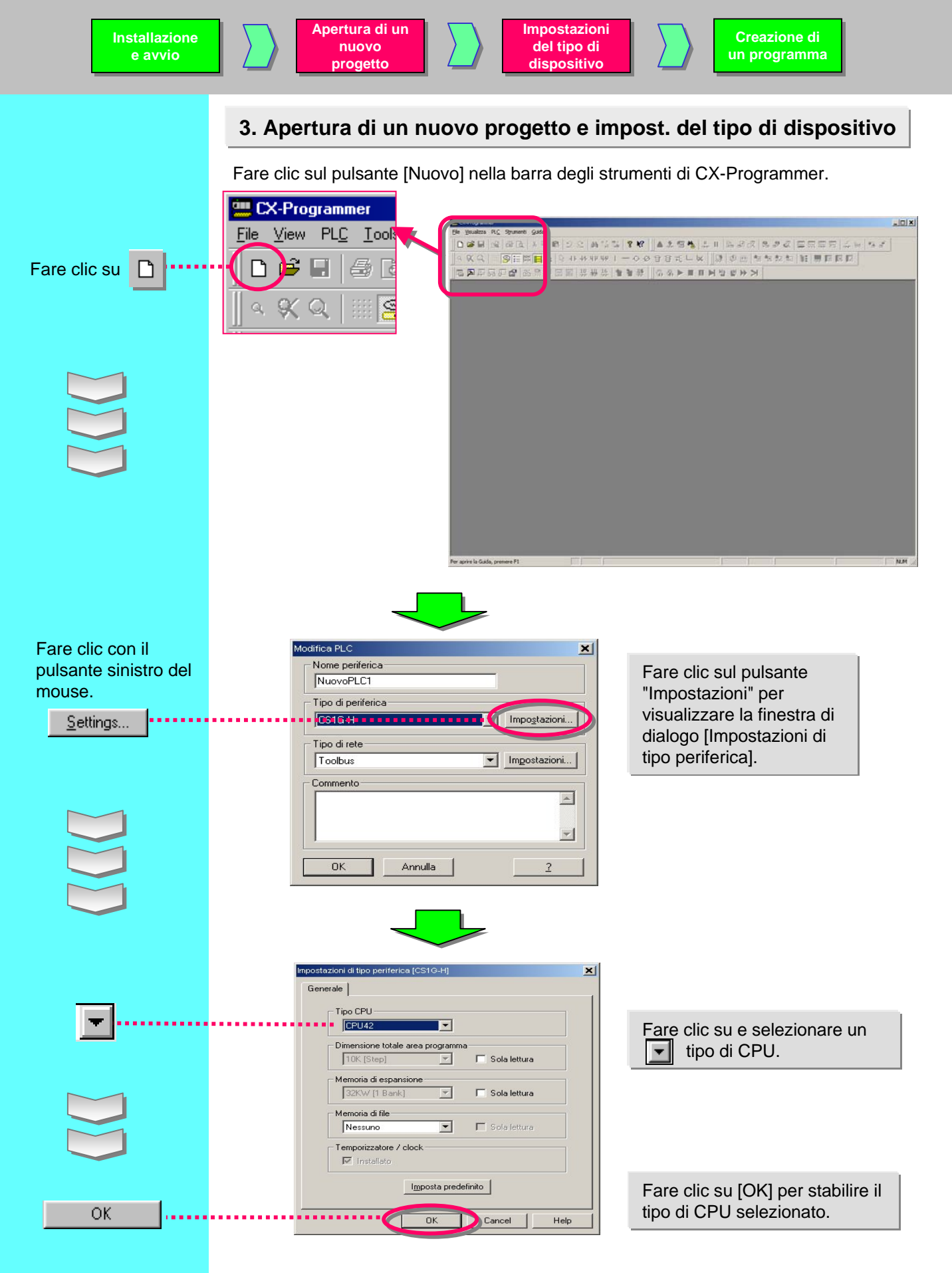

## 4. Finestra di dialogo principale

Finestra Informazioni In questa sezione vengono spiegate le varie funzioni della finestra principale. CX-Programmer Information Barra del titolo 🛄 Senza titolo - CX-Programmer - [NuovoPLC1.NuovoProgramma1.Sezione1 [Diagramma []] Eile Modifica ⊻isualizza Inserisci PL⊆ Program Strumenti Finestra Guida HCHWOO HI CTIHH CTIHH CTIHK N SPACE H/WQCTHHWCTHA CTIHK N SPACE H/WXØQCTHHWCTHA CTIHK N Sato prec Comparison CTIHS CTIHK CTIHA CTIHK N Sato prec Comparison CTIHS CTIHK CTIHA CTIHK N SATO PROC CTIHK B CTIHK CTIHK CTIHK CTIHK SATO PROC CTIHK SATO PROC CTIHK CTIHK SATO PROC CTIHK SATO PROC CTIHK SATO PROC CTIHK CTIHK SATO PROC CTIHK SATO PROC CTIHK SATO PROC CTIHK CTIHK SATO PROC CTIHK SATO PROC CTIHK SATO PROC CTIHK CTIHK SATO PROC CTIHK SATO PROC CTIHK SATO PROC CTIHK SATO PROC CTIHK CTIHK SATO PROC CTIHK SATO PROC CTIHK SATO P D 📽 🖬 🙀 🖉 🖪 🔺 🖻 🖻 🗵 오 오 🗛 🥨 🖁 🔺 象 🗑 🐁 💷 🕒 🖻 Menu ◇≪◇ ■◎田園目に ◎ ++ ++ ++ ++ - - - - ● ◇ 日日 オーダ 頭 ◎ 単 ■■■日日 花魚門目目 おおぼ ★★素 ×× Barre degli Nome programma : NuovoProgramma11 -- 💑 NuovoProgetto 🖻 💷 NuovoPLC1[C51G-H] Non in linea Nome sezione : Sezione1] strumenti Configurazione tabella I/O e modulo Impostazioni Memoria 🝓 Programmi NuovoProgramma1 (00) Struttura del - 🛱 Simboli - 🛱 Sezione 1 - 🛱 END progetto Elocchi funzione Barra dei simboli Sezione Progetto, x 1 Indirizzo o valore: Commento: Barra di stato ▲ ►► Compila \ Trova prospetto \ Trasferimento 4 rung 0 (0, 0) - 100% aprire la Guida, premere F1 NUM Area di lavoro del progetto Finestra di uscita Finestra ladder

| Nome                                               | Contenuto/Funzione                                                                                                    |
|----------------------------------------------------|----------------------------------------------------------------------------------------------------|
| Barra del titolo                                   | Mostra il nome del file dei dati salvati creato in CX-Programmer.                                                                                                    |
| Menu                                               | Consentono di selezionare le voci di menu.                                                                                                    |
| Barre degli strumenti                              | Consente di selezionare le funzioni facendo clic sulle icone. Selezionando<br>[Visualizza] -> [Barre degli strumenti], è possibile selezionare le barre degli<br>strumenti da visualizzare. Per modificare le posizioni di visualizzazione in base al<br>gruppo, è possibile trascinare le barre degli strumenti. |
| Sezione                                            | Consente di dividere un programma in un dato numero di blocchi. È possibile creare e visualizzare ciascun blocco.                                                                                                    |
| Area di lavoro del prog.<br>Struttura del progetto | Controlla i programmi e i dati. Consente di copiare i dati in base all'elemento trascinandoli e incollandoli fra progetti diversi oppure all'interno dello stesso prog.                                                                                                    |
| Finestra ladder                                    | Schermata per la creazione e la modifica del programma ladder.                                                                                                    |
| Finestra di uscita                                 | <ul> <li>Mostra le informazioni sugli errori di compilazione (controllo errori).</li> </ul>                                                                                                    |
|                                                    | Mostra i risultati della ricerca di contatti/bobine sotto forma di elenco.                                                                                                    |
|                                                    | <ul> <li>Mostra i dettagli degli eventuali errori che si sono verificati durante il caricamento<br/>di un file del progetto.</li> </ul>                                                                                                    |
| Barra di stato                                     | Mostra informazioni quali il nome del PLC, lo stato in linea/non in linea o la posizione della cella attiva.                                                                                                    |
| Finestra Informazioni                              | Visualizza una finestra di piccole dimensioni in cui sono indicati i principali tasti di<br>scelta rapida utilizzati in CX-Programmer. Selezionare [Visualizza] -> [Finestra<br>Informazioni] per visualizzare o nascondere la finestra Informazioni.                                                             |
| Barra dei simboli                                  | Visualizza il nome, l'indirizzo o il valore e il commento del simbolo selezionato<br>con il cursore.                                                                                                    |

La funzione di mappatura della tastiera consente di utilizzare i tasti funzione come SYSWIN.

Selezionare il menu [Strumenti] -> [Mappatura tastiera...].

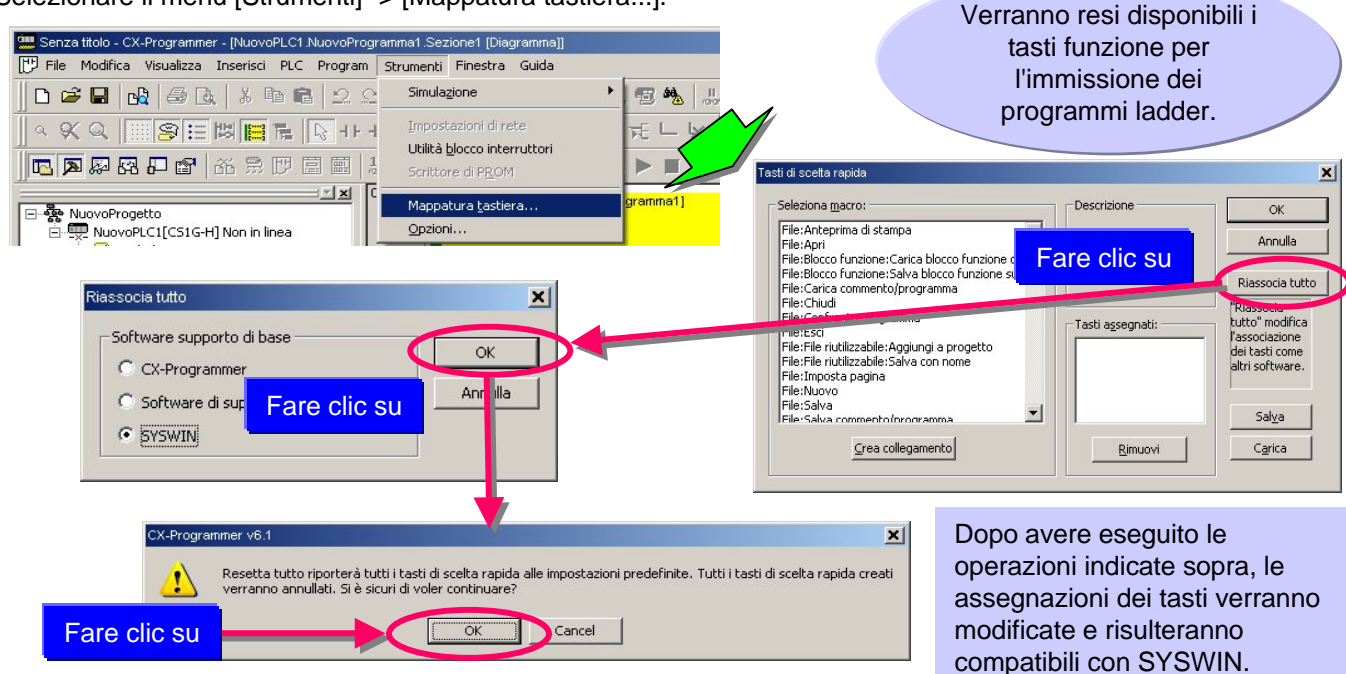

Quando si seleziona l'assegnazione tasti SYSWIN, nella parte inferiore della schermata viene visualizzata una guida al funzionamento dei tasti.

|                             | 1                                                           | Clic con i                                      | il pulsant<br>2:0                  | e destro o<br>0 PM | del mouse                | F<br>b<br>a | are clic su<br>arra delle a<br>destra nel | ll'icona m<br>applicazio<br>la schern | iostrata n<br>oni, in bas<br>nata. | ella<br>sso |             |                                                                                                    |
|-----------------------------|-------------------------------------------------------------|-------------------------------------------------|------------------------------------|--------------------|--------------------------|-------------|-------------------------------------------|---------------------------------------|------------------------------------|-------------|-------------|----------------------------------------------------------------------------------------------------|
|                             | Visualizza Ct<br>Informazioni Ct<br>Informazioni su<br>Esci | rl+Maiusc+F<br>rl+Maiusc+I Si<br>N              | ormale<br>chermo intero<br>ascondi | Visualizz          | azione no                | ormale      |                                           |                                       |                                    |             |             |                                                                                                    |
| OMRON                       | F1                                                          | F2                                              | F3                                 | F4                 | F5                       | F6          | F7                                        | F8                                    | F9                                 | F10         | F11         | F12                                                                                                    |
|                             | ?                                                           | -I I-                                           | -I / I-                            |                    | I                        | ( )-I       | (/)-I                                     | Istr                                  | TIM                                | CNT         | Area lavoro | Ins rung                                                                                                    |
| Quand                       | o si preme N                                                | Maiusc                                          |                                    |                    |                          |             |                                           |                                       |                                    |             |             |                                                                                                    |
| OMRON                       | F1                                                          | F2                                              | F3                                 | F4                 | F5                       | F6          | F7                                        | F8                                    | F9                                 | F10         | F11         | F12                                                                                                    |
| Shift                       | Guida cont                                                  | ApriProg                                        | SalvaProg                          | Stampa             | SelezRete                | Ins riga    | Canc riga                                 | ContrProg                             | Connetti                           |             | StrRifIndir | FinestSucc                                                                                                    |
| Quand                       | o si preme (                                                | Ctrl                                            |                                    |                    |                          |             |                                           |                                       |                                    |             |             |                                                                                                    |
| OMRON                       | F1                                                          | F2                                              | F3                                 | F4                 | F5                       | F6          | F7                                        | F8                                    | F9                                 | F10         | F11         | F12                                                                                                    |
| Ctrl                        | ?                                                           |                                                 | Imp/Reset                          |                    | ModifBlocco              |             | ModifRung                                 | Modifica SL                           | ModSimIndir                        | Forcus      | Monitor     | Controlla                                                                                                    |
| Quand                       | o si preme /                                                | Alt                                             |                                    |                    |                          |             |                                           |                                       |                                    |             |             |                                                                                                    |
| OMRON                       | F1                                                          | F2                                              | F3                                 | F4                 | F5                       | F6          | F7                                        | F8                                    | F9                                 | F10         | F11         | F12                                                                                                    |
| Alt                         | 3                                                           | Forza Imp                                       | Forza Reset                        | Chiudi             | Ann forza                |             | AnnTuttForz                               | Annotazione                           | Cmtsimbolo                         | MonitorEsa  |             |                                                                                                    |
| Visu<br>Info<br>Info<br>Esc | ualizza Ctrl+Ma<br>ormazioni Ctrl+Ma<br>ormazioni su<br>i   | iiusc+F ▶ Normali<br>iiusc+I ✔ Scherm<br>Nascon | e<br>o intero<br>di                | 'isualizza         | zione con                | npleta      |                                           |                                       |                                    |             |             |                                                                                                    |
| OMRON                       | F1                                                          | F2                                              | F3                                 | F4                 | F5                       | F6          | F7                                        | F8                                    | F9                                 | F10         | F11         | F12                                                                                                    |
|                             | 7                                                           | -I I-                                           | -I / I-                            |                    | I                        | ( )-I       | (/)-I                                     | Istr                                  | TIM                                | CNT         | Area lavoro | Ins rung                                                                                                    |
| Maiusc                      | Guida cont                                                  | ApriProg                                        | SalvaProg                          | Stampa             | SelezRete                | Ins riga    | Canc riga                                 | ContrProg                             | Connetti                           |             | StrRifIndir | FinestSucc                                                                                                    |
| Ctrl<br>∆⊩                  | ?                                                           | Eorza Imp                                       | Imp/Reset                          | Chiudi             | ModifBlocco<br>App forze |             | AppTuttEora                               | Modifica SL<br>Appotazione            | ModSimIndir                        | Forcus      | Monitor     | Controlla                                                                                                    |
| mit                         |                                                             | 10iza mp                                        | 1 OIZA NESEL                       | Criidar            | Millioza                 |             | mininacu Orz                              | HITTOCAZIONE                          | Cincsinibolo                       | Monicoresa  |             | 10 million (10 million (10 mil |

### 4-2. Sezione

La sezione è una funzione che consente di creare/visualizzare un "blocco" di un programma suddiviso per funzione. Oltre a migliorare la visibilità di un programma, consente di aumentare la produttività riutilizzando i componenti se il programma include controlli simili, poiché risultano disponibili le funzioni di copia e incolla nella struttura del programma.

Inoltre, è possibile effettuare il caricamento del programma per singola sezione ed eseguire con fluidità operazioni in linea.

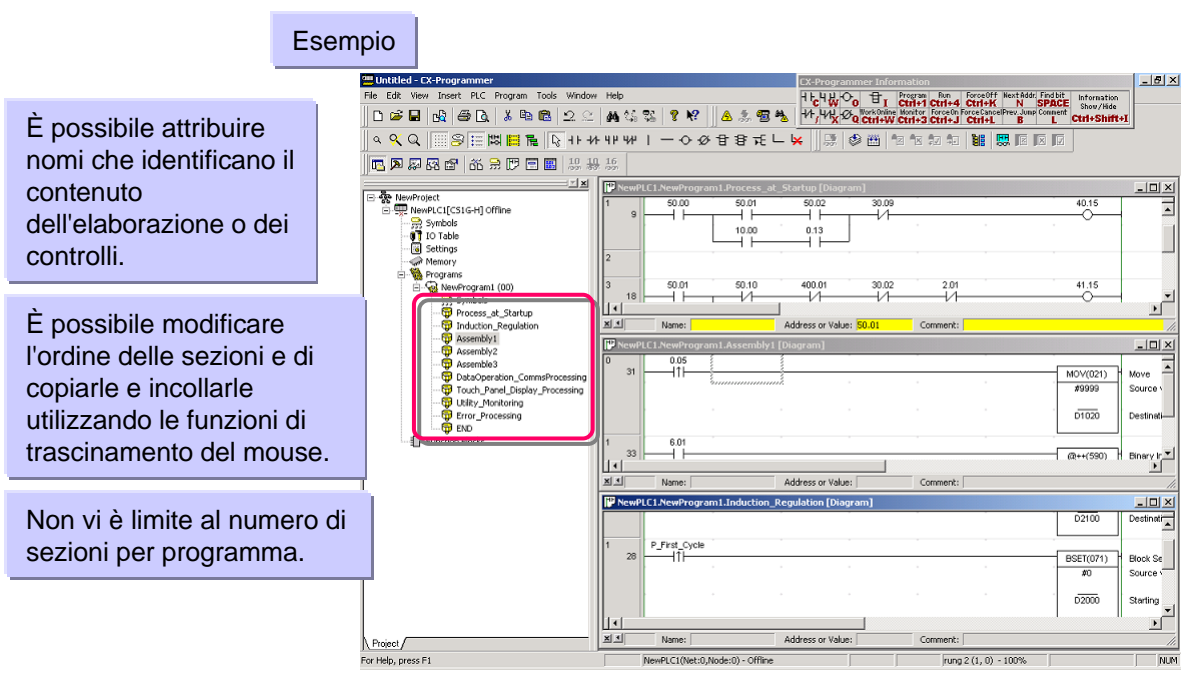

Modifica del nome di una sezione

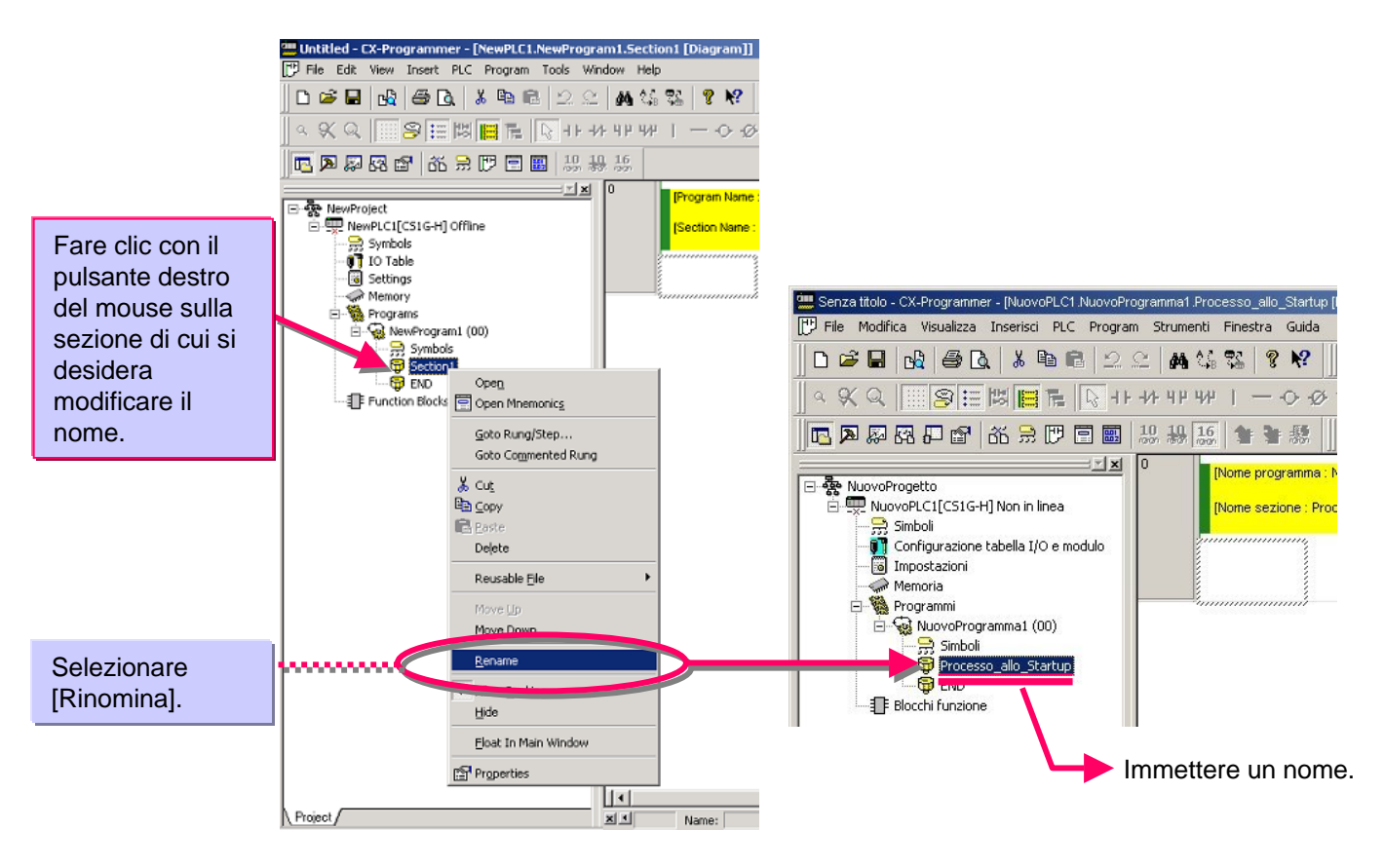

#### Aggiunta di una sezione

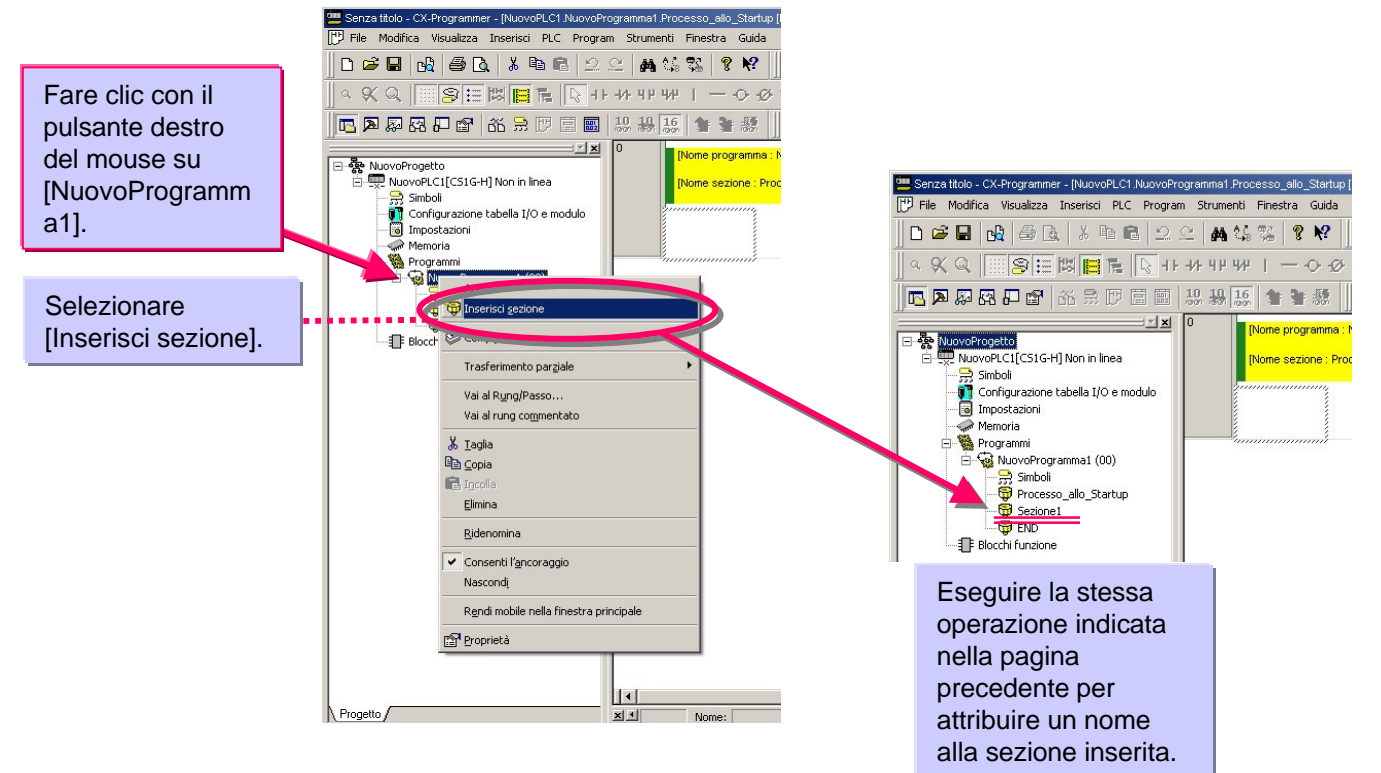

È possibile passare alla varie sezioni (blocco ladder) dal relativo elenco.

Controllando l'immagine globale (flusso di controllo) di un programma dall'elenco delle sezioni, è possibile passare a una sezione specifica.

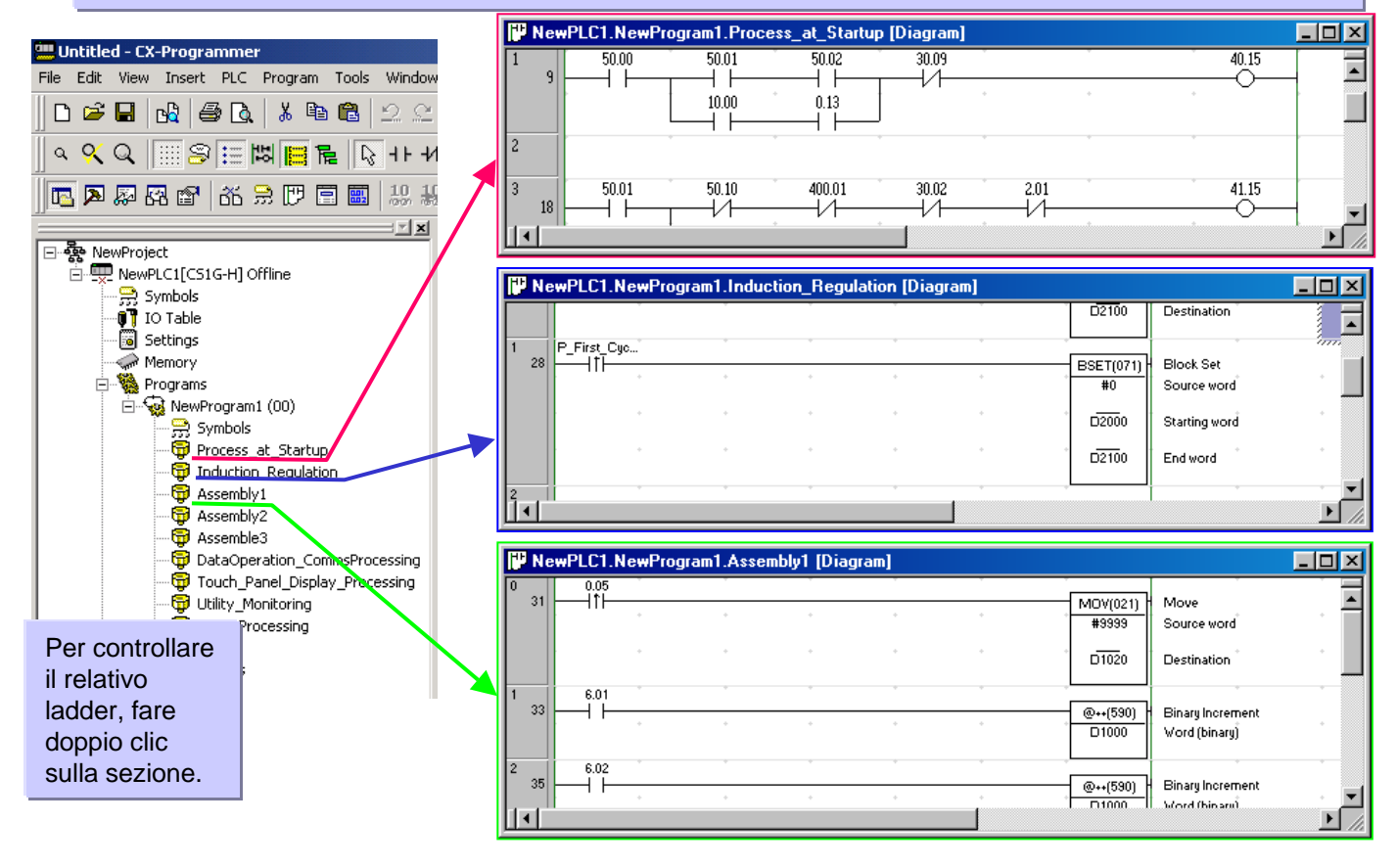

#### Schermata normale

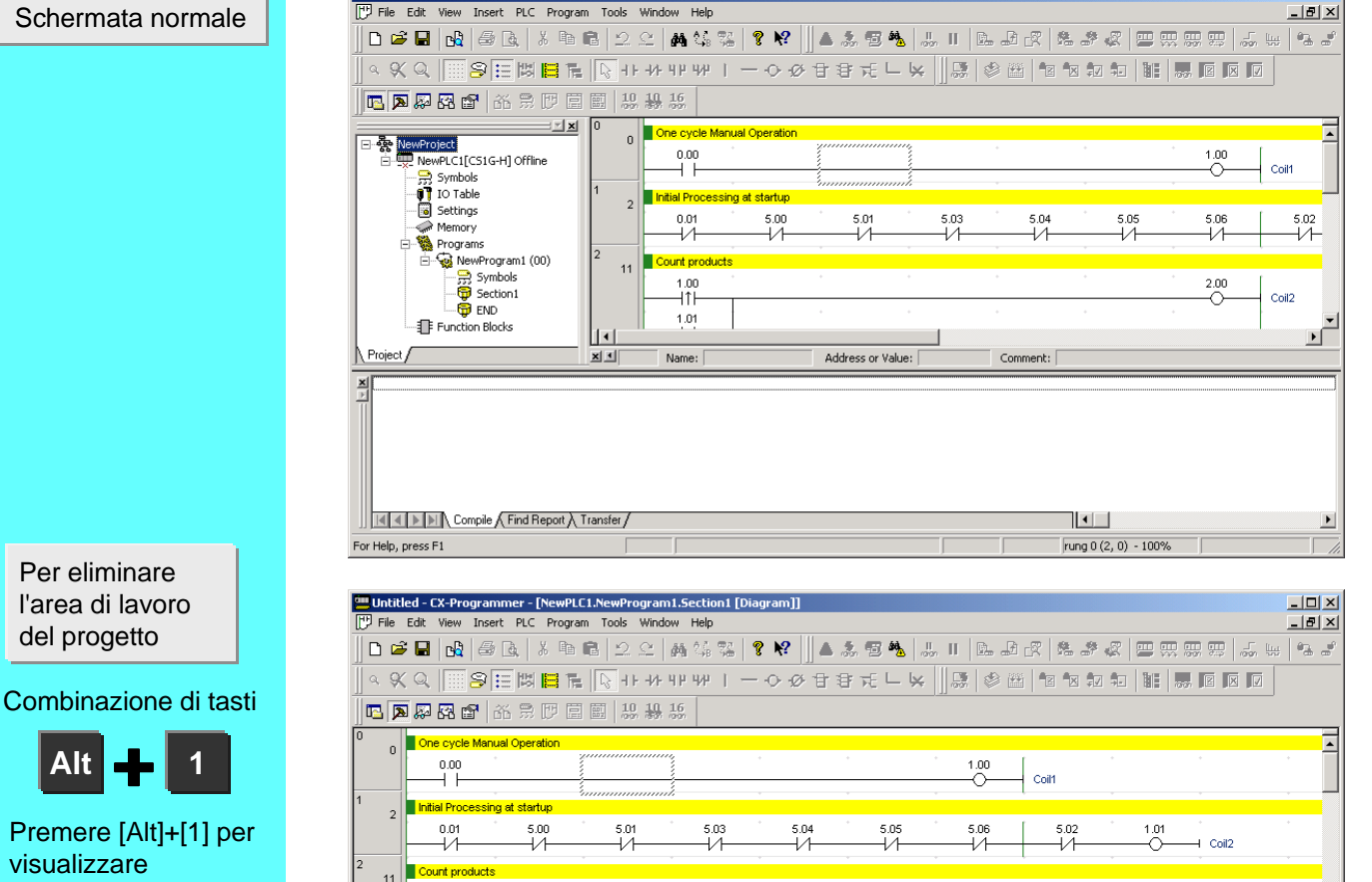

Address or Value:

Untitled - CX-Programmer - [NewPLC1.NewProgram1.Section1 [Diagram]]

1.00

Name:

Compile Find Report A Transfer /

ne ovole Manual On

0.00

нн

0.01

-1/1

1.00 Hth

2.00

- 1

Name: [

Untitled - CX-Programmer - [NewPLC1.NewProgram1.Section1 [Diagram]]

🚏 File Edit View Insert PLC Program Tools Window Help

🖪 🗩 🖗 😭 🕺 🕀 ២ 🗐 🛄 🎎 🎎

5.00

-1/1

5.01

-1/1

5.03

-1/1-

Address or Value:

NewPLC1(Net:0.Node:0) - Offline

I

×I

×

For Help, press F1

n

2

11

14

11-

×I

For Help, press F1

Per eliminare la finestra di uscita

nuovamente l'area di

lavoro del progetto.

Combinazione di tasti [ESC] oppure

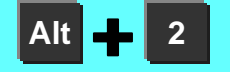

Premere [Alt]+[2] per visualizzare nuovamente la finestra di uscita.

## 4-3. Eliminazione e visualizzazione di finestre non necessarie

2.00

1.00

5.06

-1/1

2.00

-0

3.00

C

++(590)

DO

Coil1

Coil2

Coil3

Binary Increment

rung 2 (2, 1) - 100%

Word (binary)

5.02

-1/1

1.01

 $\cap$ 

- Coil2

runa 0 (2, 0) - 100%

Comment:

5.05

-1/1-

Comment:

5.04

-1/1-

- 🗆 ×

١

- 🗆 🗵

\_ 8 ×

Þ

# 5. Creazione di programmi

In questa sezione viene illustrato il codice di un programma semplice.

| U  | 0  | 📕 One Cycle Mar  | rual Operation       |             |        |      |       |        |              |                              |
|----|----|------------------|----------------------|-------------|--------|------|-------|--------|--------------|------------------------------|
|    |    | 0.00             |                      | •           | +      |      | +     | +      | 1.00         | C-20                         |
| 1  |    |                  |                      |             |        |      | +     | ÷      |              |                              |
|    | 2  | 0.01             | g at startup<br>5.00 |             | :01 *  | 5.03 | * 504 | ° 5.05 | ° 506        | 507 101                      |
|    |    |                  |                      | l           | 1      | —ĨЙ— |       |        |              |                              |
| 2  | 11 | Count products   |                      |             |        |      |       |        |              | *                            |
|    | 11 | 1.00             |                      | +           | +      |      | +     | +      | 2.00         |                              |
|    |    |                  |                      | +           | +      |      | +     | +      | · ·          | Coil 2                       |
|    |    |                  |                      |             |        |      |       |        |              |                              |
| 3  | 14 | 2.00             |                      | *           | *      |      | ÷     | ÷      | 3.00         | 0-32                         |
|    | 14 |                  |                      | +           | +      |      | +     | +      | •            |                              |
|    |    |                  |                      | +           |        |      |       | +      | ++(590)      | Binary Increment             |
|    |    |                  |                      |             |        |      |       |        | DO           | Word (binary)                |
| 4  |    | Count/Clear of ( | operating time *     | Unit: Seco  | md     |      |       |        |              |                              |
|    | 17 | 1.01             | P_1s                 | +           | +      |      | •     | +      | *            | · · ·                        |
|    |    | $\vdash$         | [ ] [                |             | +      |      | +     | +      | ++(590)      | Binary Increment             |
|    |    |                  |                      |             |        |      |       |        | D 100        | Word (binary)                |
| 5  |    | 0.15             |                      | *           |        |      |       | *      |              | *                            |
|    | 20 |                  |                      | +           | +      |      | +     | +      | - @MOV(021)  | Move<br>Sames und            |
|    |    |                  |                      |             |        |      |       |        | #0           | Jource word                  |
|    |    |                  |                      | •           | *      |      | ÷     | *      | DO           | Destination                  |
| 6  |    | Clear of display | ed on antitu         |             |        |      |       | *      |              |                              |
|    | 22 |                  | ed guanacy           |             |        |      |       |        |              |                              |
|    |    | 2                |                      |             |        |      |       |        |              |                              |
|    |    |                  |                      |             |        |      |       |        | - MOV(021) H | Move                         |
|    |    | 0.03 🛈           |                      | •           | +      |      | •     | +      | · #0         | Source word                  |
|    |    |                  |                      |             |        |      | +     | +      | · <u></u>    | Destination                  |
|    |    |                  |                      |             |        |      |       |        | 1 10         | Destination                  |
| 7  | 20 | Timer rung       |                      |             |        |      | *     | *      | -            | +                            |
|    | 20 | 0.01             | T0000                | +           | *      |      | +     | +      | ·            | *                            |
|    |    |                  |                      | -           | +      |      |       | +      | - TIM        | Timer                        |
|    |    |                  |                      |             |        |      |       |        | 0000         | Timer humoer                 |
|    |    |                  |                      |             | *      |      | ÷     | *      | #100         | Setvalue                     |
|    |    |                  |                      |             | +      |      | •     | +      | 4.00         | •                            |
|    |    | 70000            |                      |             |        |      |       |        |              | Out 0                        |
| ð  | 31 |                  |                      |             |        |      |       |        | 4.01         | Time Out                     |
| 9  | 22 | Counterrung      |                      |             | *      |      | *     | *      |              | +                            |
|    | 33 | 1.00             |                      | +           | +      |      | •     | *      | ·            | *                            |
|    |    |                  |                      | +           | +      |      |       | +      | - CNT        | Counter                      |
|    |    |                  |                      |             |        |      |       |        |              | Counter number               |
|    |    | · ·              |                      | +           | +      |      | +     | +      | #5           | Setvalue                     |
| 10 |    | C0000            |                      | ÷           | *      |      | ÷     | ÷      | 4.02         | +                            |
|    | 36 |                  |                      | +           |        |      |       |        |              | Count Up                     |
| 11 | 38 | Processing displ | lay                  |             |        |      |       |        |              |                              |
|    |    | U Exchange       | ot andon backli      | ght in Apr. | 1999 . |      |       |        | ·            | ( Further of . 1 . 1 . 17.1  |
|    |    |                  | 3.01<br>             |             |        |      |       |        | 4.15 (1)     | Exchange of andon backlight. |
|    |    | 4.00             |                      | +           | *      |      | +     | +      | + =          | *                            |
| 12 |    |                  |                      | *           | +      |      |       |        | *            |                              |
|    | 42 | Assembly instru  | action 2.11          | *           |        |      | •     | *      | * A11        | r ·                          |
|    |    |                  |                      |             |        |      |       |        | 0            |                              |
|    |    | 4.10             |                      | +           | +      |      | •     | *      | *            | *                            |
| 13 |    |                  |                      | +           |        |      |       | · ·    |              |                              |
|    |    |                  |                      |             |        |      |       |        |              |                              |
|    |    |                  |                      |             |        |      |       |        |              |                              |

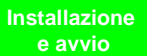

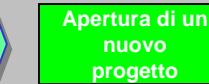

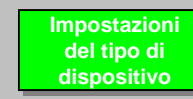

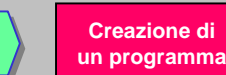

Dopo avere verificato la posizione del cursore in alto a sinistra della finestra ladder, iniziare la programmazione.

| Gen Sepze titolo - CX-Programmer - [NuovoPl C1 NuovoP                                                                                                    |                                                                                  |
|----------------------------------------------------------------------------------------------------|----------------------------------------------------------------------------------|
| P File Modifica Visualizza Inserisci PLC Progra                                                                                                    | am Strumenti Finestra Guida                                                      |
| D 📽 🖬 🖓 🖨 🗛 👗 🖻 🛍 🖄                                                                                                    |                                                                                  |
| <u> </u>                                                                                                    | + イ+ ୳P ₩ 丨 一 〇 夕 甘 君 モ 느 🖌 😸 🛎 🖄 🖄 📾 🖬 📓 🖩 🗊 🗊                                  |
| 🖪 🗖 🖓 🖓 🖓 🕼 😭 🕅 🗐                                                                                                    | お 若 御 解 論 会 多 マ 目 弓 弓 枝 を マ                                                      |
| NuovoProgetto      NuovoPLC1[CS1G+I] Non in linea      NuovoPLC1[CS1G+I] Non in linea      Simboli      Configurazione tabella I/O e modulo      Simboli      Memoria      Programmi      NuovoProgramma1 (00)      Simboli      Biocchi funzione | Image: None programma : NuovoProgramma 1)       Image: None section : Section 1) |
| Progetto                                                                                                    | Id           Indirizzo o valore:   Commento:                                     |
| Compila (Trova prospetto ) Trasfee                                                                                                    | imento /                                                                         |
| Per aprire la Guida, premere F1                                                                                                    | NuovoPLC1(Rete:0,Nodo:0) - Non in linea    rung 0 (0, 0) - 100% ///              |

## 5-1. Immissione di un contatto normalmente aperto

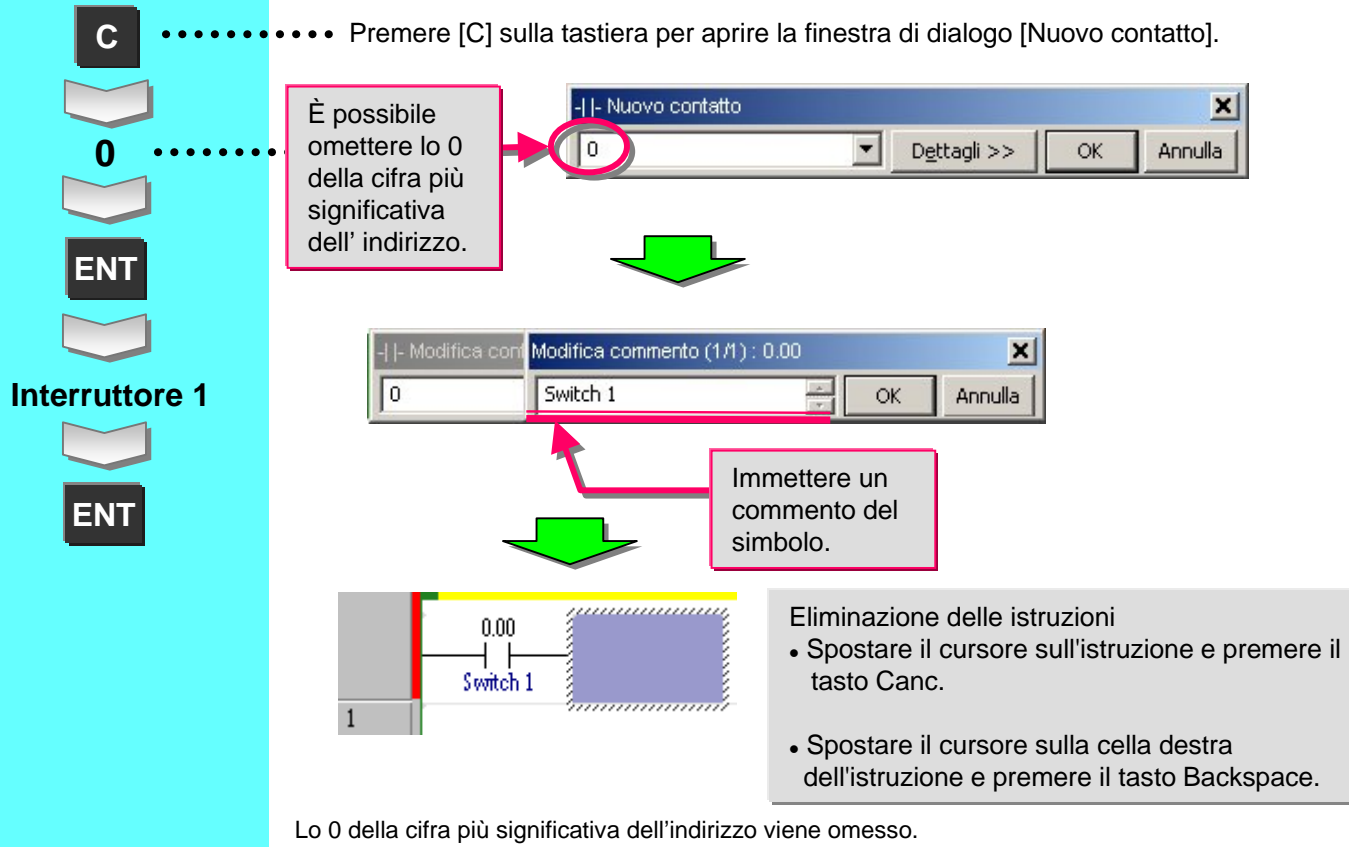

Fra il numero del canale e il numero del bit viene inserito un carattere [.] (punto).

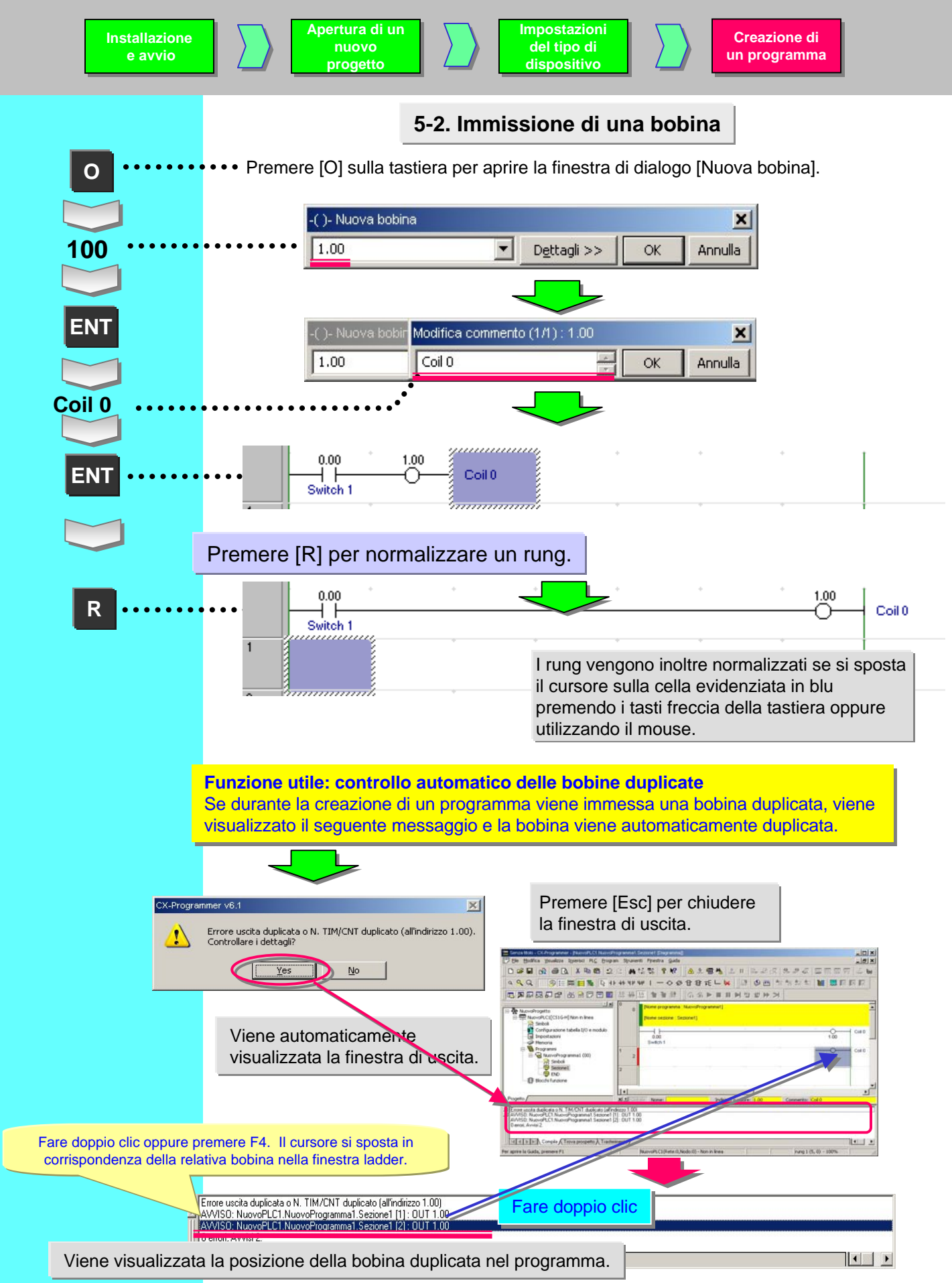

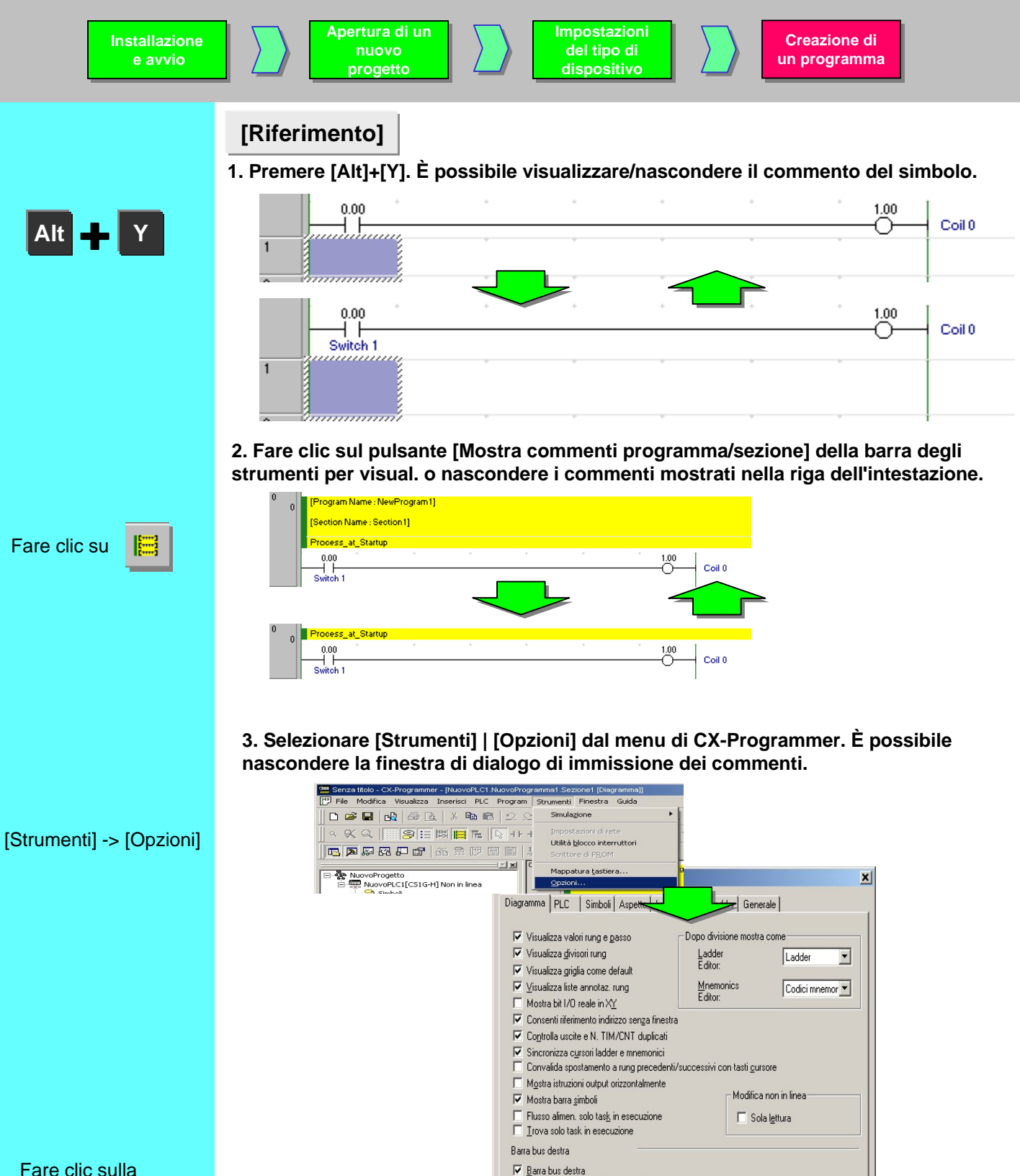

Posiz. iniz. (celle): 7

🔲 Mos la finestra con commento

stra in modalit<u>à</u> finestra singola

OK

Finestra Istruzioni

Dettagli >>

-

-| |- Nuovo contatto

🔲 Espande al rung più ampio

Filtro simboli

×

Annulla

**OK** 

C Nome

Cancel

C Commento 📀 Entrambi

Apply

Help

Fare clic sulla casella di controllo per rimuovere il segno di spunta.

La finestra di dialogo di immissione dei commenti non viene più visualizzata.

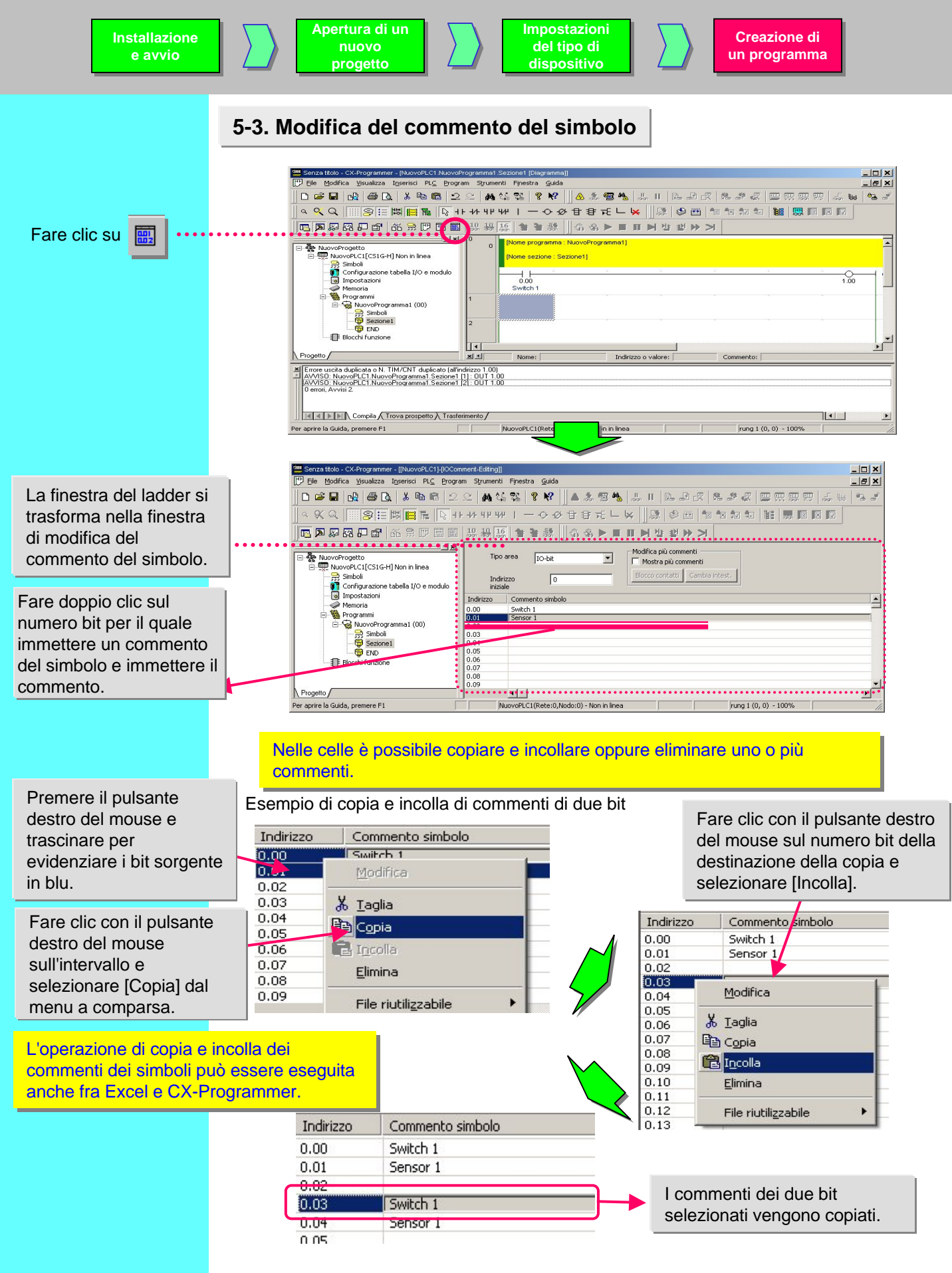

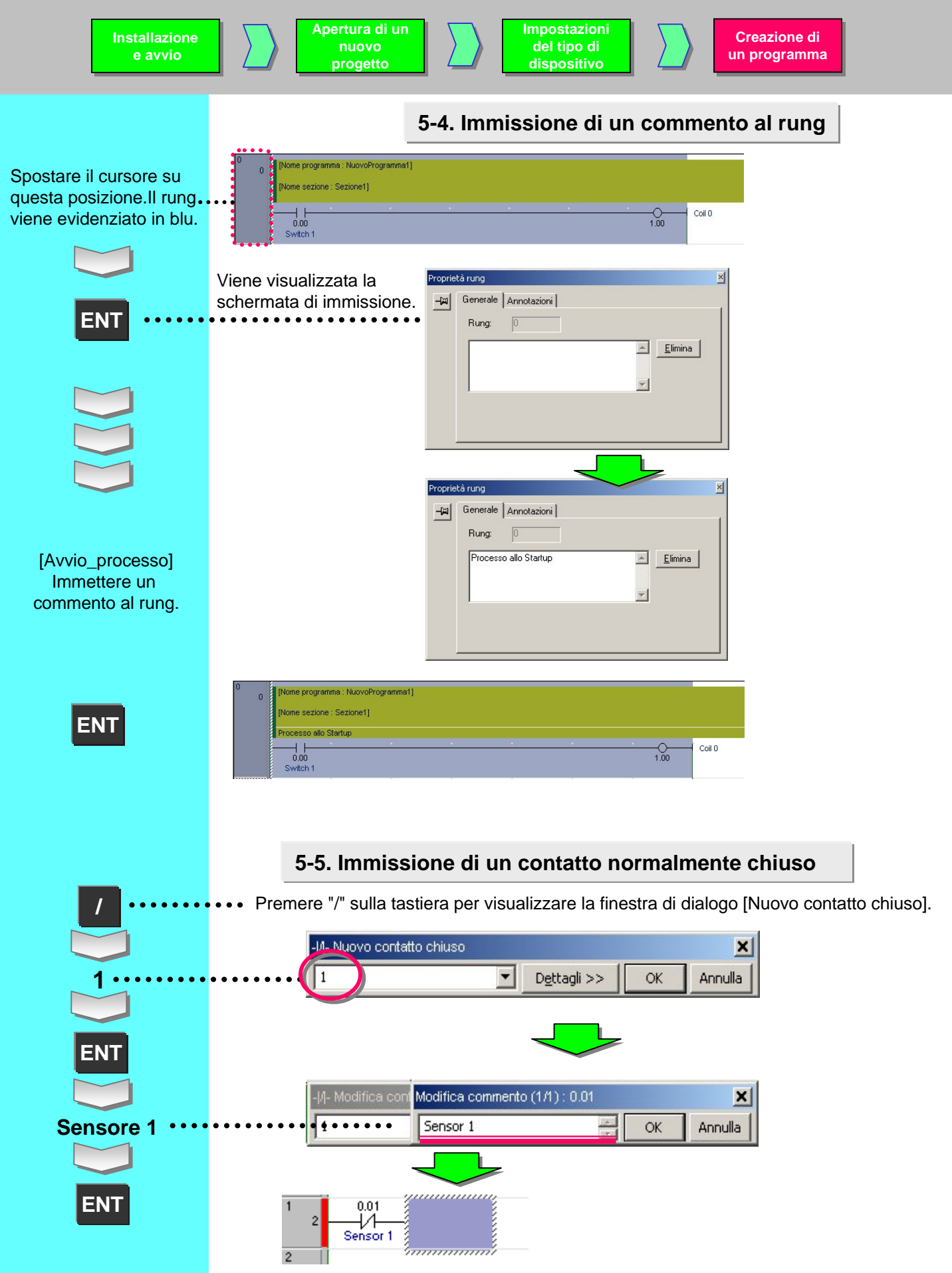

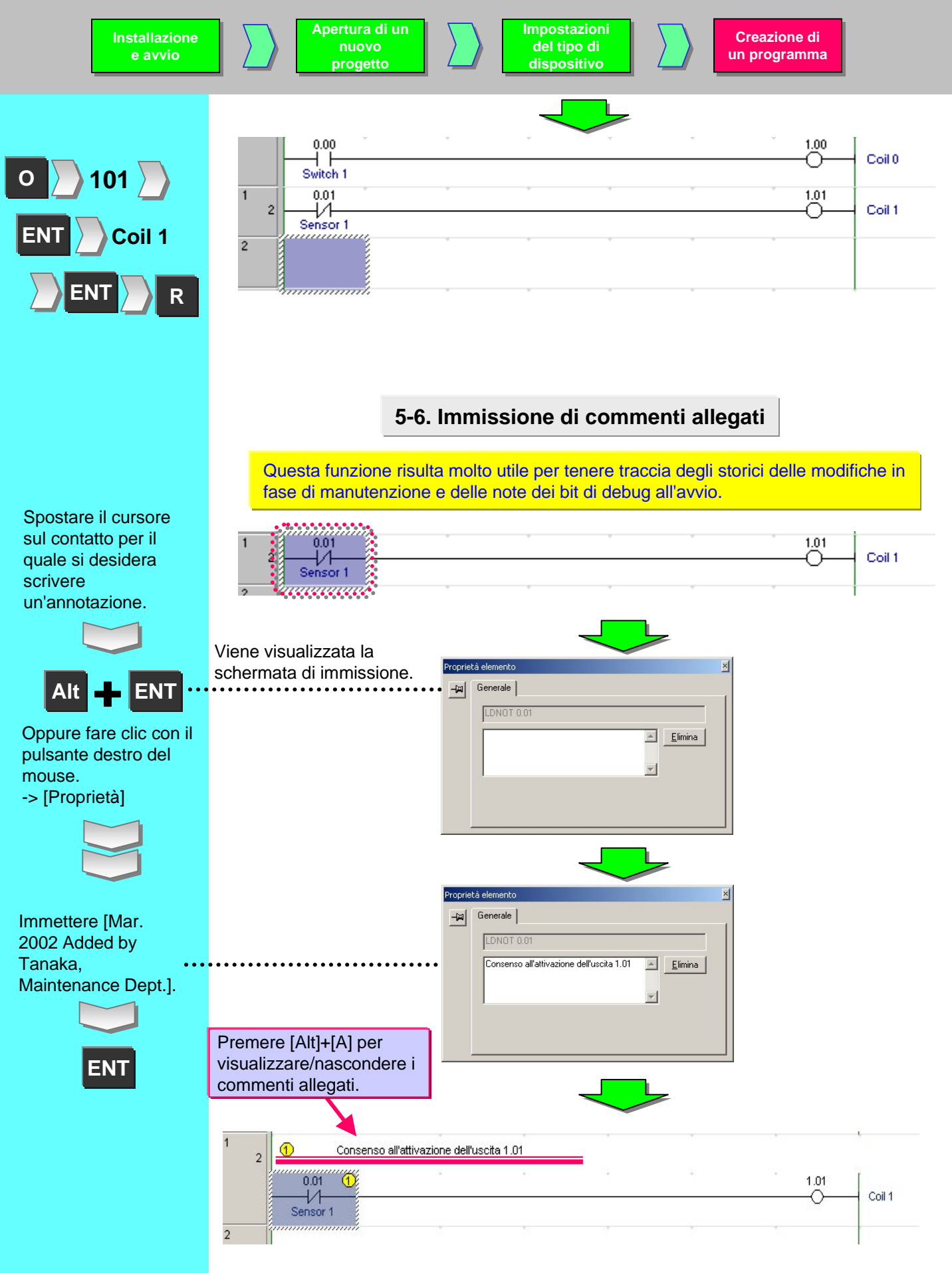

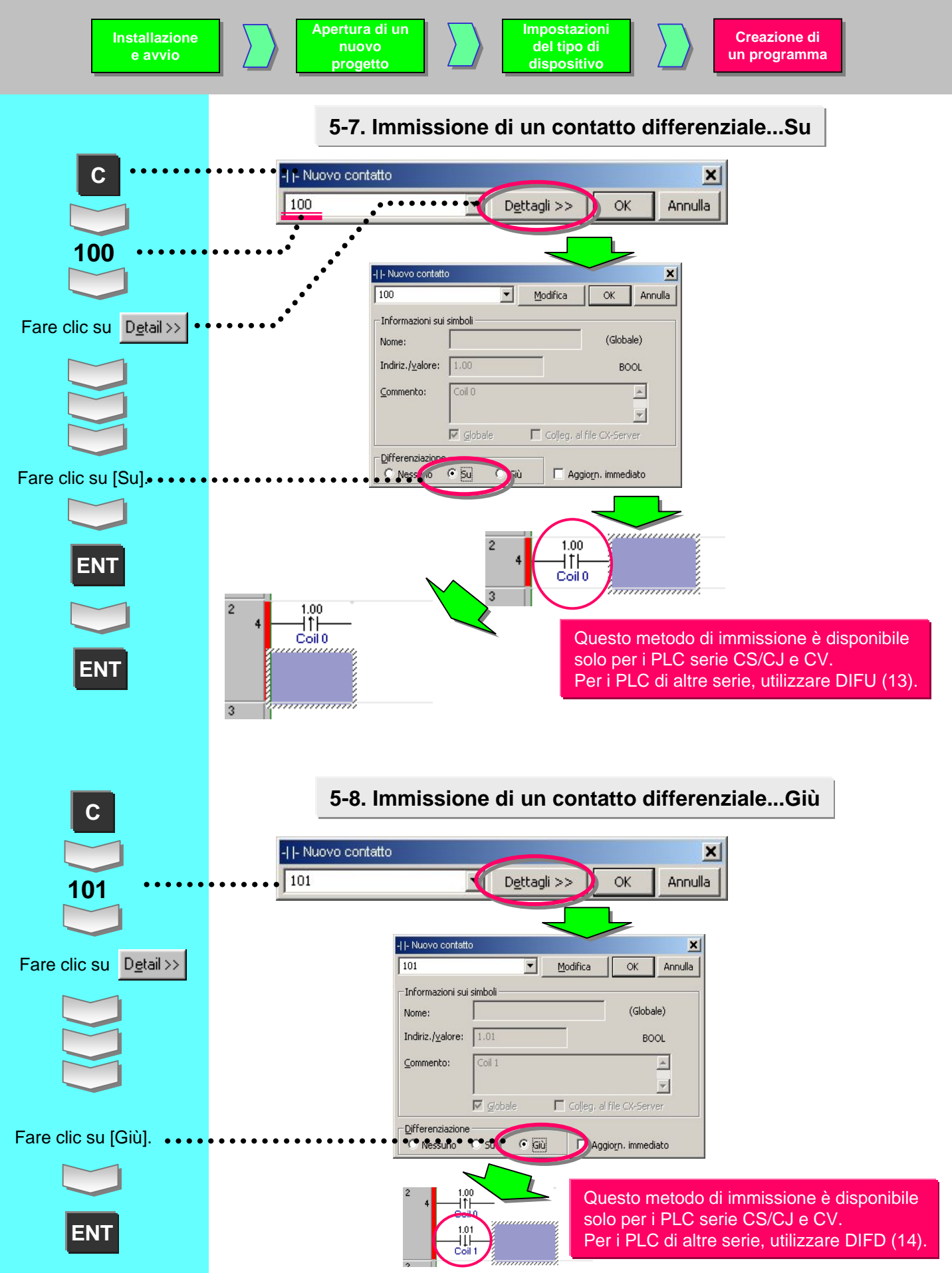

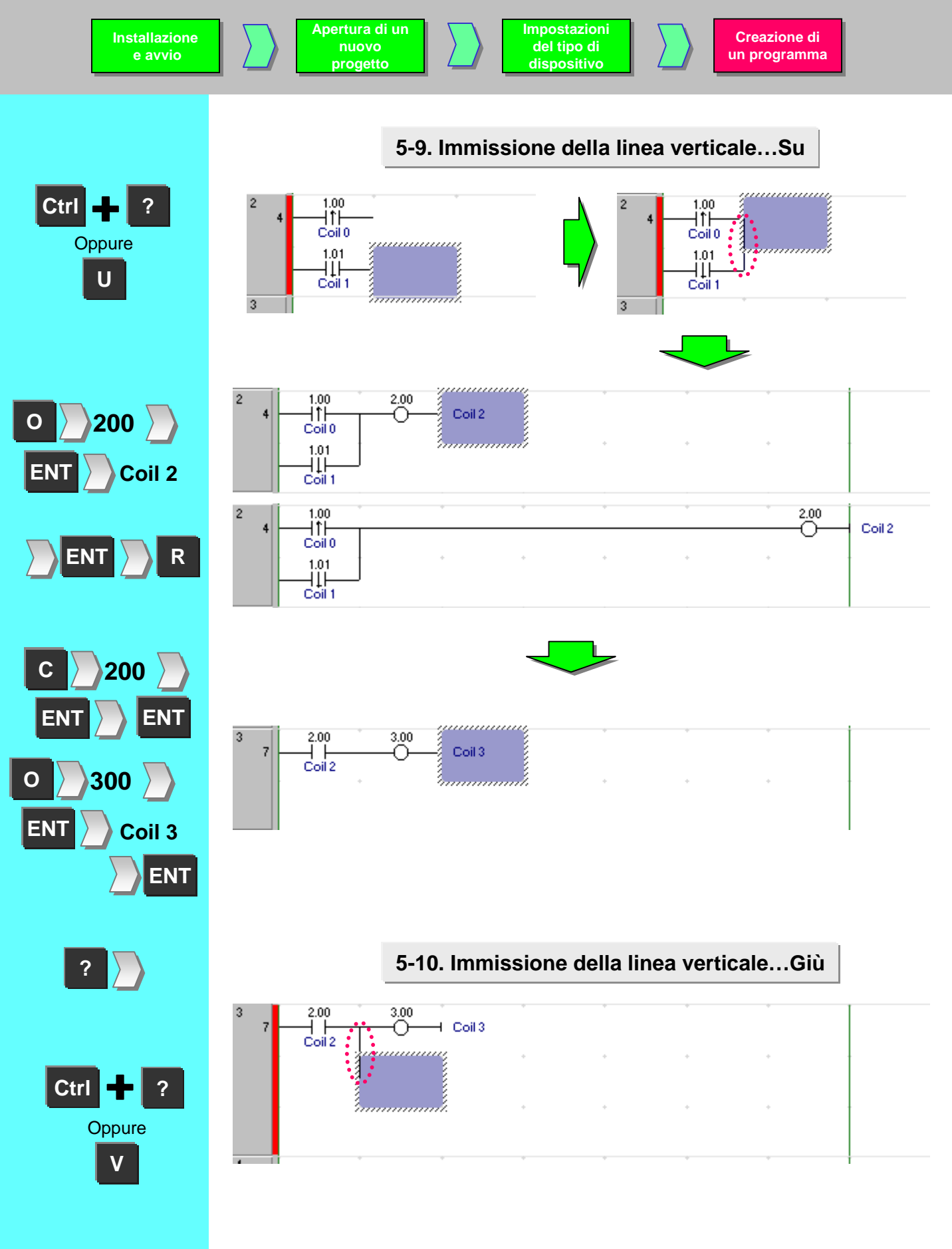

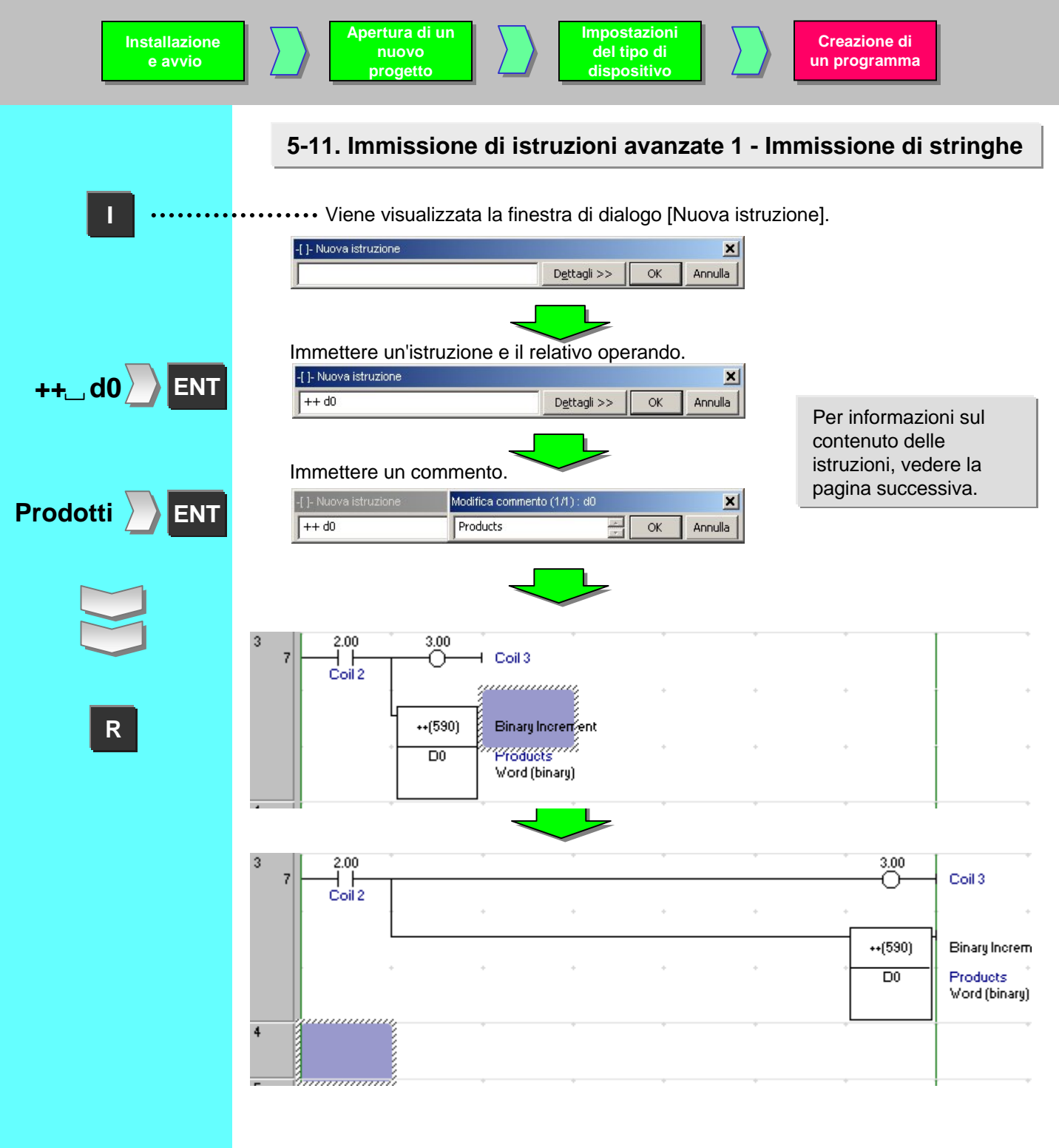

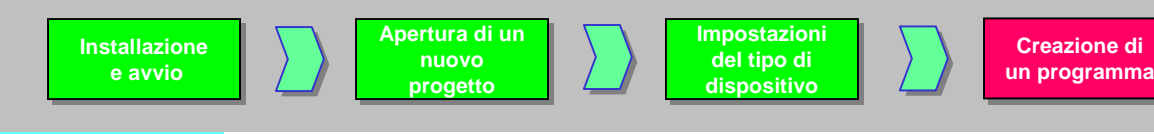

## 5-12. Immissione di istruzioni avanzate 1 - Funzioni utili

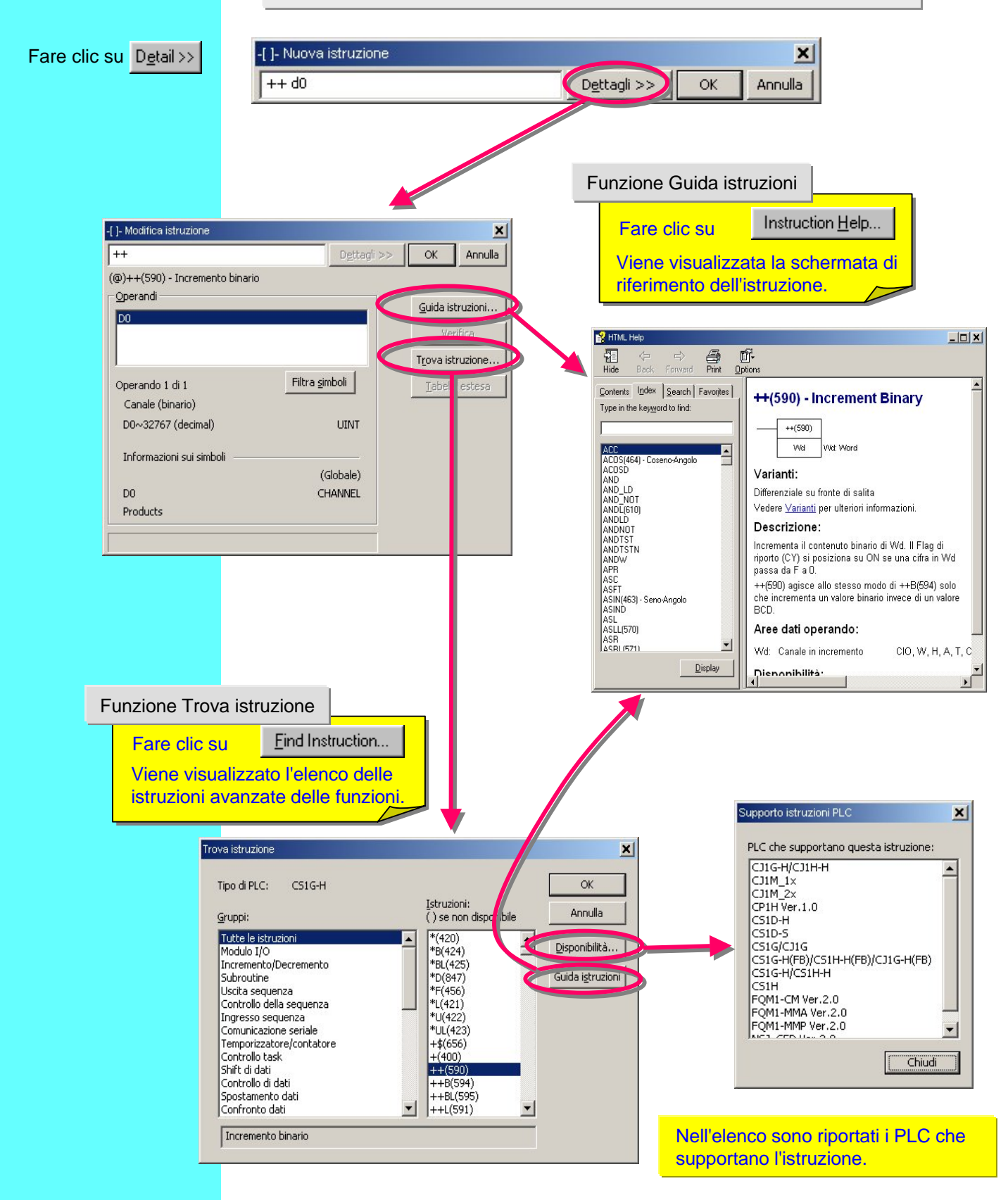

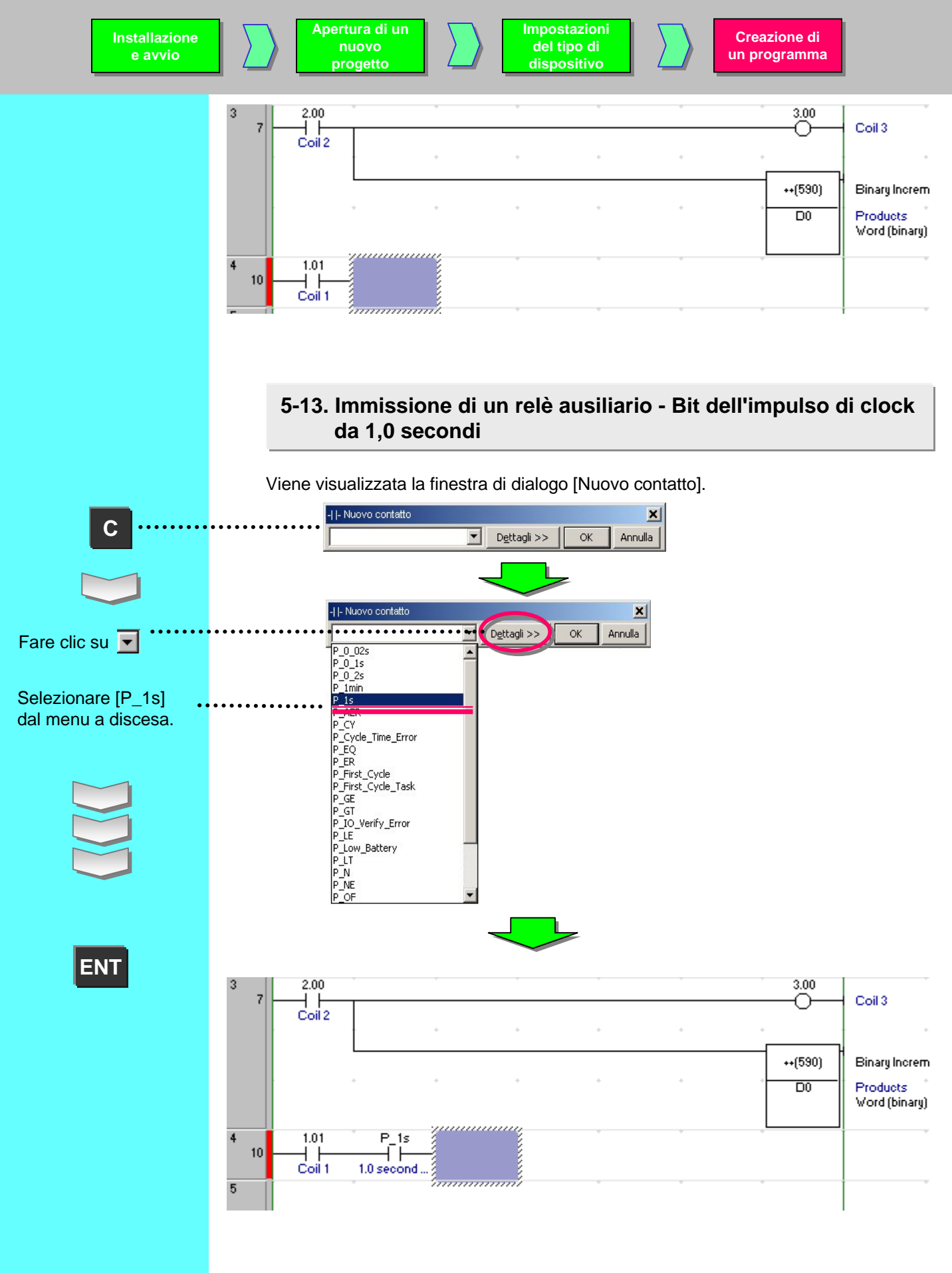

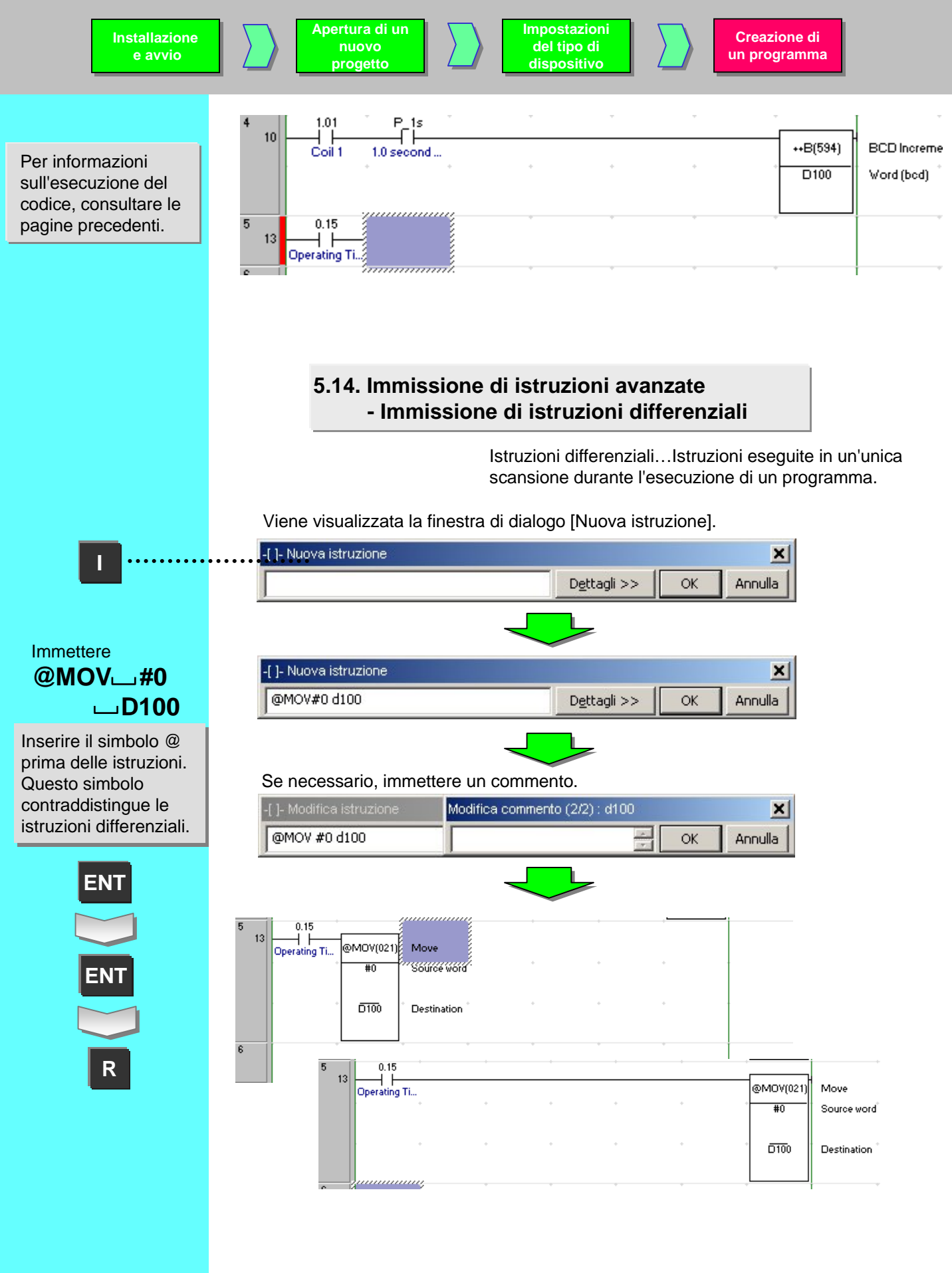

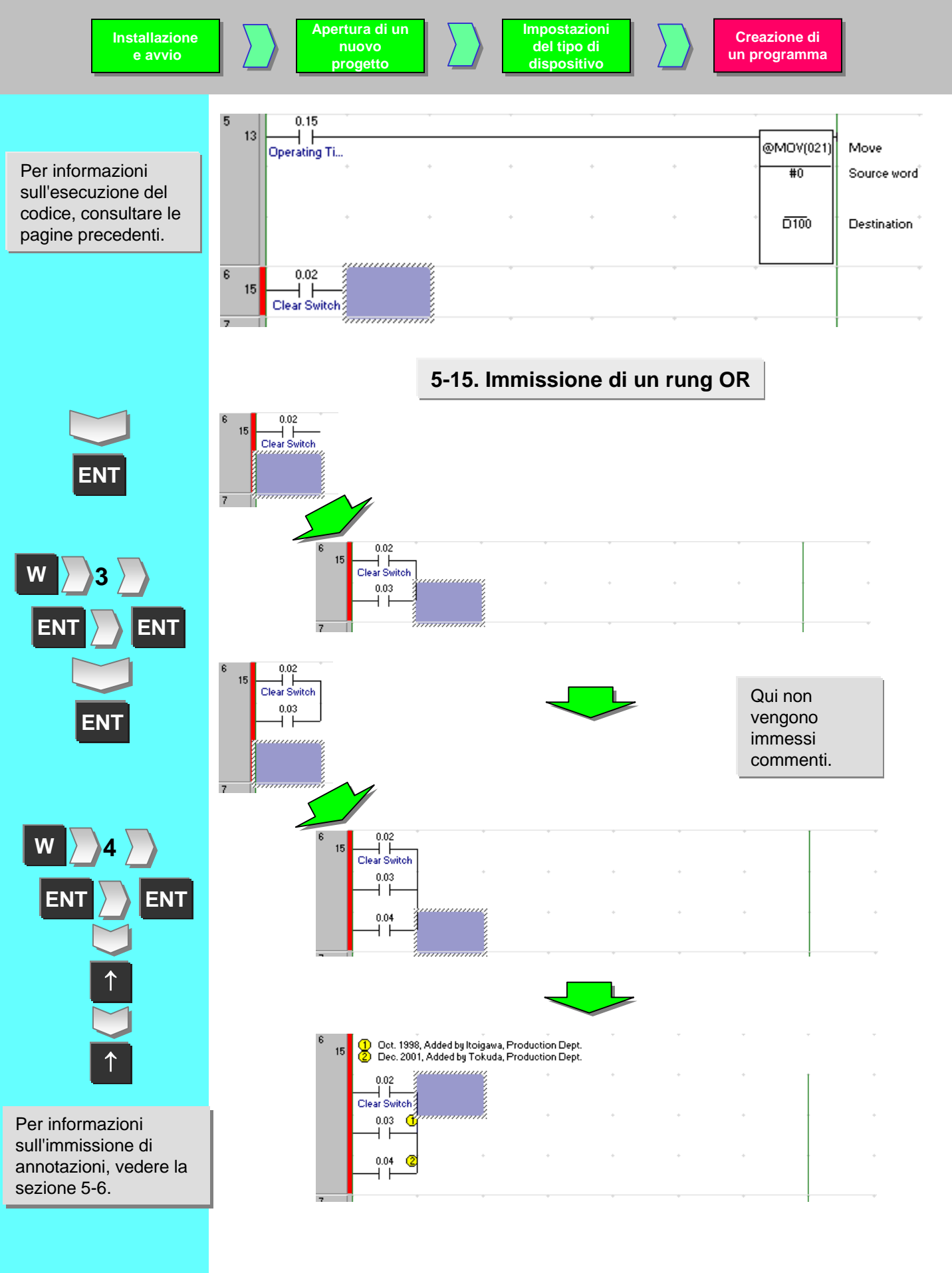

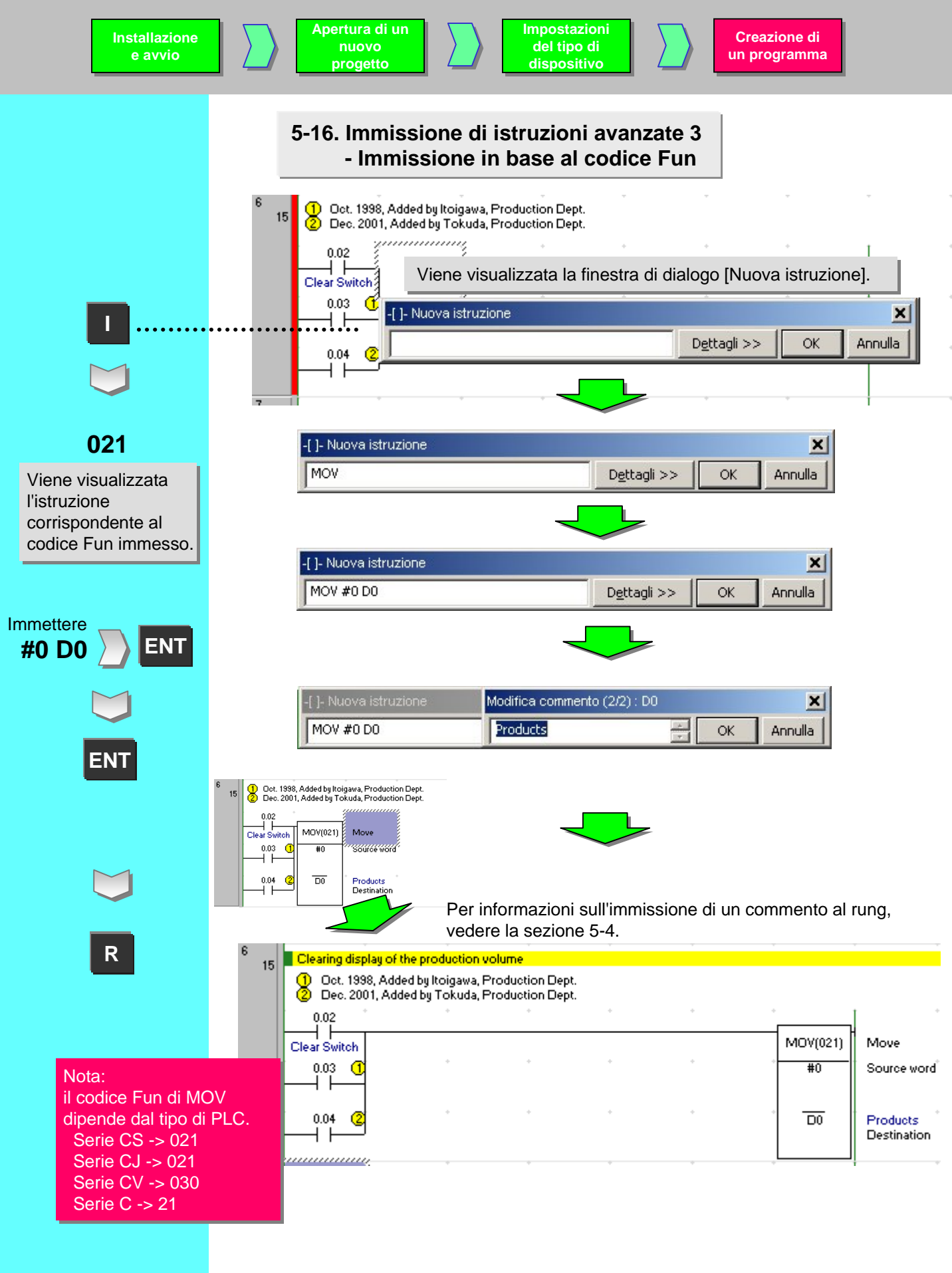

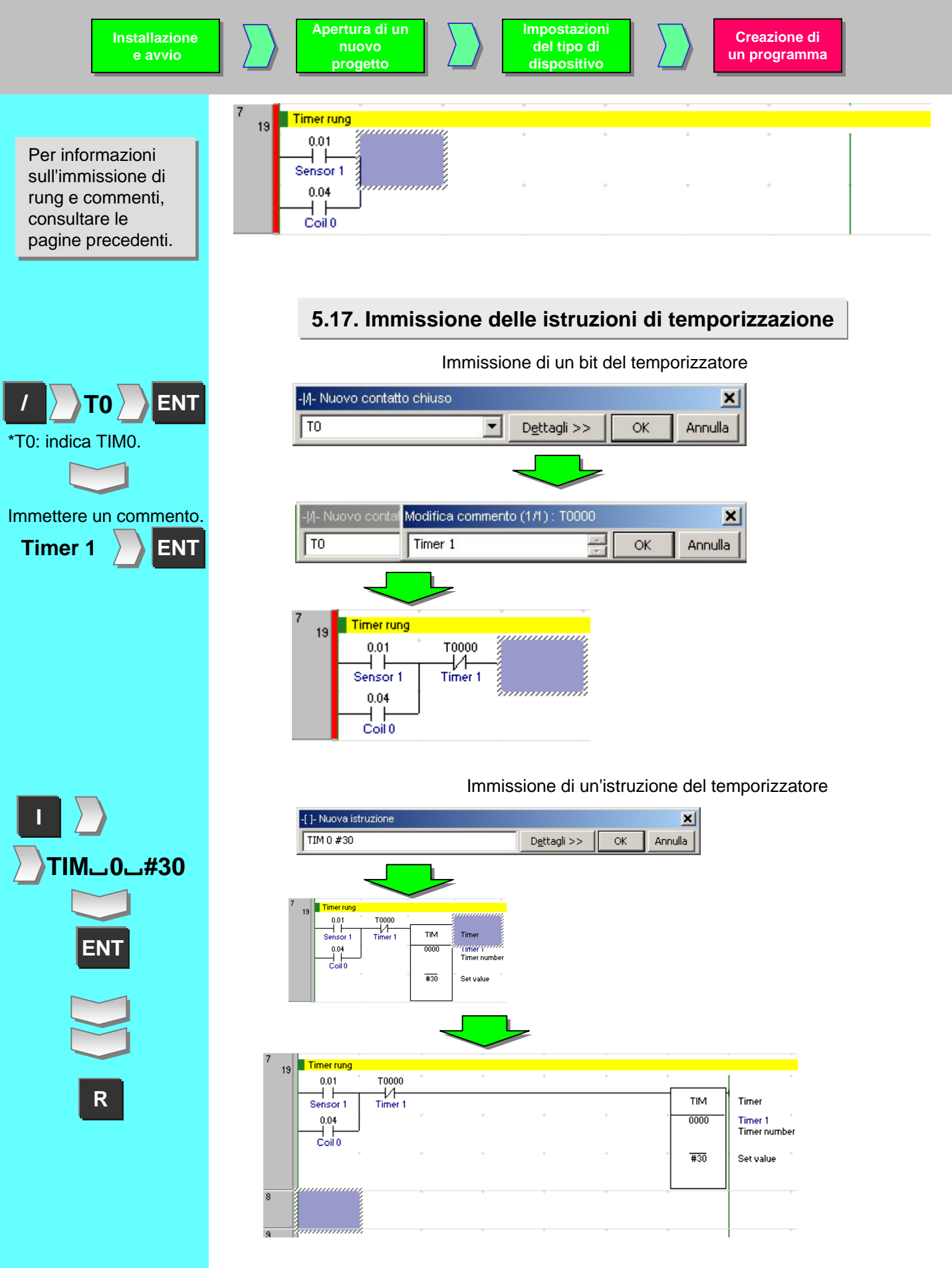

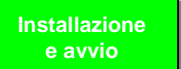

Per informazioni sull'esecuzione del codice, consultare le pagine precedenti.

CNT\_\_0\_\_#5

|         | р          | rogetto   |   | dispos | itivo |          | un programr             |
|---------|------------|-----------|---|--------|-------|----------|-------------------------|
|         |            |           |   |        |       |          |                         |
| 7       | Timer rung |           |   |        |       |          |                         |
| 13      | 0.01       | * T0000 * | + | +      | +     | +        |                         |
|         | Sensor 1   | Timer 1   |   |        |       | TIM      | Timer                   |
|         | 0.04       | J         | + | +      | +     | 0000     | Timer 1<br>Timer number |
|         | 0000       | * •       | * | •      | *     | * #30    | Set value               |
|         |            | ÷         | + | +      | *     | 4.00<br> |                         |
| 8<br>24 |            | * *       | * | *      | *     | 4.01     | Time up                 |
| 9<br>26 | 1.00       |           | ÷ | *      | Ŧ     | *        |                         |
| 10      |            | hannah    | * | *      | *     | *        |                         |

Impostazioni

Creazione di

na

## 5.18. Immissione delle istruzioni di conteggio

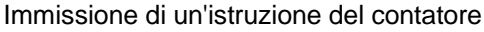

Apertura di un

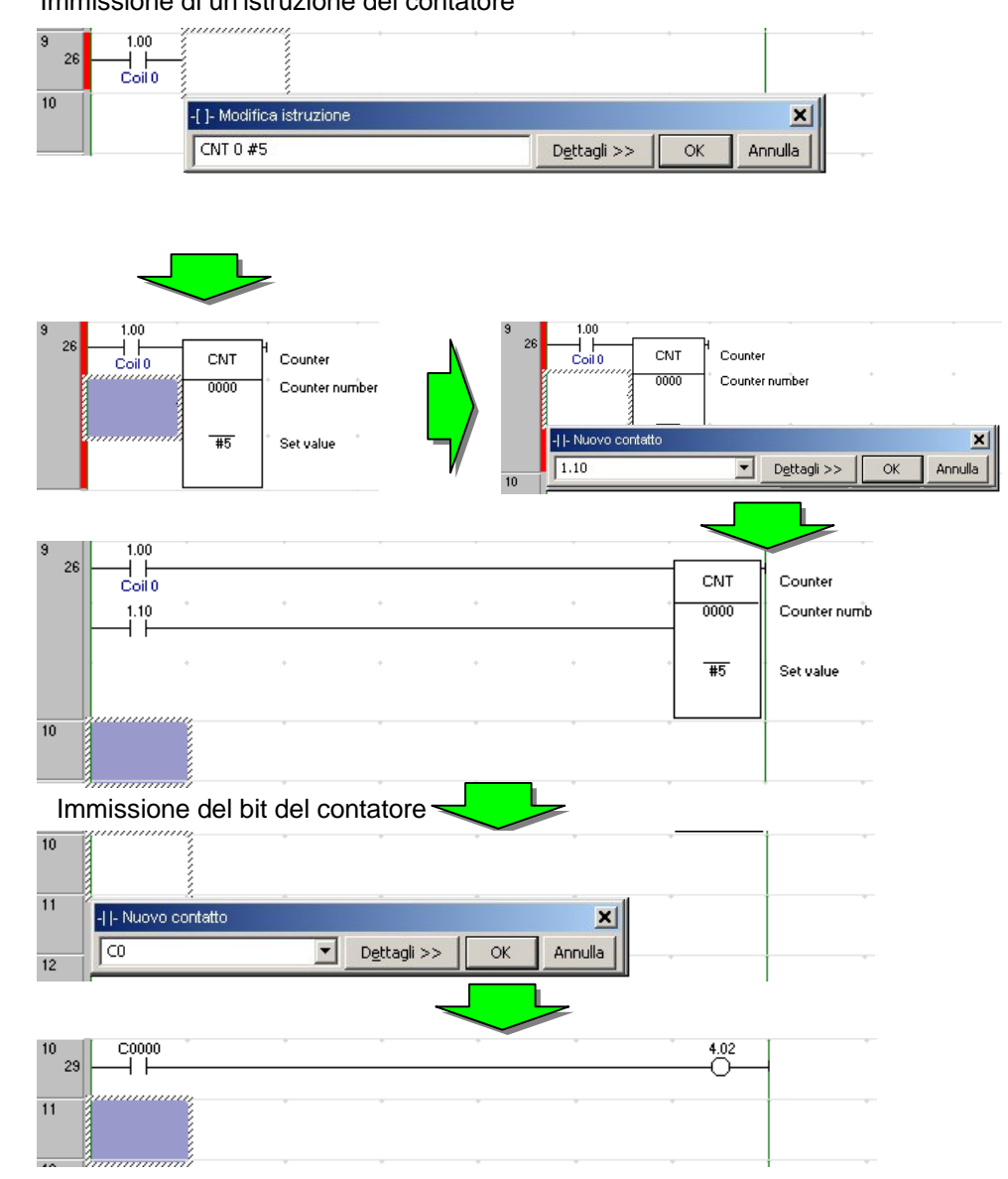

ENT Spostare il cursore con i tasti freccia o il mouse. Immettere il bit da reimpostare. ENT С ENT 0 ENT ENT

R

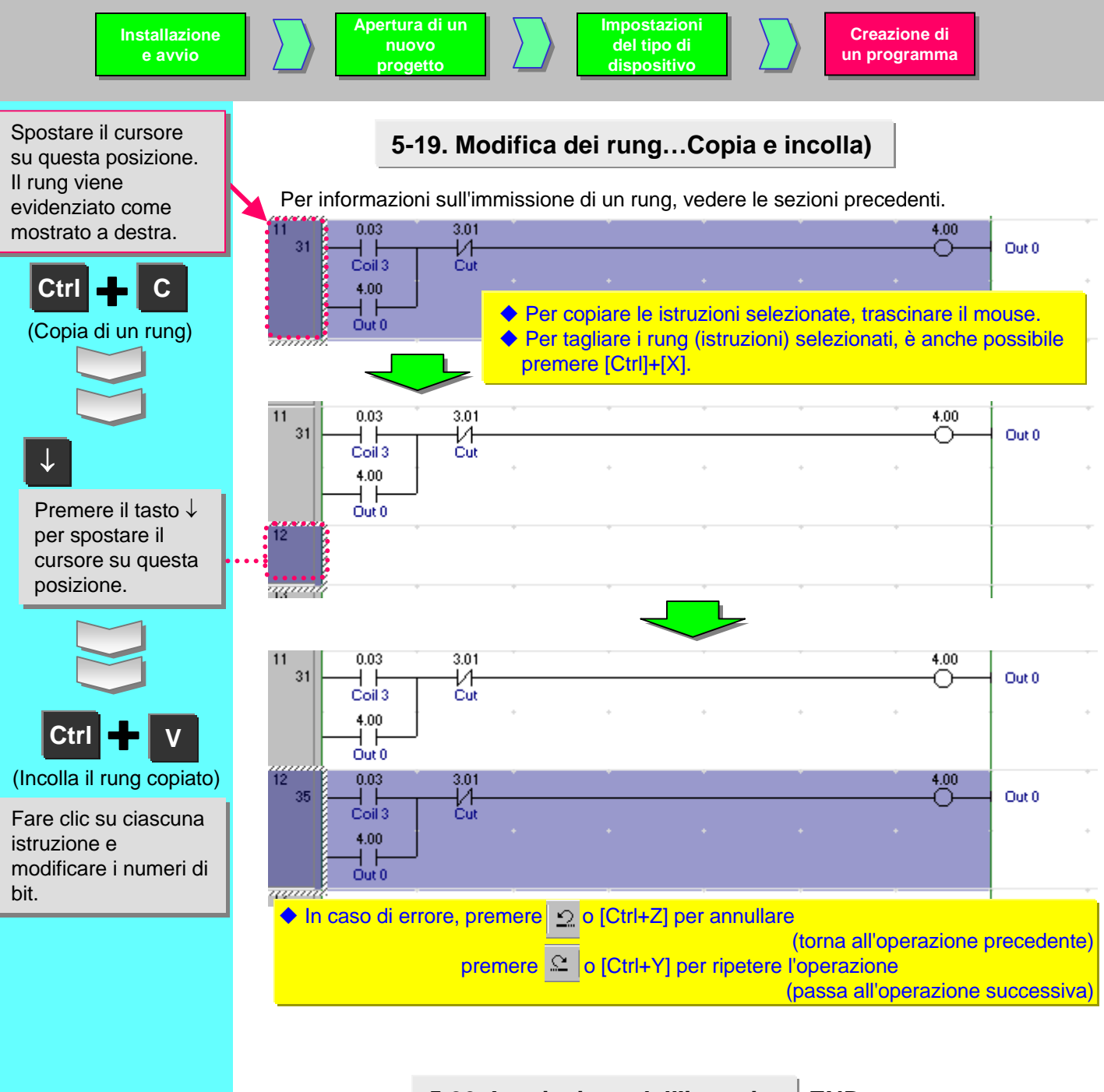

## 5.20. Immissione dell'istruzione END

Al momento della creazione di un nuovo progetto, viene automaticamente generata solo una sezione dell'istruzione END. Non è necessario immettere un'istruzione END.

WuovoProgetto
 WuovoProgetto
 WuovoPLC1[CS1G-H] Non in linea
 Simboli
 Configurazione tabella I/O e modulo
 Impostazioni
 Memoria
 Programmi
 Programmi
 Simboli
 Simboli
 Simboli
 Sezione1
 Blocchi funzione

#### Nota:

la sezione END non viene generata quando si carica un programma creato con CX-Programmer V2 o versione precedente.

# Chapter 2 Online / Debug

# 1. Verifica degli errori di programma (Compila)

Prima di trasferire il programma, è necessario controllare gli errori.

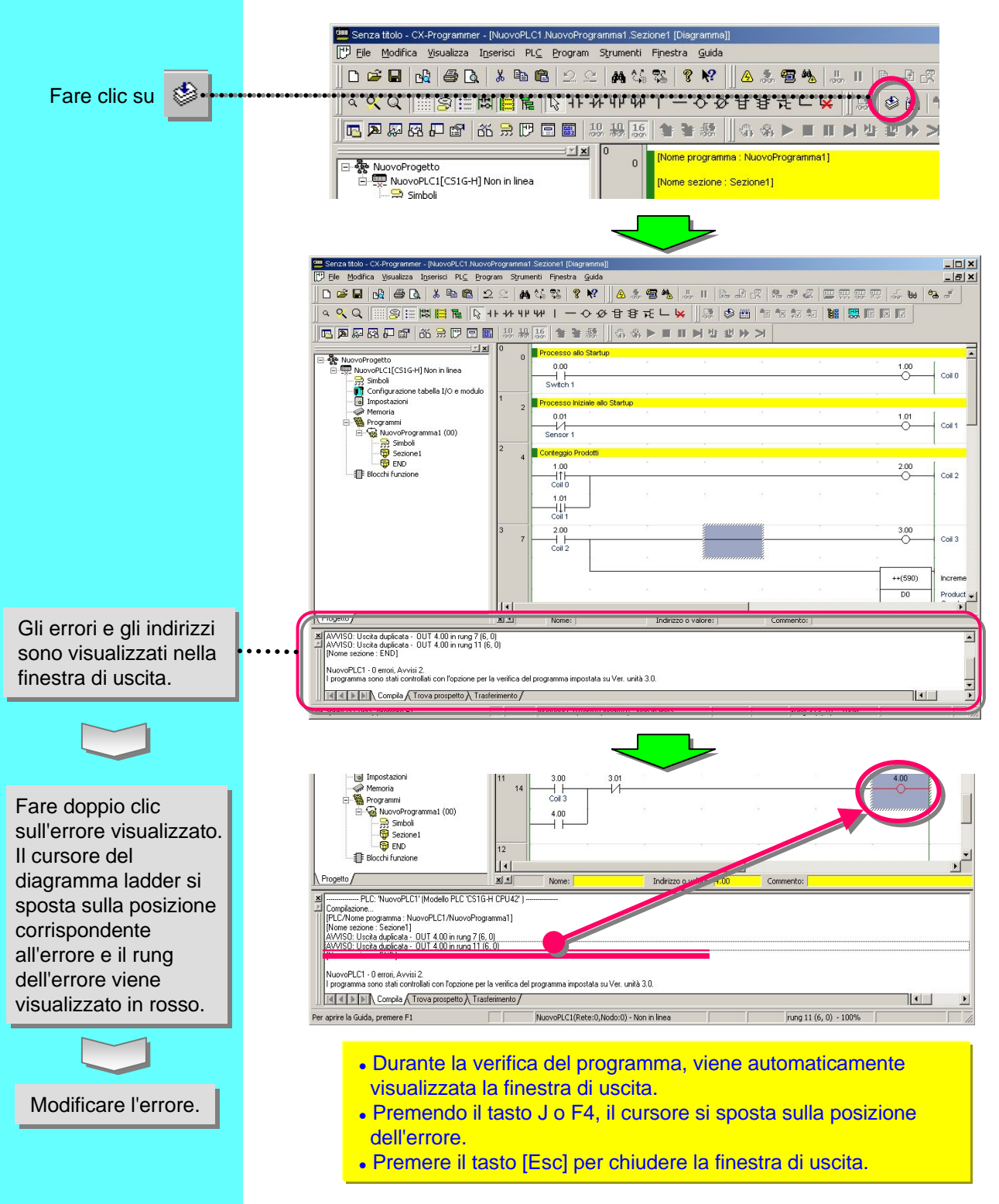

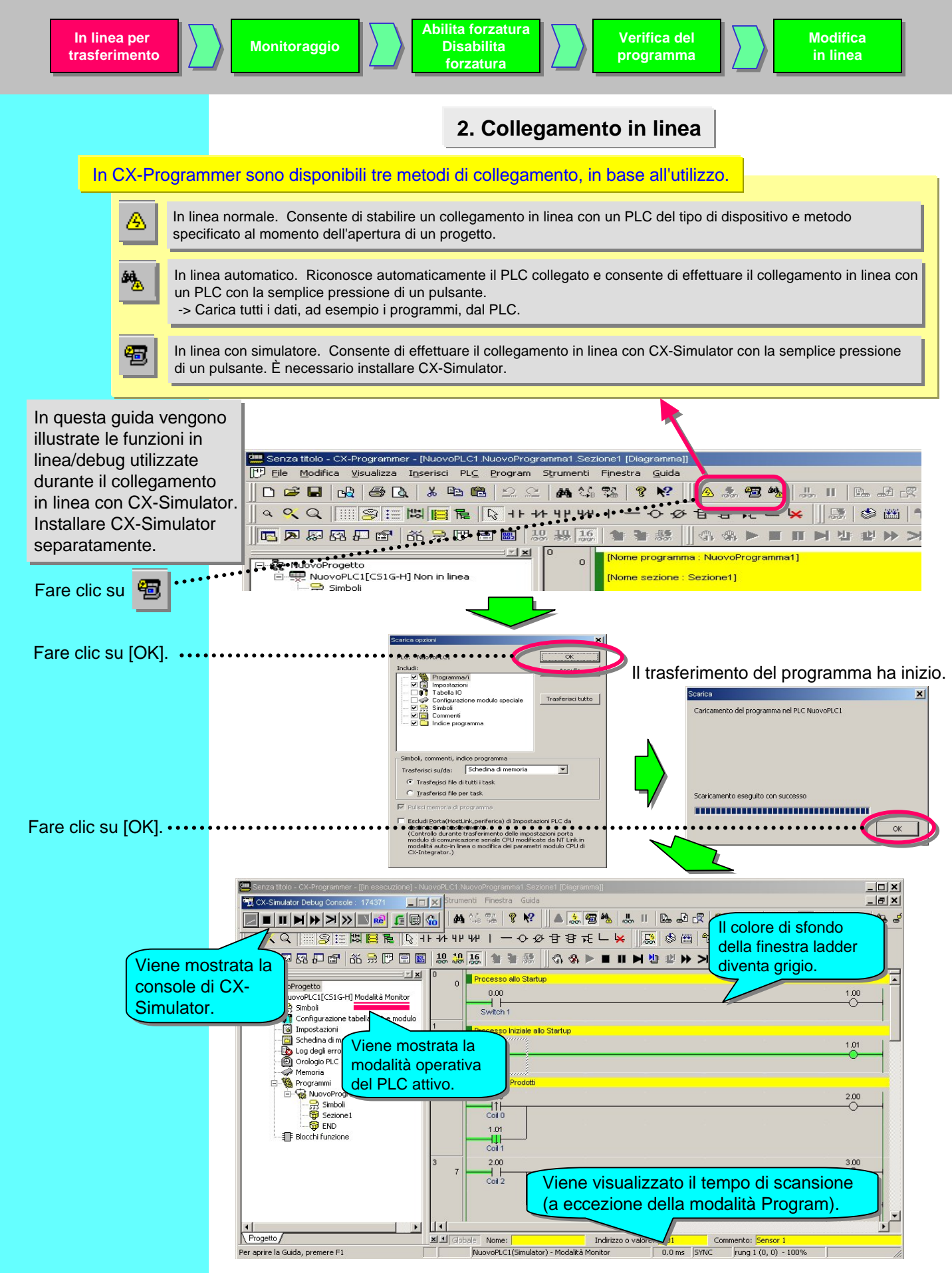

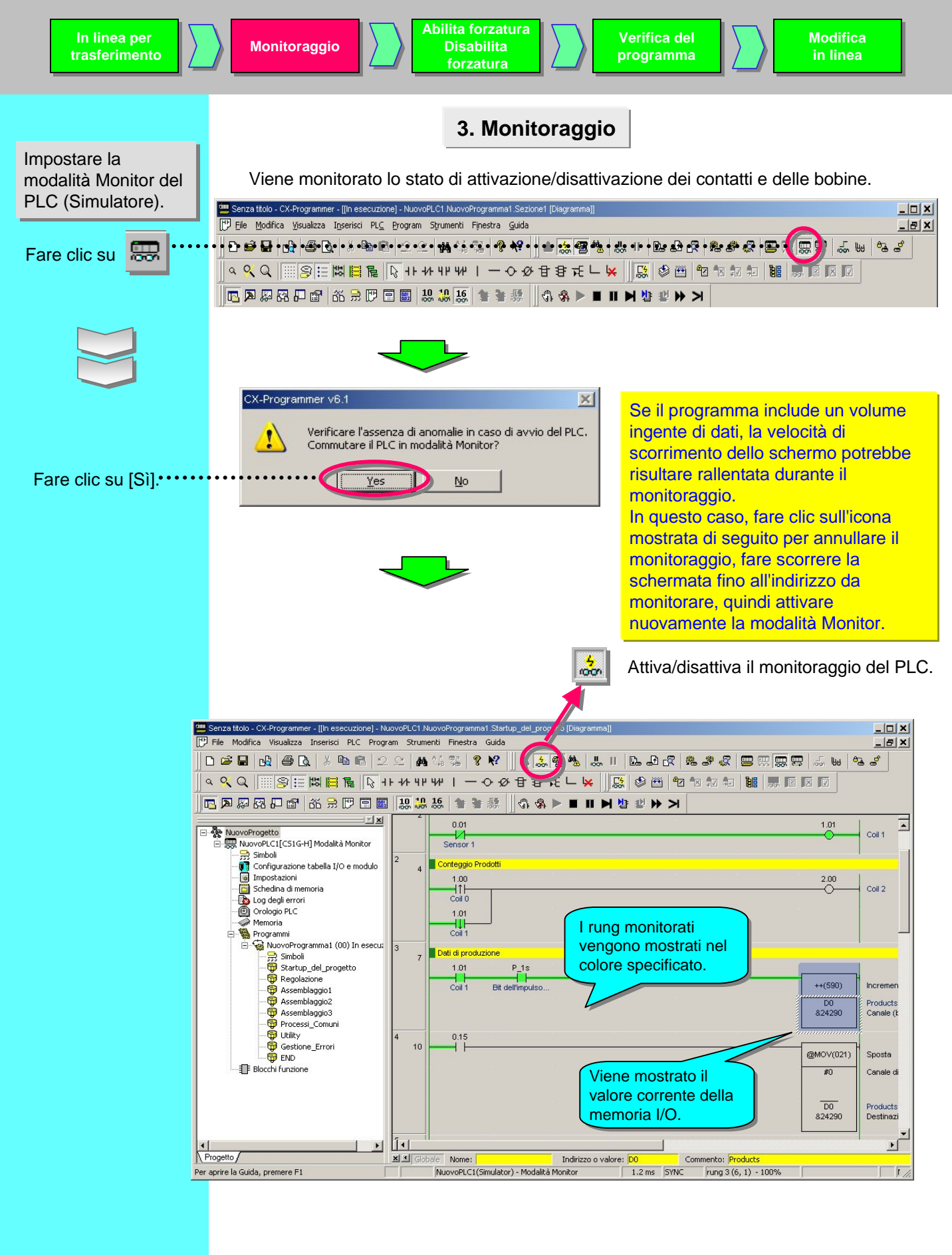

4. Monitoraggio

# - 2 Monitoraggio contemporaneo di più punti del programma

È possibile suddividere la finestra ladder e monitorare più punti del programma contemporaneamente.

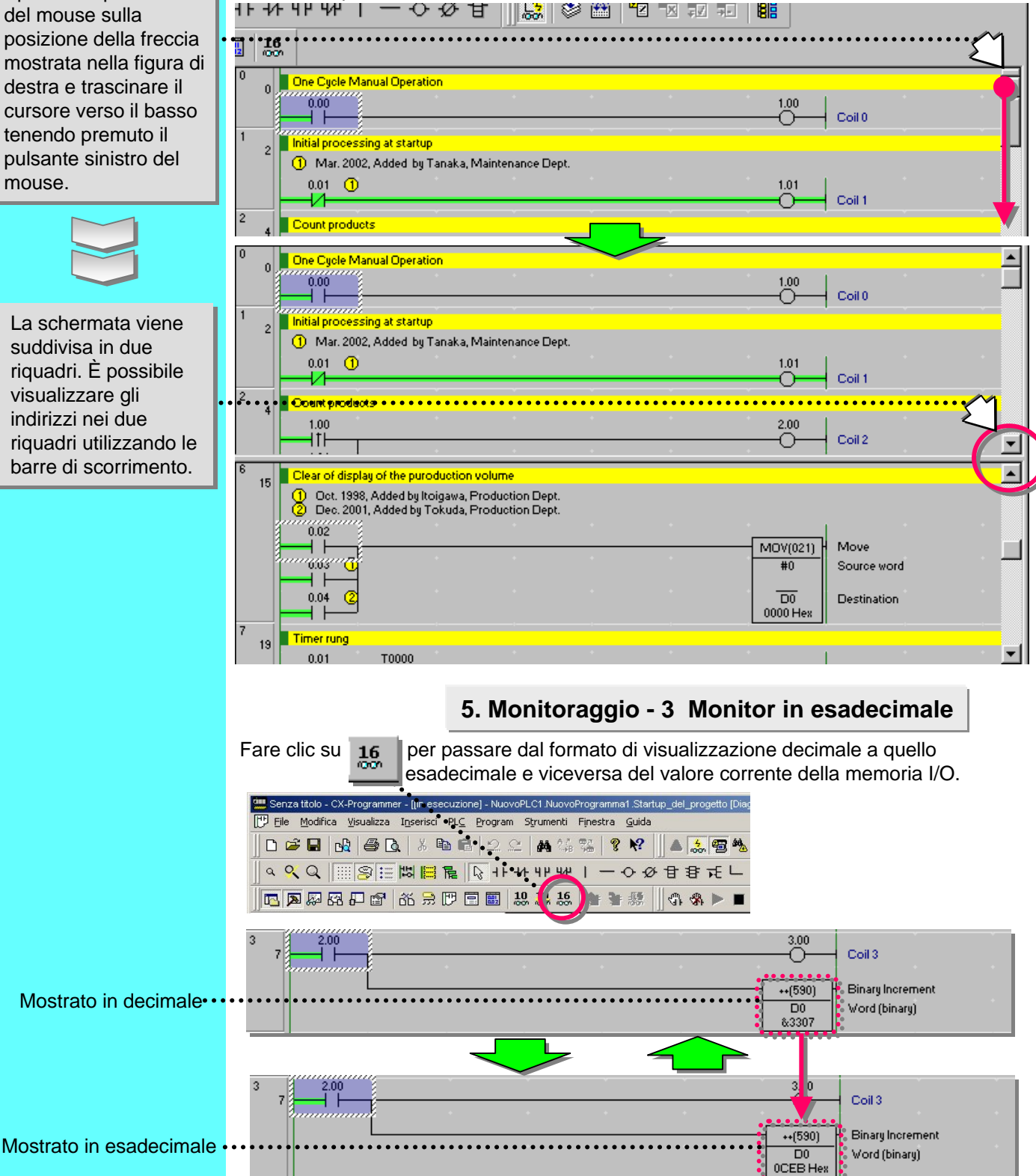

Spostare il puntatore del mouse sulla posizione della freccia mostrata nella figura di destra e trascinare il cursore verso il basso tenendo premuto il pulsante sinistro del mouse.

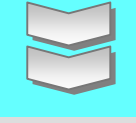

La schermata viene suddivisa in due riquadri. È possibile visualizzare gli indirizzi nei due riquadri utilizzando le barre di scorrimento.

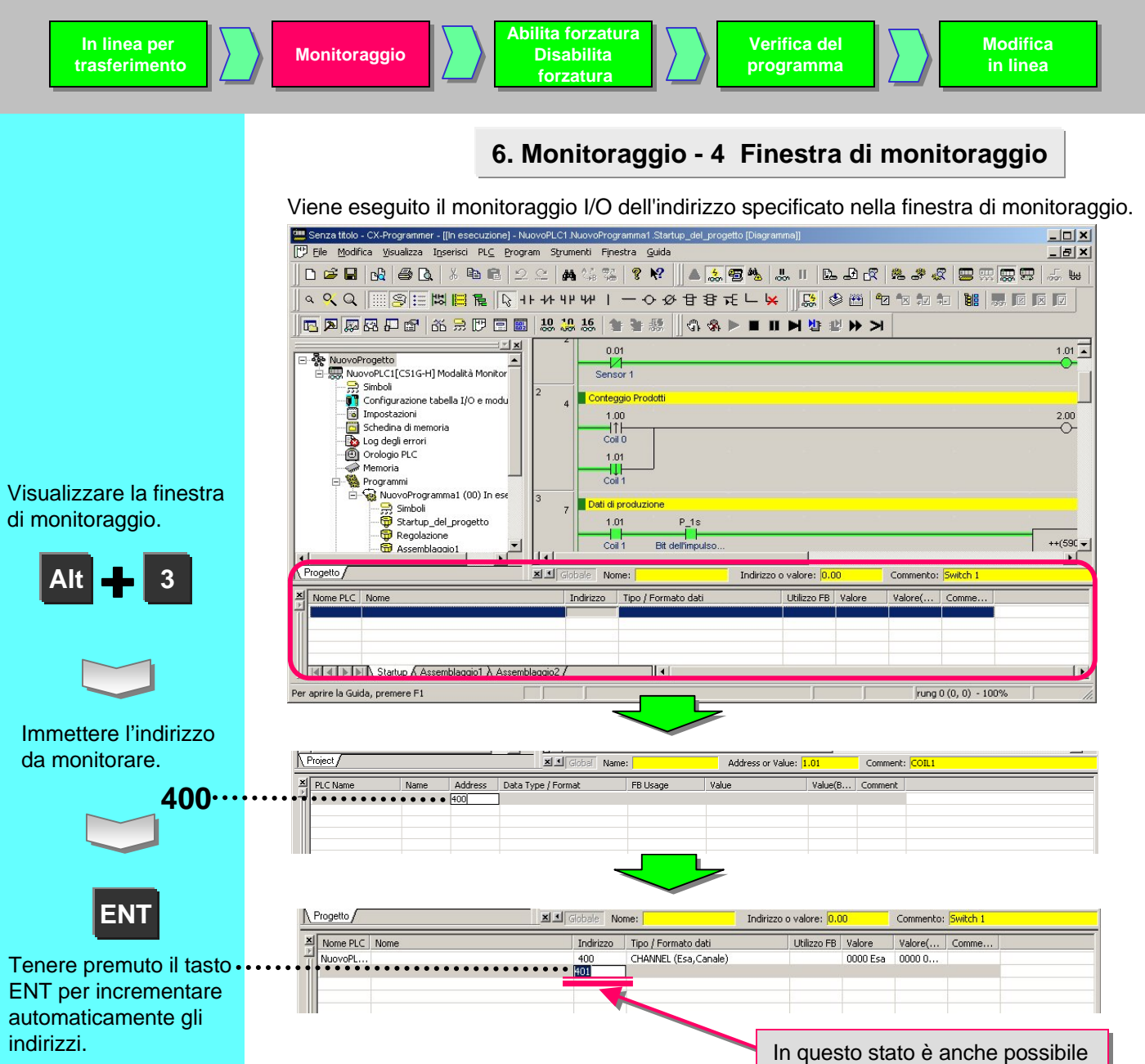

immettere un indirizzo specifico.

| Nome PLC  | Nome              | Indirizzo  | Tipo / Formato dati   | Utilizzo FB | Valore   | Valore(binario)     | Commento           |
|-----------|-------------------|------------|-----------------------|-------------|----------|---------------------|--------------------|
| NuovoPLC1 |                   | 400        | CHANNEL (Esa, Canale) |             | 0000 Esa | 0000 0000 0000 0000 |                    |
| NuovoPLC1 |                   | 401        | CHANNEL (Esa, Canale) |             | 0000 Esa | 0000 0000 0000 0000 |                    |
| NuovoPLC1 |                   | 402        | CHANNEL (Esa, Canale) |             | 0000 Esa | 0000 0000 0000 0000 |                    |
| NuovoPLC1 |                   | 403        | CHANNEL (Esa, Canale) |             | 0000 Esa | 0000 0000 0000 0000 |                    |
|           | artup 🗸 Assemblag | igio1 ∖ As | Gli indirizzi regi    | strati ne   | ella fir | nestra di mor       | nitoraggio restand |

Esempio: immissione di 4CH 00Bit

OK

Sfoglia..

Annulla

Inimettere il caratte

Immettere il carattere "." (punto) fra CH e Bit.

In alternativa, immettere "400" senza punto nella casella "Nome o indirizzo", quindi specificare "BOOL" nella casella "Formato/tipo dati" (evidenziare la casella, quindi premere il tasto B della tastiera).

. . . . . . . . . . .

Immissione del tipo BOOL (contatto)

> Modifica <u>P</u>LC:

> > Nome o indirizzo:

4.00

Formato/tipo dati BOOL (On/Off,Contatto

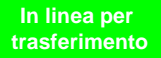

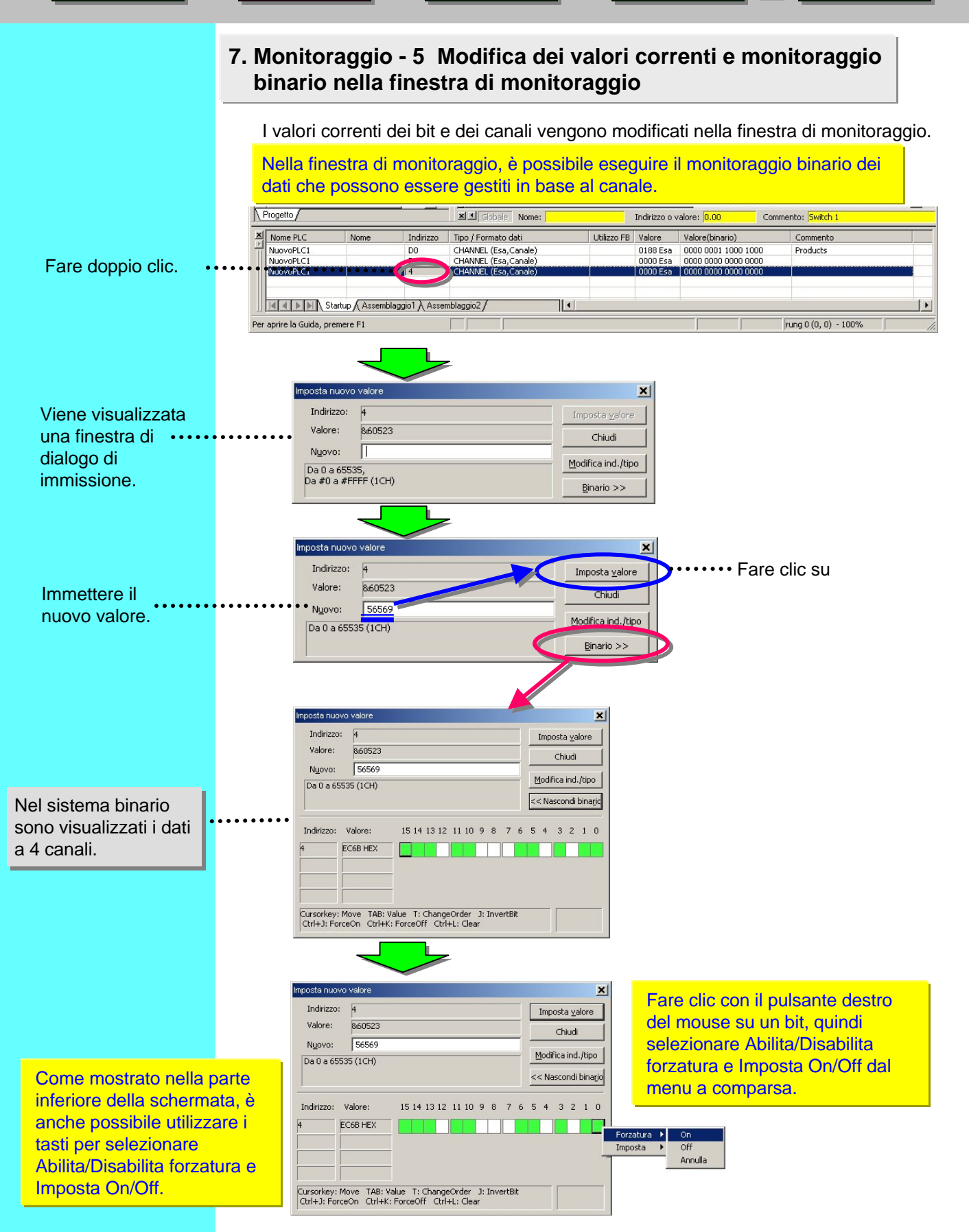

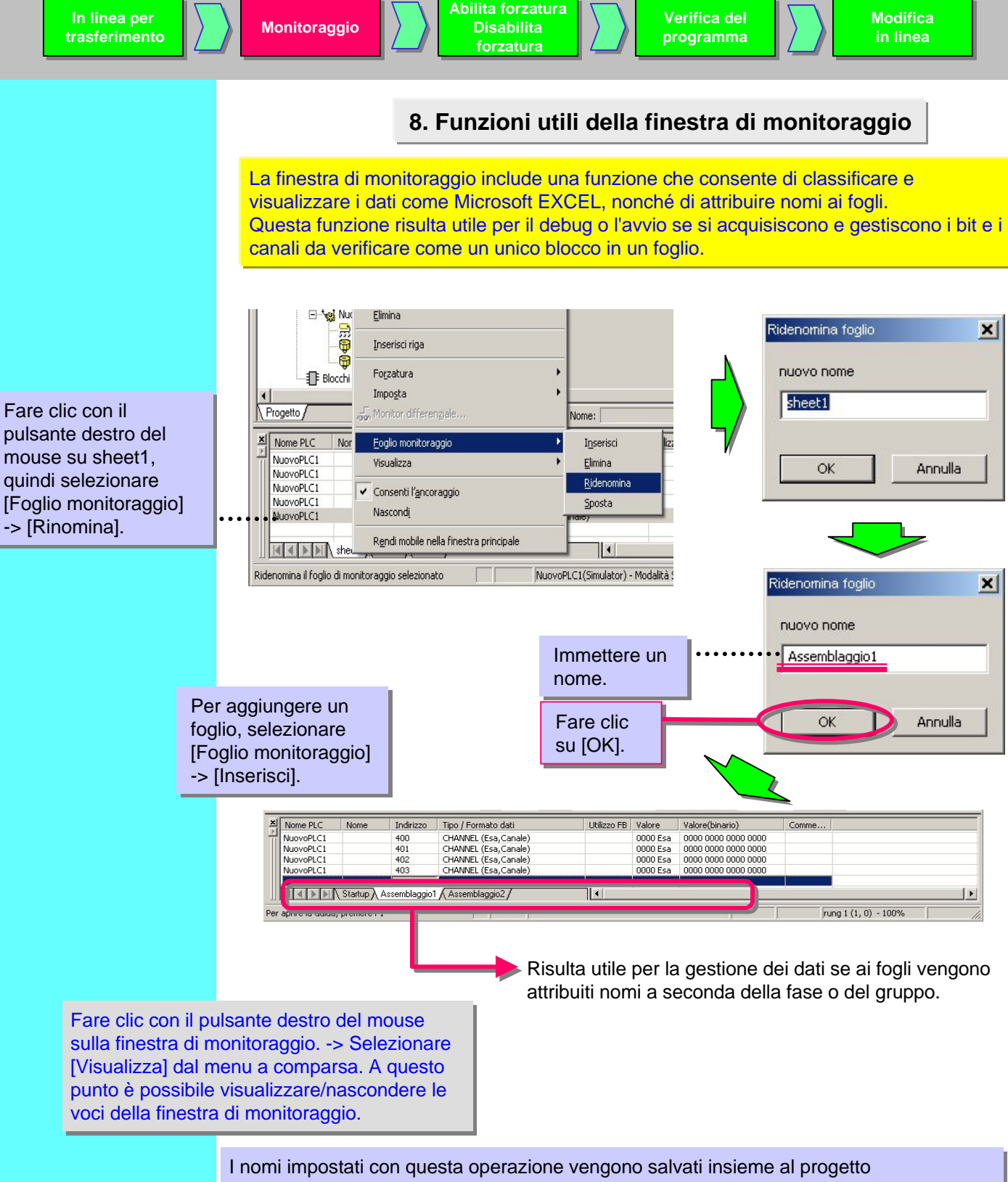

(estensione: .opt). Pertanto, al successivo caricamento del progetto, vengono caricati analogamente ai dati

quali i programmi ladder.

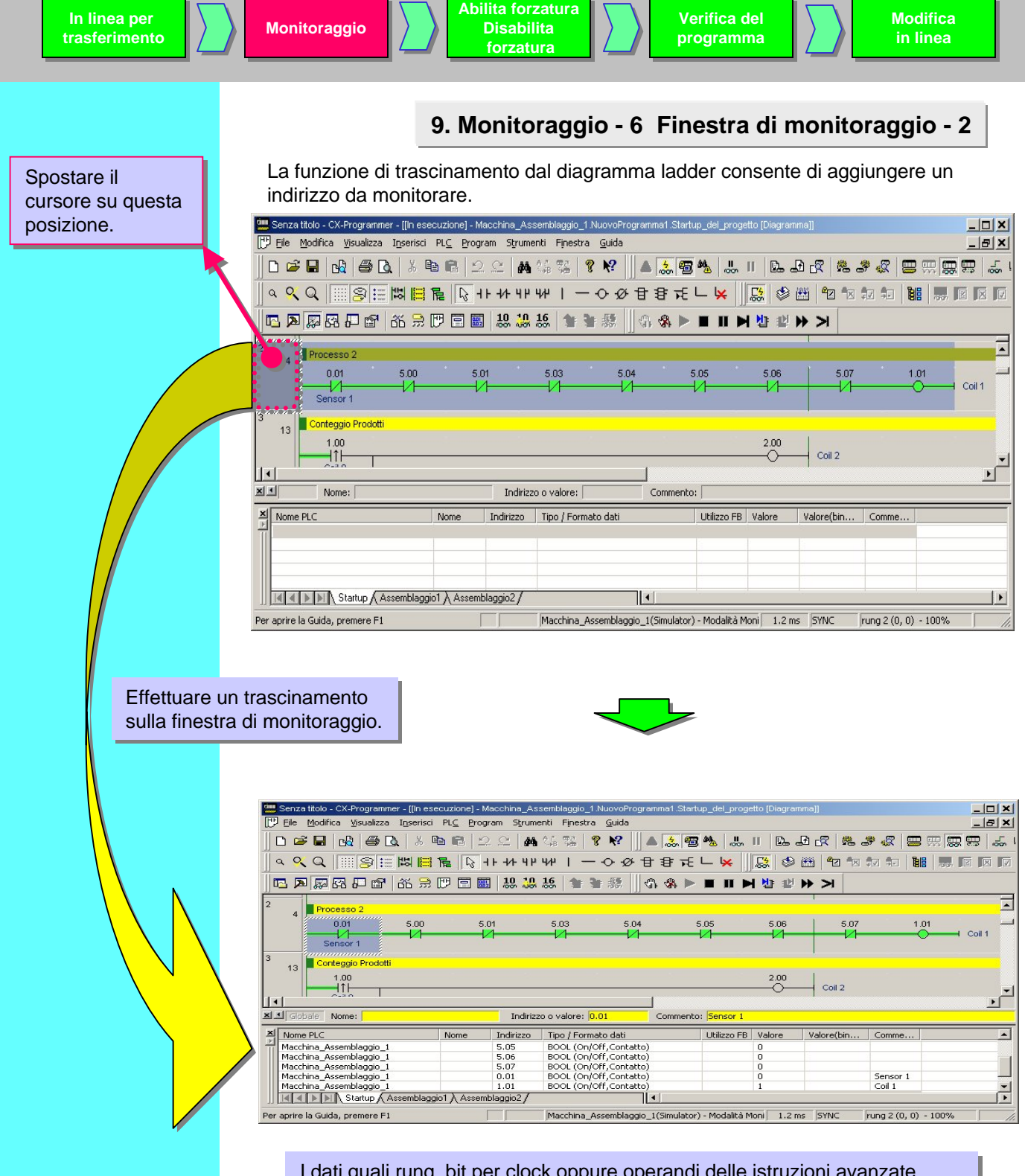

I dati quali rung, bit per clock oppure operandi delle istruzioni avanzate vengono incollati nella finestra di monitoraggio.

Inoltre, vengono visualizzati lo stato di attivazione/disattivazione dei bit e i valori correnti dei canali.

## 10. Monitoraggio - 7 RungWrap dei rung lunghi visualizzati

Questa funzione consente di inserire i rung su più righe nel caso in cui superino la lunghezza della barra bus di destra, come mostrato nella figura seguente, quando sono visualizzati.

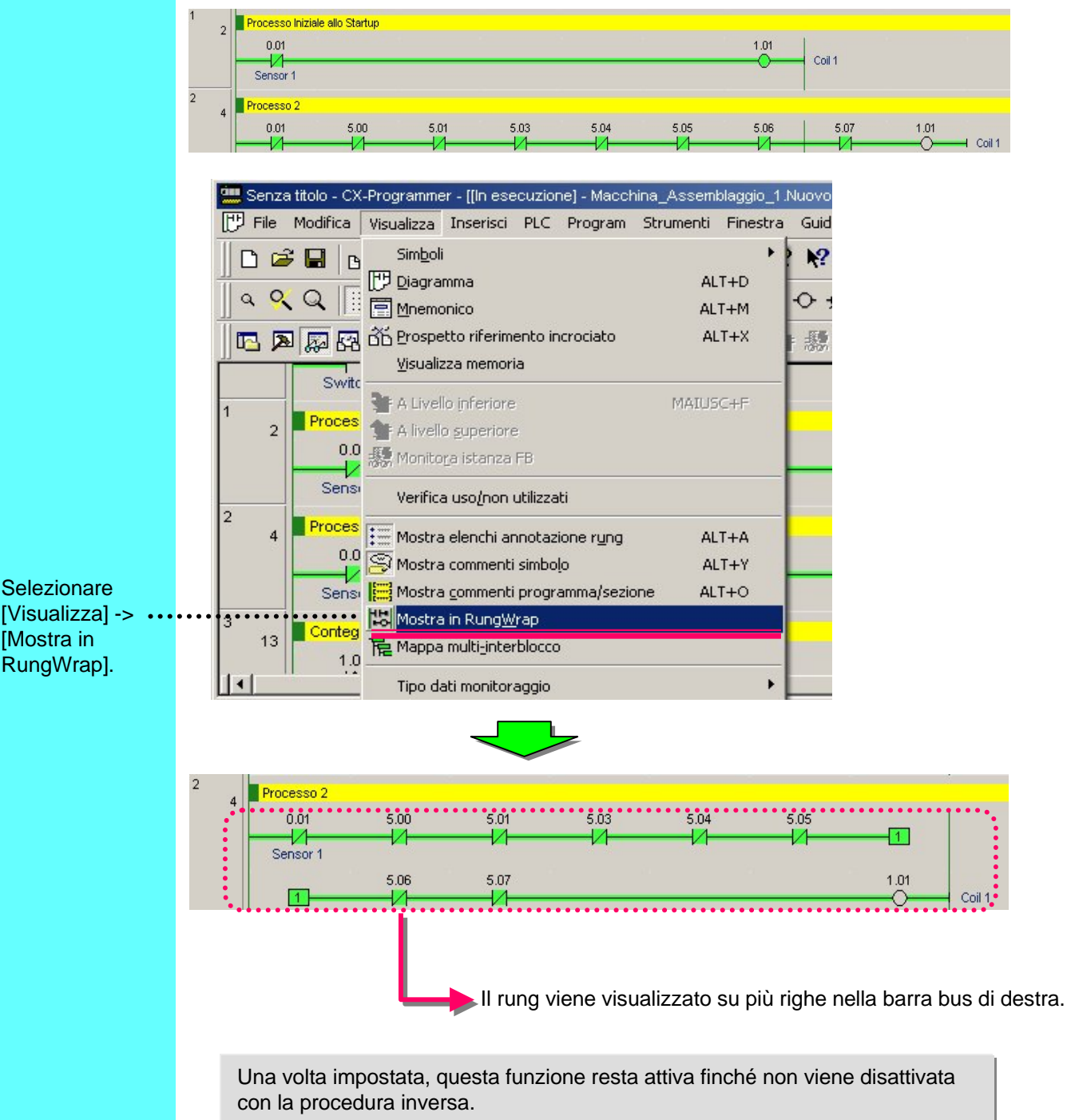

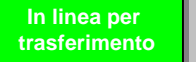

# 11. Monitoraggio - 8 Monitor differenziale

Questa funzione rileva i fronti di salita/discesa in un bit specifico e indica con un segnale acustico o visivamente che le condizioni differenziali risultano soddisfatte. Questa funzione consente di non utilizzare un trap rung per il controllo delle operazioni e di migliorare l'efficienza delle operazioni di programmazione e debug.

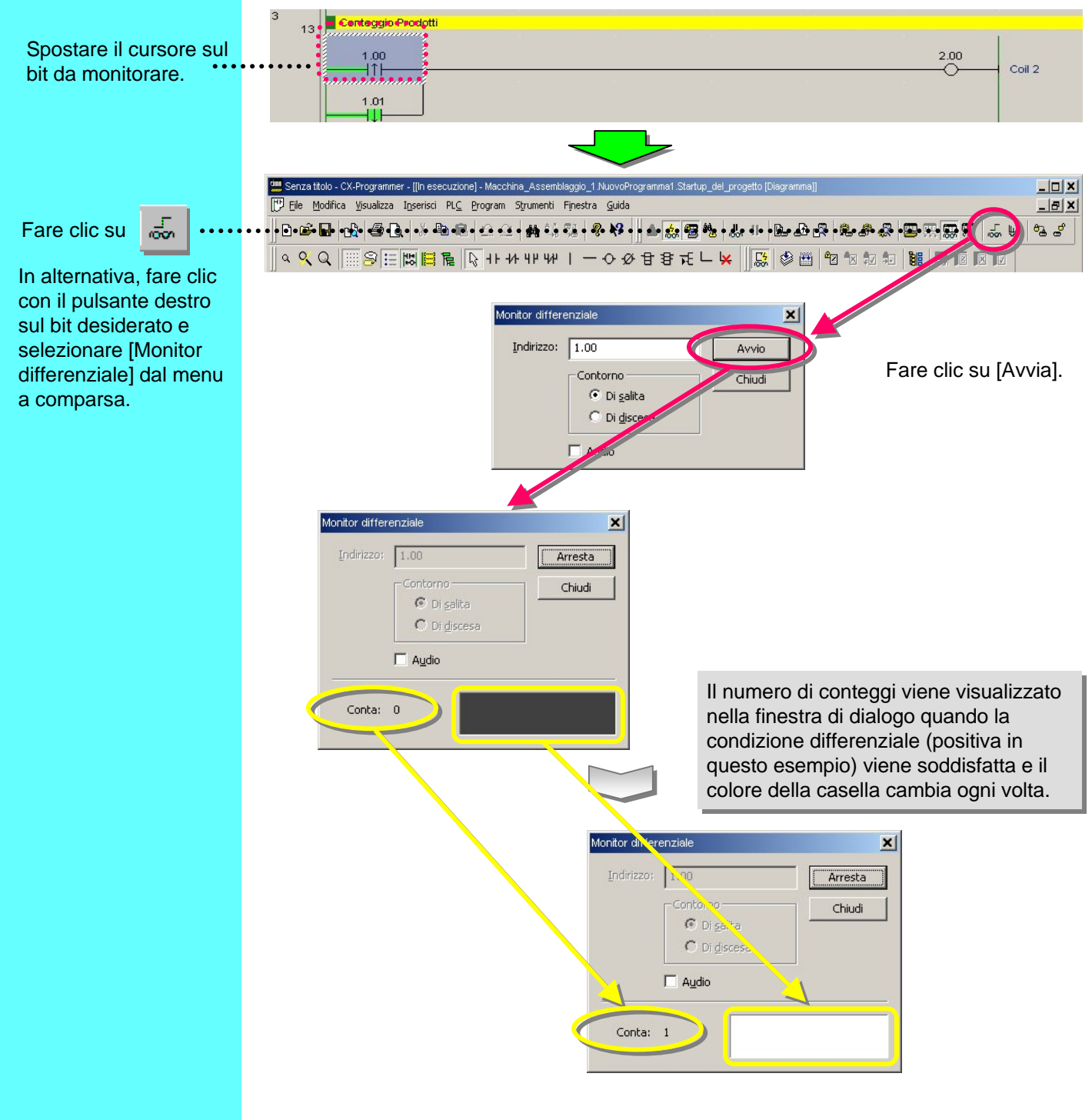

# 12. Abilita/Disabilita forzatura

Verifica del

programma

Modifica

in linea

Spostare il cursore sul contatto o la bobina da ····· attivare/disattivare.

Fare clic con il pulsante destro del mouse. -> [Forzatura] -> [On]

Le opzioni Disabilita forzatura/Annulla di bit/bobine vengono attivate con la stessa procedura.

Tasto di scelta rapida Ctrl+J: Abilita forzatura Ctrl+K: Disabilita forzatura

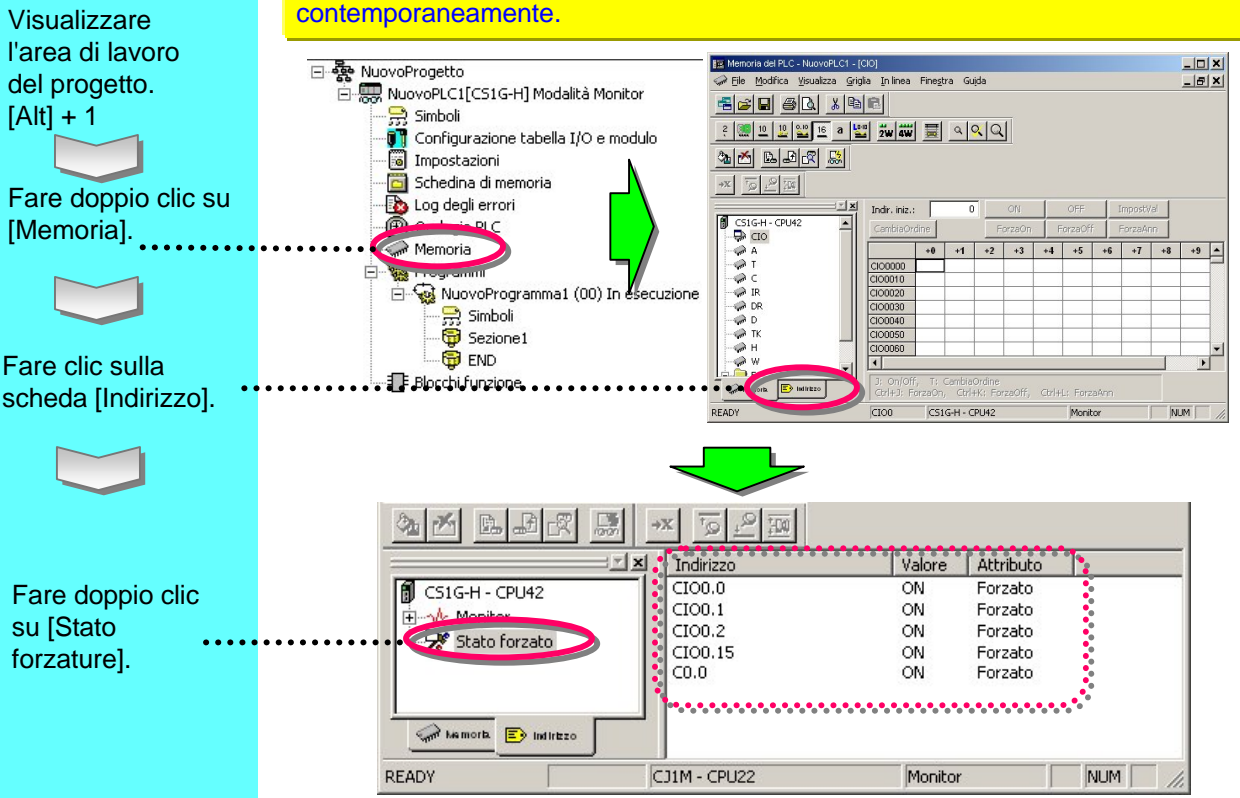

L'attivazione/disattivazione forzata dei contatti/bobine viene stabilita da CX-Programmer.

Una volta attivati/disattivati i bit/le bobine, lo stato di forzatura viene mantenuto finché non viene annullato o viene eseguita la procedura inversa. Lo stato non può essere modificato con un'immissione esterna o dal risultato operativo del programma.

Inoltre, le operazioni di forzatura non possono essere attivate se il PLC è in modalità Run.

## 13. Visualizzazione dell'elenco dei bit con forzature

È possibile immettere in una tabella i bit con attivazione/disattivazione forzata. Questa funzione consente di controllare lo stato di forzatura di più bit contemporaneamente.

## 14. Modifica del valore impostato per il temporizzatore

Il valore impostato del temporizzatore viene modificato mentre la CPU è in esecuzione (solo nella modalità Monitor).

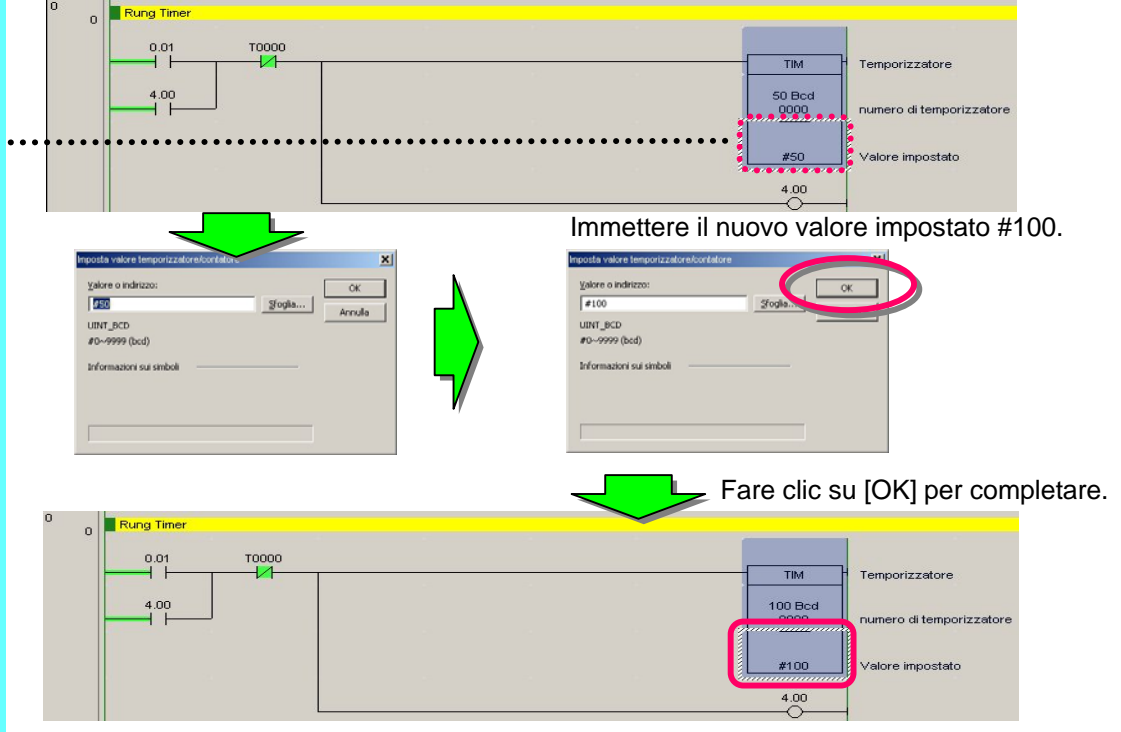

## 15. Modifica del valore corrente del temporizzatore

Il valore corrente del temporizzatore viene modificato mentre la CPU è in esecuzione (solo nella modalità Monitor).

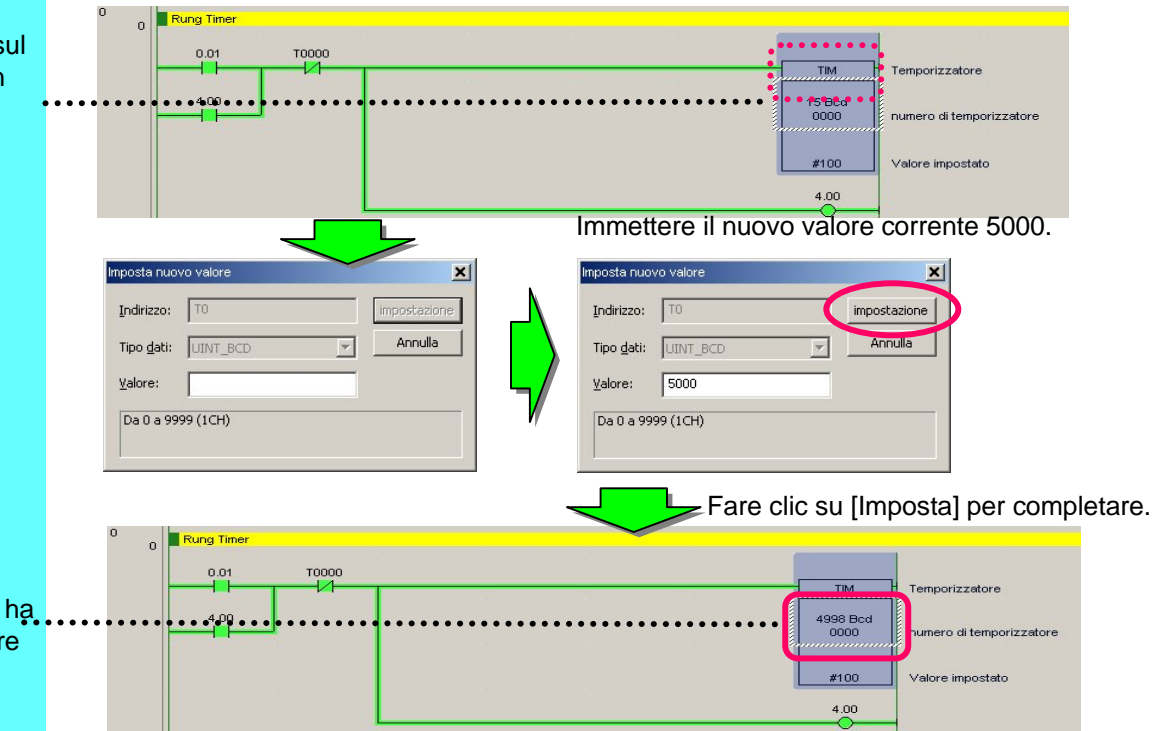

Spostare il cursore sul valore impostato di un temporizzatore:

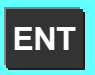

Oppure fare doppio clic.

Spostare il cursore sul valore corrente di un temporizzatore:

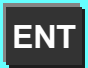

Oppure fare doppio clic.

Il conto alla rovescia ha inizio dal nuovo valore 5000.

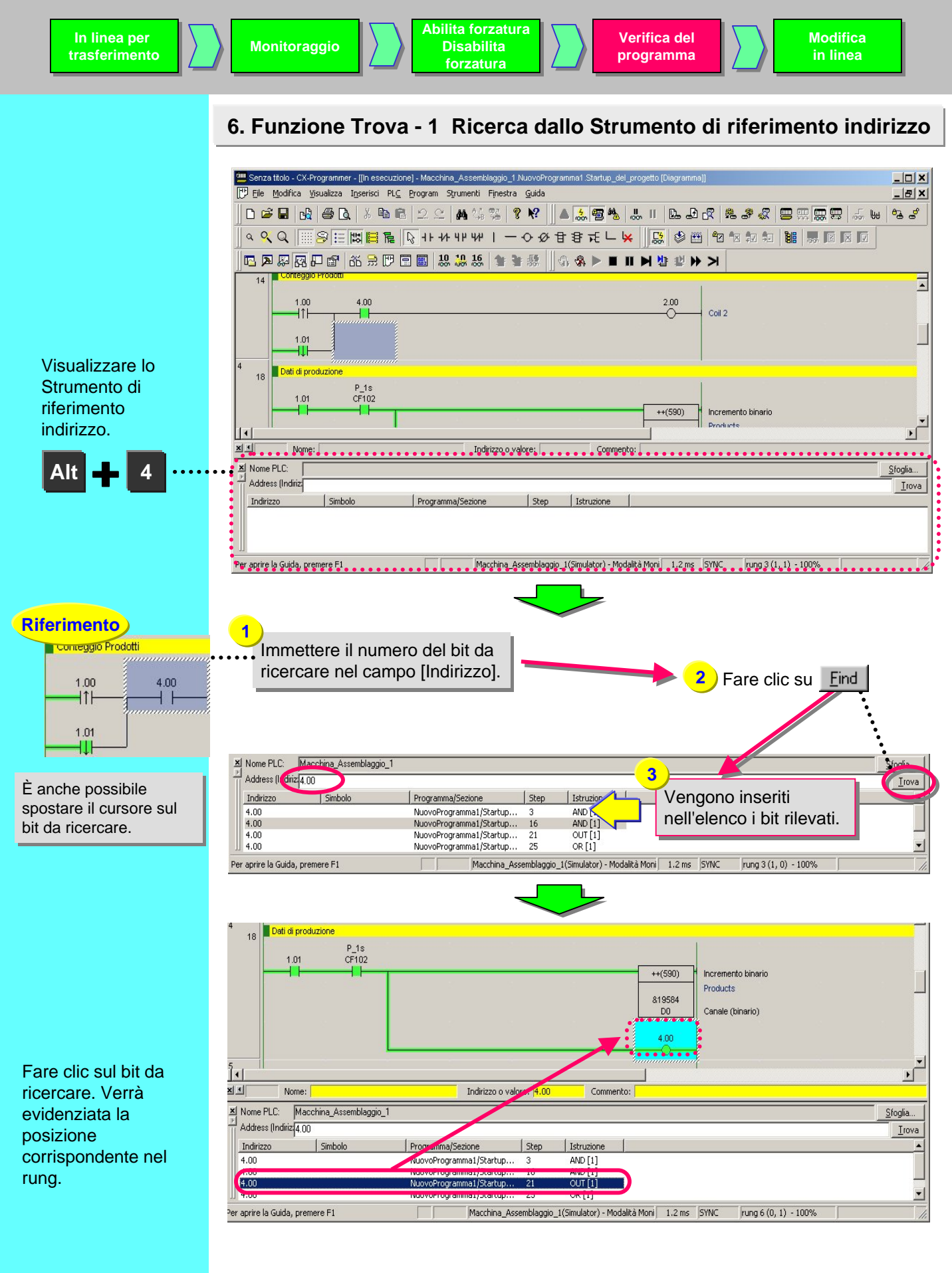

## 17. Funzione Trova - 2 Retrace del ladder

Questa funzione ricostruisce i rung ladder in modo che sia possibile trovare le cause della mancata attivazione delle bobine.

- (1) La bobina 3.00 non è attivata poiché il relativo contatto 2.00 non è attivato. Pertanto, la funziona registra i rung per trovare la bobina 2.00.
- (2) Spostare il cursore sulla posizione successiva (contatto 2.00) e premere il tasto [Spazio].

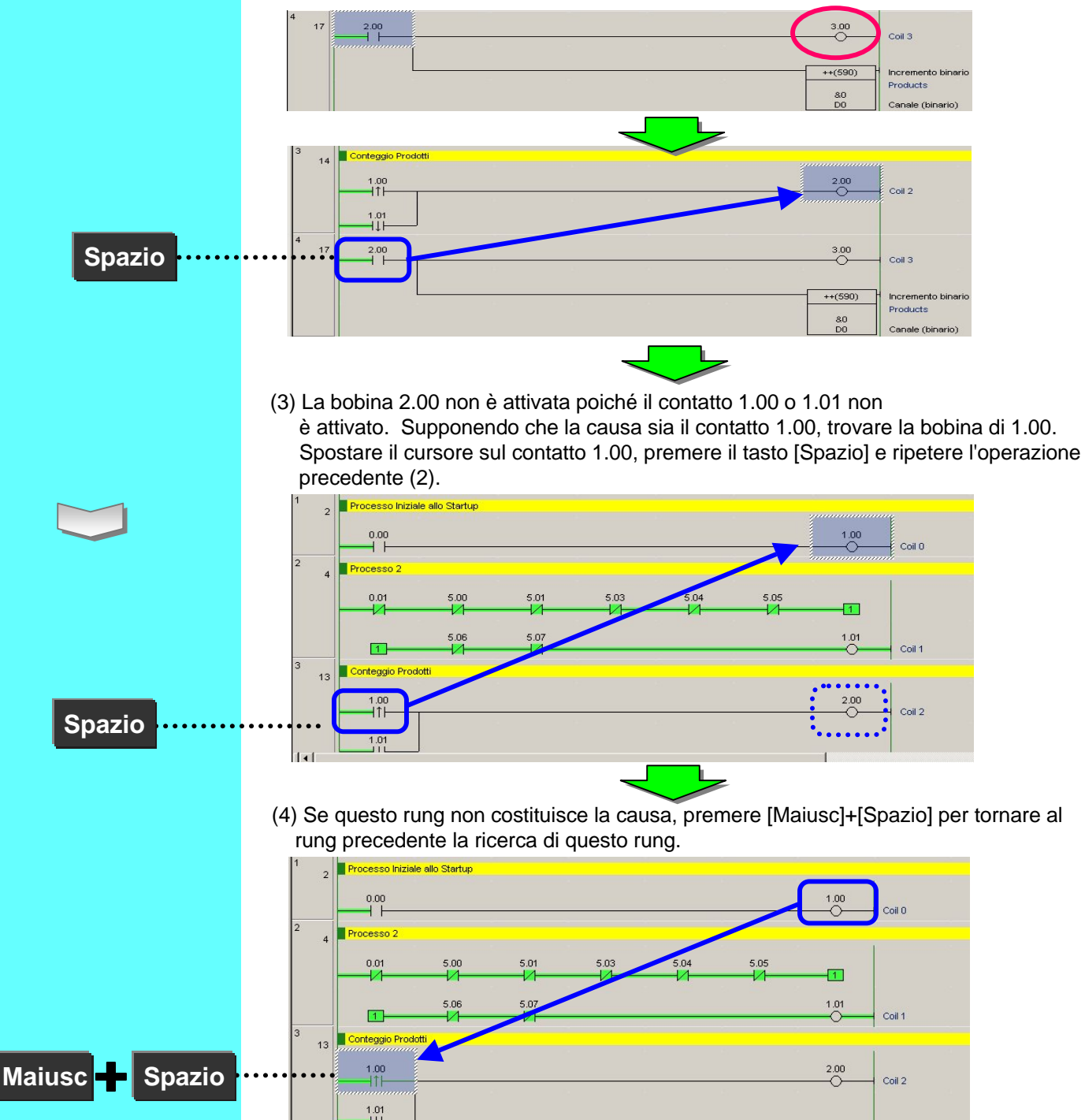

Spazio

(5) Fare il Retrace dei rung per trovare la causa dal contatto 1.01. Oltre a eseguire le operazioni descritte fino a questo punto, spostare il cursore sul cursore 1.01 e premere il tasto [Spazio].

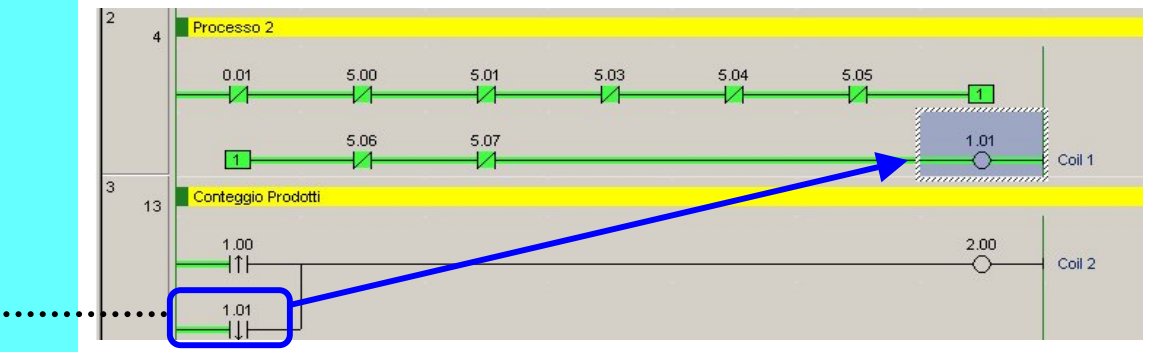

(6) Viene evidenziata la bobina 1.01. La causa era la mancata attivazione del contatto 0.01.

Premere il tasto [Spazio] per passare da una bobina a un contatto con lo stesso indirizzo o viceversa.

Premere il tasto [N] per passare dal contatto o dalla bobina in corrispondenza del cursore a quello successivo con lo stesso indirizzo. Per ritornare alla posizione precedente, premere il tasto [B].

Questa è una funzione utile disponibile in SYSMAC Support Software. Oggi è disponibile anche in CX-Programmer.

# 18. Funzione Trova - 3 Ricerca per parole chiave nel commento

Se si immette il nome di un operatore o la data di un'operazione nelle annotazioni per l'avvio o la manutenzione, questa funzione consente di trovare il bit o il canale utilizzato da tale nome o in tale data. Il risultato viene visualizzato nella finestra di uscita.

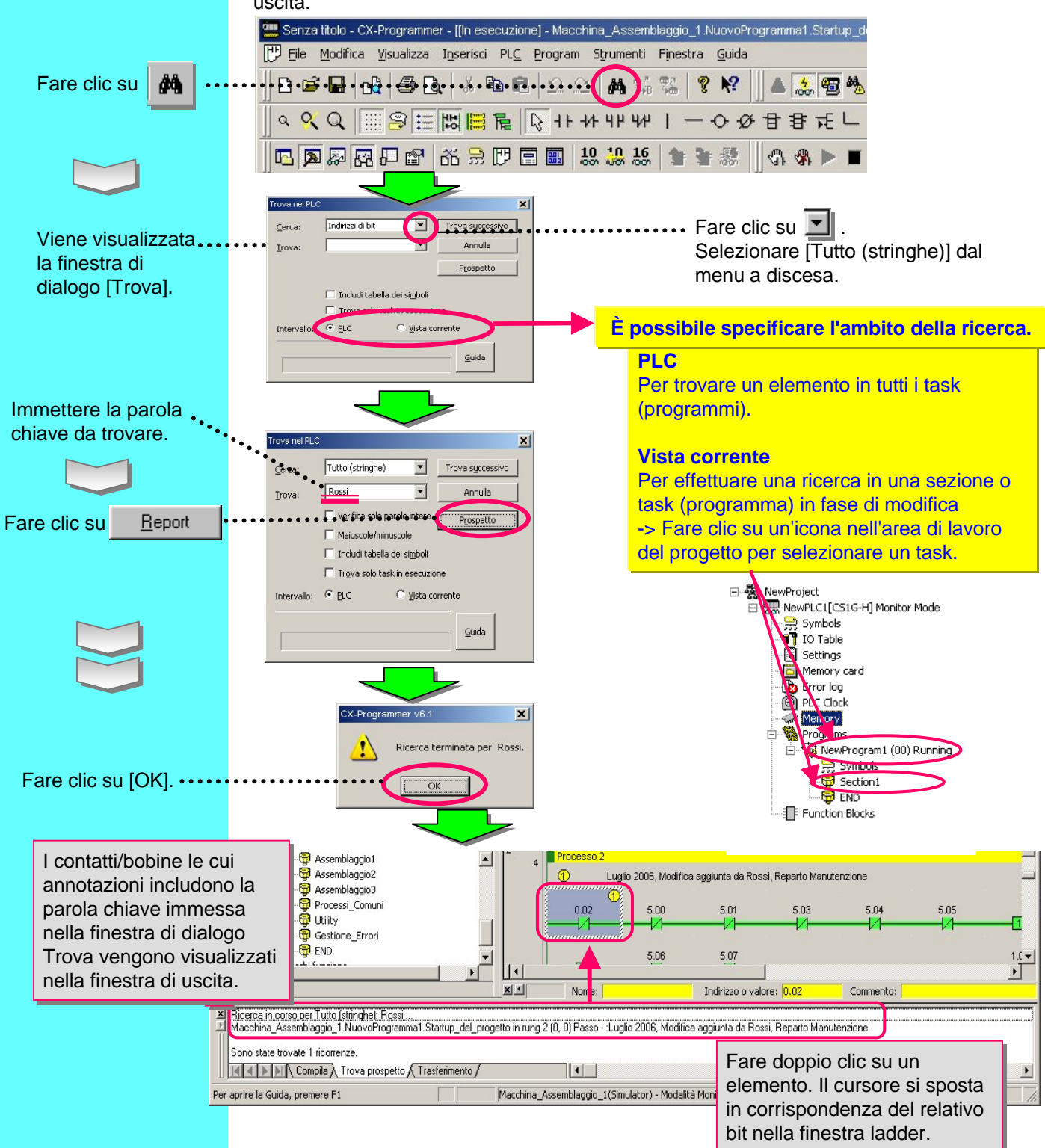

# 19. Funzione Trova - 4 Vai a rung commentato

Si tratta di una funzione che consente di visualizzare un elenco di commenti ai rung e di spostare il cursore in corrispondenza del punto in cui il commento rung selezionato viene utilizzato nel ladder.

I commenti ai rung migliorano l'efficienza delle operazioni di debug o manutenzione dei rung divisi in blocchi in base alla funzione.

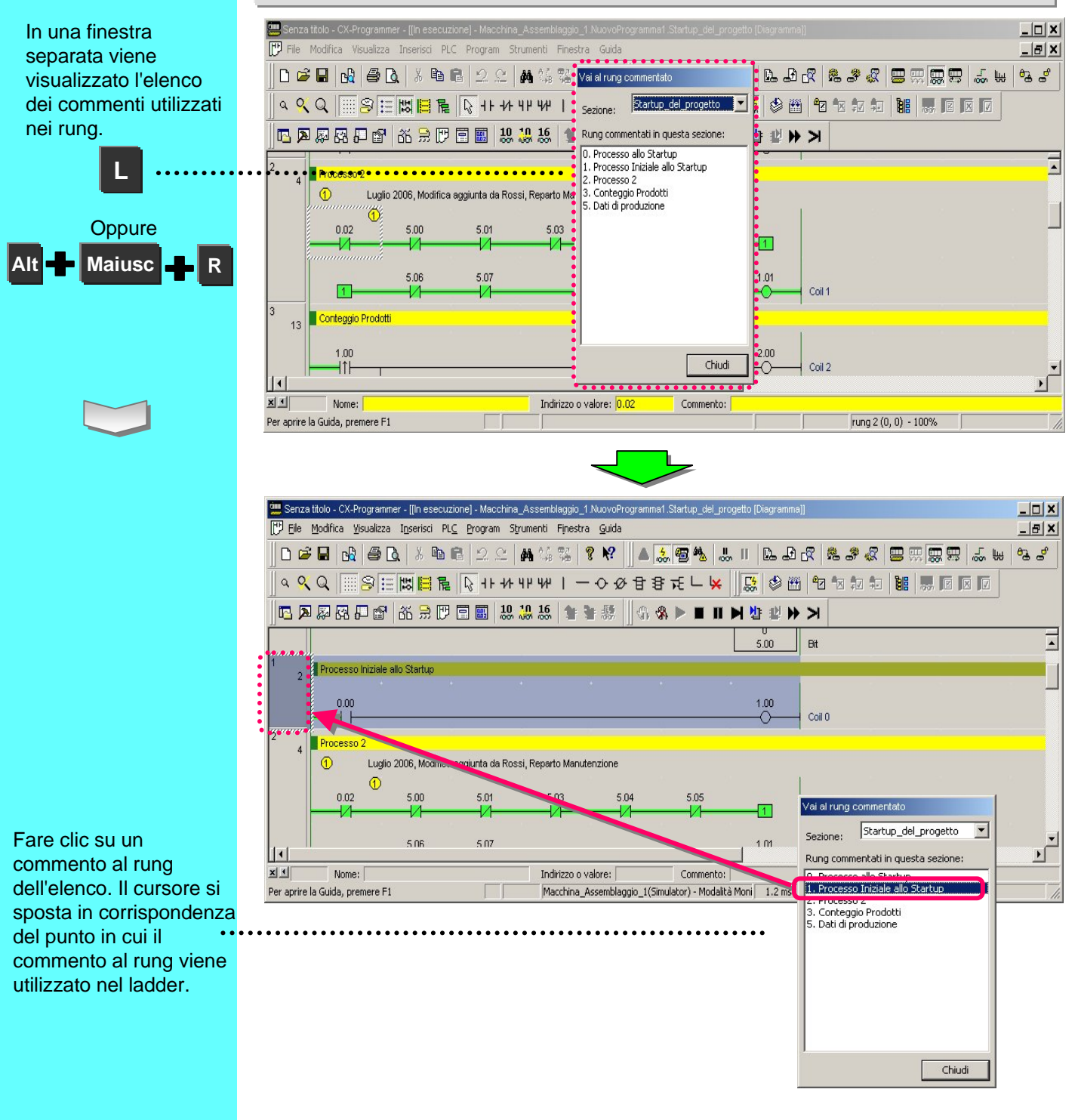

![](_page_56_Picture_1.jpeg)

![](_page_56_Picture_6.jpeg)

![](_page_57_Figure_0.jpeg)

### Funzioni utili

È possibile selezionare la visualizzazione verticale oppure orizzontale delle istruzioni output.

#### Visualizzazione verticale delle istruzioni output

![](_page_58_Figure_3.jpeg)

#### [Strumenti (T)] -> [Opzioni (O)]

![](_page_58_Figure_5.jpeg)

# Garanzia e considerazioni sull'applicazione

#### Leggere attentamente e comprendere

Prima di procedere all'acquisto dei prodotti il cliente si assume l'onere di leggere attentamente e comprendere questo documento. Per eventuali domande o commenti, rivolgersi all'ufficio OMRON di competenza.

#### Garanzia e limitazione di responsabilità

#### GARANZIA

OMRON garantisce i propri prodotti da difetti di materiali e/o vizi di costruzione per un periodo di un anno (o per altro periodo se specificato) dalla data di consegna. L'onere della prova del difetto è a carico dell'acquirente. La garanzia si limita alla riparazione del prodotto o, a giudizio insindacabile di OMRON, alla sua sostituzione.

OMRON NON RICONOSCE ALTRA GARANZIA, ESPLICITA O IMPLICITA, COMPRESE IN VIA ESEMPLIFICATIVA QUELLE DI NON-VIOLAZIONE, DI COMMERCIABILITA' E DI IDONEITA' A FINI PARTICOLARI. L'ACQUIRENTE O L'UTILIZZATORE RICONOSCE LA PROPRIA ESCLUSIVA RESPONSABILITA' NELL'AVER DETERMINATO L'IDONEITA' DEL PRODOTTO A SODDISFARE I REQUISITI IMPLICITI NELL'USO PREVISTO DELLO STESSO.

#### LIMITAZIONE DI RESPONSABILITA'

OMRON NON SARÀ RESPONSABILE DEI DANNI, DELLE PERDITE DI PROFITTO O DELLE PERDITE COMMERCIALI SPECIALI, INDIRETTE O EMERGENTI IN QUALUNQUE MODO RICONDUCIBILI AI PRODOTTI, ANCHE QUANDO LE RICHIESTE DI INDENNIZZO POGGINO SU CONTRATTO, GARANZIA, NEGLIGENZA O RESPONSABILITÀ INCONDIZIONATA.

In nessun caso la responsabilità di OMRON potrà superare il prezzo del singolo prodotto in merito al quale sia stata definita la responsabilità.

IN NESSUN CASO OMRON SARÀ RESPONSABILE PER GARANZIA, RIPARAZIONE O ALTRA RICHIESTA DI INDENNIZZO RELATIVA AI PRODOTTI SE L'ANALISI, CONDOTTA DA OMRON, NON CONFERMERÀ CHE I PRODOTTI SONO STATI CORRETTAMENTE UTILIZZATI, IMMAGAZZINATI, INSTALLATI E SOTTOPOSTI A MANUTENZIONE, E CHE NON SONO STATI OGGETTO DI CONTAMINAZIONI, ABUSI, USI IMPROPRI, MODIFICHE O RIPARAZIONI DA PARTE DI CENTRI NON AUTORIZZATI DA OMRON.

#### Considerazioni sull'applicazione

#### IDONEITA' ALL'USO PREVISTO

OMRON non sarà responsabile della conformità a normative, regolamenti e leggi applicabili a combinazioni di prodotti nell'applicazione del cliente o nell'impiego dei prodotti stessi. Il cliente e/o l'utilizzatore hanno la responsabilità di adottare tutte le misure necessarie a determinare l'idoneità del prodotto ai sistemi, ai macchinari e alle apparecchiature con i quali verrà utilizzato. Il cliente e/o l'utilizzatore hanno la responsabilità di conoscere ed osservare tutte le proibizioni, regole, limitazioni e divieti applicabili all'uso del prodotto e/o al prodotto stesso.

NON UTILIZZARE MAI I PRODOTTI IN APPLICAZIONI CHE IMPLICHINO GRAVI RISCHI PER L'INCOLUMITÀ DELLE PERSONE O DI DANNI ALLA PROPRIETÀ SENZA PRIMA AVERE APPURATO CHE L'INTERO SISTEMA SIA STATO PROGETTATO TENENDO IN CONSIDERAZIONE TALI RISCHI E CHE I PRODOTTI OMRON SIANO STATI VALUTATI, INSTALLATI E PROVATI CORRETTAMENTE IN VISTA DELL'USO AL QUALE SONO DESTINATI NELL'AMBITO DELL'APPARECCHIATURA O DEL SISTEMA.

#### Dichiarazione di non responsabilità

#### DATI SULLE PRESTAZIONI

I dati sulle prestazioni forniti in questo catalogo non costituiscono una garanzia, bensì solo una guida alla scelta delle soluzioni più adeguate alle esigenze dell'utente. Essendo il risultato delle condizioni di collaudo di OMRON, tali dati devono essere messi in relazione agli effettivi requisiti di applicazione. Le prestazioni effettive sono soggette alla *Garanzia e Limitazione di Responsabilità* di OMRON.

#### MODIFICHE ALLE SPECIFICHE

Le caratteristiche e gli accessori del prodotto possono essere soggetti a modifiche a scopo di perfezionamento o per altri motivi. Per confermare le caratteristiche effettive del prodotto acquistato, rivolgersi all'ufficio OMRON di competenza.

#### **DIMENSIONI E PESI**

Pesi e misure sono nominali e non devono essere utilizzati in progettazione o produzione, anche quando sono indicati i valori di tolleranza.

Cat. No. R132-IT2-02

# Le informazioni contenute nel presente documento sono soggette a modifiche senza preavviso.

ITALIA Omron Electronics SpA Viale Certosa, 49 - 20149 Milano Tel: +39 02 32 681 Fax: +39 02 32 68 282 www.omron.it

 Nord Ovest
 Tel: +39 02 326 88 00

 Milano
 Tel: +39 02 326 87 77

 Bologna
 Tel: +39 051 613 66 11

 Terni
 Tel: +39 074 45 45 11

SVIZZERA Omron Electronics AG Sennweidstrasse 44, CH-6312 Steinhausen Tel: +41 (0) 41 748 13 13 Fax: +41 (0) 41 748 13 45 www.omron.ch

Romanel Tel: +41 (0) 21 643 75 75